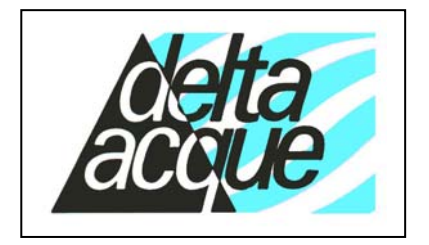

Delta Acque del Dott.A.Cavallucci

Via della Treccia N°37 - 50145 Firenze - Italy Tel. (+39),055,319554/5 - Fax.(+39),055,316441 E-mail: <u>info@checkstab.com</u> Web: www.checkstab.com © Copyright by L.Maggiorelli

# Software Check Stab NET User Guide

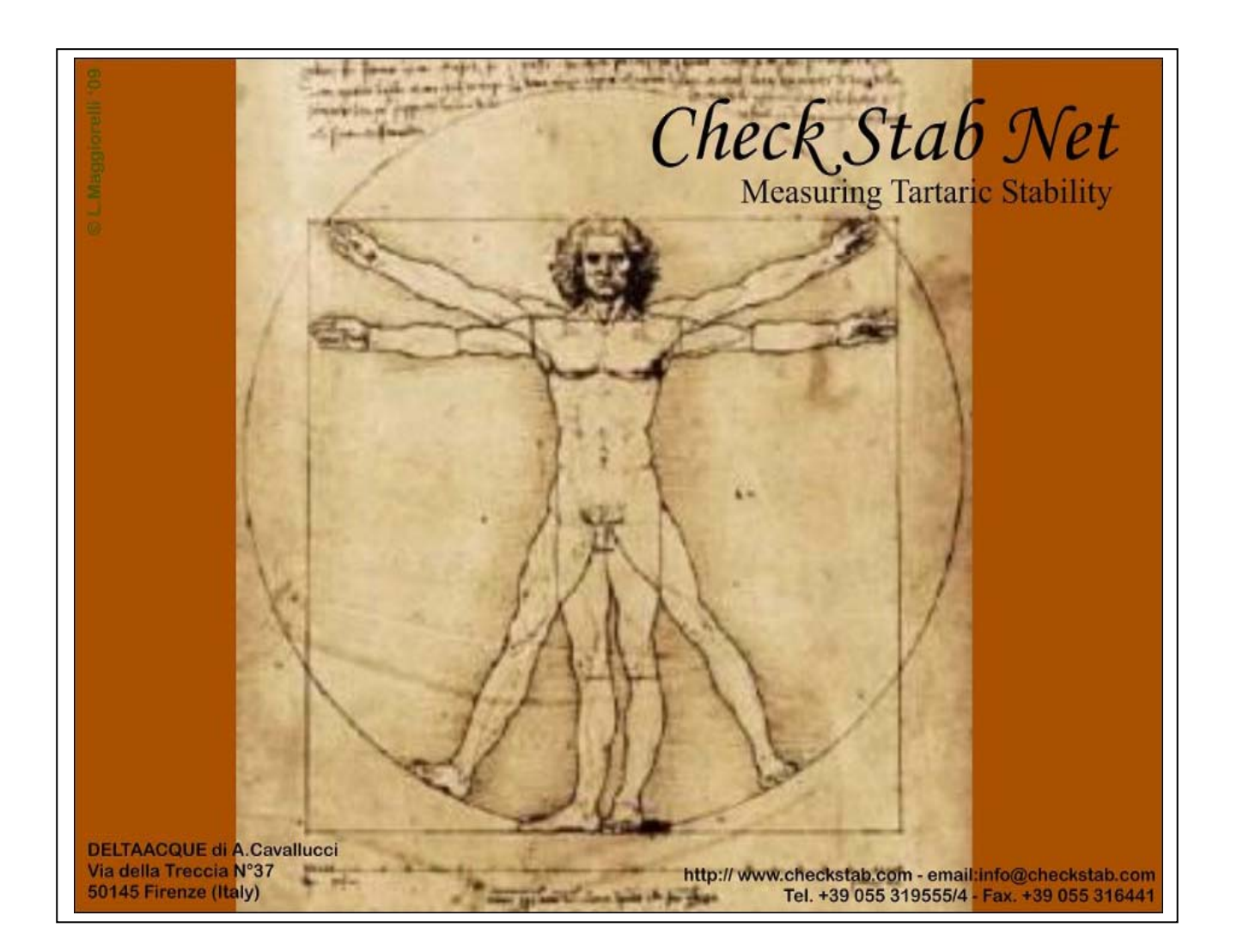

## INDEX

| I                       | Sof                                                                                                  | tware Installation                                                                                                    |                                                                                                    |
|-------------------------|----------------------------------------------------------------------------------------------------|----------------------------------------------------------------------------------------------------|----------------------------------------------------------------------------------------------------|
|                         | 1.1                                                                                                  | Set Up                                                                                                    | 4                                                                                                    |
|                         | 1.2                                                                                                  | Connect to Check Stab                                                                                                    | 7                                                                                                    |
|                         | 1.2.1                                                                                                | Serial cable connection                                                                                                    | 7                                                                                                    |
|                         | 1.2.2                                                                                                | Connection by LAN                                                                                                    |                                                                                                    |
| 2                       | Beg                                                                                                  | inning Windows                                                                                                    | 12                                                                                                    |
|                         | 2.1                                                                                                  | Status                                                                                                    |                                                                                                    |
|                         | 2.2                                                                                                  | Parameters                                                                                                    |                                                                                                    |
|                         | 2.2.1                                                                                                | Working parameters:                                                                                                    |                                                                                                    |
|                         | 2.2.2                                                                                                | Calibration parameters                                                                                                    | 17                                                                                                    |
|                         | 2.2.3                                                                                                | Conductivity cell parameters                                                                                                    |                                                                                                    |
|                         | 2.2.4                                                                                                | Temperature probe parameters                                                                                                    |                                                                                                    |
|                         | 2.2.5                                                                                                | I emperature probe parameters                                                                                                    |                                                                                                    |
|                         | 2.2.0                                                                                                | De-activation of the Cooler                                                                                                    |                                                                                                    |
|                         | 2.2.8                                                                                                | Accept correction factor                                                                                                    |                                                                                                    |
|                         | 2.2.9                                                                                                | Exit automatically from Saturation Temperature Analysis                                                                                                    |                                                                                                    |
|                         | 2.2.1                                                                                                | 0 MCL with correction factor                                                                                                    |                                                                                                    |
|                         | 2.2.1                                                                                                | 1 MCL with auto scale                                                                                                    |                                                                                                    |
|                         | 2.2.1                                                                                                | 2 Automatic analysis report                                                                                                    |                                                                                                    |
|                         | 2.2.1                                                                                                | Automatic analysis CSV                                                                                                    |                                                                                                    |
|                         | 2.2.1                                                                                                | 5 Cell history                                                                                                    |                                                                                                    |
|                         | 2.2.1                                                                                                | 6 Calibration history                                                                                                    |                                                                                                    |
|                         | 2.2.1                                                                                                | 7 Last analysis reading                                                                                                    |                                                                                                    |
|                         | 2.3                                                                                                  | Configuration                                                                                                    |                                                                                                    |
| 3                       | Cle                                                                                                  | aning the Probe Assembly (key CLEAN PROBE)                                                                                                    |                                                                                                    |
|                         | 3.1                                                                                                  | How to clean                                                                                                    |                                                                                                    |
| 4                       | Sta                                                                                                  | nd By                                                                                                    |                                                                                                    |
| 5                       | Swi                                                                                                  | tching the instrument off                                                                                                    | 26                                                                                                    |
| 5                       | Dro                                                                                                  | and une for varifying                                                                                                    | 20<br>77                                                                                                    |
| U                       |                                                                                                    |                                                                                                    |                                                                                                    |
|                         | <b>0.1</b>                                                                                           | Conductivity                                                                                                    | <i>L1</i>                                                                                                    |
|                         | 0.1.1<br>6.1.2                                                                                       |                                                                                                    |                                                                                                    |
|                         | 6 <b>2</b>                                                                                           | Lbermometer                                                                                                    | //                                                                                                    |
|                         | 0.2                                                                                                  | Preparation Calibration Solution KCL 0.01N                                                                                                    |                                                                                                    |
|                         | 63                                                                                                   | Preparation Calibration Solution KCL 0,01N<br>Preparation TEST Solution                                                                                                    |                                                                                                    |
| 7                       | 6.3                                                                                                  | Preparation Calibration Solution KCL 0,01N<br>Preparation TEST Solution                                                                                                    |                                                                                                    |
| 7                       | 6.3<br>Cal                                                                                           | Preparation Calibration Solution KCL 0,01N<br>Preparation TEST Solution<br>ibrating Conductivity Probe                                                                                                    | 28<br>                                                                                                    |
| 7                       | 6.3<br>Cal<br>7.1                                                                                    | Preparation Calibration Solution KCL 0,01N<br>Preparation TEST Solution<br>ibrating Conductivity Probe<br>Preparation calibration solution KCL 0,01N                                                                                                    | 28<br>                                                                                                    |
| 7<br>8                  | 6.3<br>Cal<br>7.1<br>Ana                                                                             | Preparation Calibration Solution KCL 0,01N<br>Preparation TEST Solution<br>ibrating Conductivity Probe<br>Preparation calibration solution KCL 0,01N<br>alysis Proceedure                                                                                                    | 28<br>                                                                                                    |
| 7<br>8                  | 6.3<br>Cal<br>7.1<br>Ana<br>8.1                                                                      | Preparation Calibration Solution KCL 0,01N<br>Preparation TEST Solution<br>ibrating Conductivity Probe<br>Preparation calibration solution KCL 0,01N<br>alysis Proceedure<br>Preparation of sample                                                                                                    | 28<br>                                                                                                    |
| 7<br>8                  | 6.3<br>Cal<br>7.1<br>Ana<br>8.1<br>8.2                                                               | Preparation Calibration Solution KCL 0,01N<br>Preparation TEST Solution<br>ibrating Conductivity Probe<br>Preparation calibration solution KCL 0,01N<br>alysis Proceedure<br>Preparation of sample<br>Mini Contact                                                                                                    | 27<br>28<br>28<br>29<br>30<br>31<br>31<br>31<br>32                                                                                                  |
| 7<br>8                  | 6.3<br>Cal<br>7.1<br>An:<br>8.1<br>8.2<br>8.3                                                        | Preparation Calibration Solution KCL 0,01N<br>Preparation TEST Solution<br>ibrating Conductivity Probe<br>Preparation calibration solution KCL 0,01N<br>alysis Proceedure<br>Preparation of sample<br>Mini Contact<br>Saturation Analysis                                                                                                    | 27<br>28<br>28<br>29<br>                                                                                                    |
| 7<br>8                  | 6.3<br>Cal<br>7.1<br>Ana<br>8.1<br>8.2<br>8.3<br>8.4                                                 | Preparation Calibration Solution KCL 0,01N<br>Preparation TEST Solution<br>ibrating Conductivity Probe<br>Preparation calibration solution KCL 0,01N<br>alysis Proceedure<br>Preparation of sample<br>Mini Contact<br>Saturation Analysis<br>Long MiniContact Analysis                                                                                                    | 27<br>28<br>28<br>29<br>30<br>31<br>31<br>31<br>32<br>34<br>36                                                                                      |
| 7<br>8                  | 6.3<br>Cal<br>7.1<br>Ana<br>8.1<br>8.2<br>8.3<br>8.4<br>8.5                                          | Preparation Calibration Solution KCL 0,01N<br>Preparation TEST Solution<br>ibrating Conductivity Probe<br>Preparation calibration solution KCL 0,01N<br>Alysis Proceedure<br>Preparation of sample<br>Mini Contact<br>Saturation Analysis<br>Long MiniContact Analysis<br>Saturation Temperature of Calcium test                                                                                                    | 27<br>28<br>28<br>29<br>30<br>30<br>31<br>31<br>31<br>32<br>34<br>36<br>38                                                                          |
| 7<br>8                  | 6.3<br>Cal<br>7.1<br>An:<br>8.1<br>8.2<br>8.3<br>8.4<br>8.5<br>8.6                                   | Preparation Calibration Solution KCL 0,01N<br>Preparation TEST Solution<br>ibrating Conductivity Probe<br>Preparation calibration solution KCL 0,01N<br>Alysis Proceedure<br>Preparation of sample<br>Mini Contact<br>Saturation Analysis<br>Long MiniContact Analysis<br>Saturation Temperature of Calcium test<br>Fast Saturation Temperature Test (Wűrdig formula)                                                                                                | 27<br>28<br>28<br>29<br>30<br>30<br>31<br>31<br>32<br>34<br>34<br>36<br>38<br>41                                                                    |
| 7<br>8<br>9             | 6.3<br>Cal<br>7.1<br>Ana<br>8.1<br>8.2<br>8.3<br>8.4<br>8.5<br>8.6<br>Ter                            | Preparation Calibration Solution KCL 0,01N<br>Preparation TEST Solution<br>ibrating Conductivity Probe<br>Preparation calibration solution KCL 0,01N<br>alysis Proceedure<br>Preparation of sample<br>Mini Contact<br>Saturation Analysis<br>Long MiniContact Analysis<br>Saturation Temperature of Calcium test<br>Fast Saturation Temperature Test (Wűrdig formula)                                                                                                | 27<br>28<br>28<br>29<br>30<br>31<br>31<br>31<br>32<br>34<br>34<br>36<br>38<br>41<br>42                                                              |
| 7<br>8<br>9             | 6.3<br>Cal<br>7.1<br>8.1<br>8.2<br>8.3<br>8.4<br>8.5<br>8.6<br>Ter<br>0 Gr₅                          | Preparation Calibration Solution KCL 0,01N<br>Preparation TEST Solution<br>ibrating Conductivity Probe<br>Preparation calibration solution KCL 0,01N<br>alysis Proceedure<br>Preparation of sample<br>Mini Contact<br>Saturation Analysis<br>Long MiniContact Analysis<br>Saturation Temperature of Calcium test<br>Fast Saturation Temperature Test (Wűrdig formula)<br>minating an Analysis                                                                        | 27<br>28<br>28<br>29<br>30<br>31<br>31<br>31<br>32<br>34<br>36<br>38<br>41<br>42<br>43                                                              |
| 7<br>8<br>9<br>1(       | 6.3<br>Cal<br>7.1<br>8.1<br>8.2<br>8.3<br>8.4<br>8.5<br>8.6<br>Ter<br>0 Gra<br>1 Visc                | Preparation Calibration Solution KCL 0,01N<br>Preparation TEST Solution<br>ibrating Conductivity Probe<br>Preparation calibration solution KCL 0,01N<br>alysis Proceedure<br>Preparation of sample<br>Mini Contact<br>Saturation Analysis<br>Long MiniContact Analysis<br>Saturation Temperature of Calcium test<br>Fast Saturation Temperature Test (Wűrdig formula)<br>minating an Analysis<br>aphics management                                                   | 27<br>28<br>28<br>29<br>30<br>31<br>31<br>32<br>34<br>34<br>36<br>38<br>41<br>42<br>43<br>48                                                        |
| 7<br>8<br>9<br>1<br>1   | 6.3<br>Cal<br>7.1<br>8.1<br>8.2<br>8.3<br>8.4<br>8.5<br>8.6<br>Ter<br>0 Gra<br>1 Vis                 | Preparation Calibration Solution KCL 0,01N<br>Preparation TEST Solution<br>ibrating Conductivity Probe<br>Preparation calibration solution KCL 0,01N<br>alysis Proceedure<br>Preparation of sample<br>Mini Contact<br>Saturation Analysis<br>Long MiniContact Analysis<br>Saturation Temperature of Calcium test<br>Fast Saturation Temperature Test (Wűrdig formula)<br>minating an Analysis<br>aphics management<br>Mini contact analysis                          | $\begin{array}{c} 27 \\ 28 \\ 28 \\ 29 \\ 30 \\ 31 \\ 31 \\ 31 \\ 32 \\ 34 \\ 36 \\ 38 \\ 41 \\ 42 \\ 43 \\ 48 \\ 48 \\ 48 \\ 48 \\ 48 \\ 48 \\ 48$ |
| 7<br>8<br>9<br>1(<br>1) | 6.3<br>Cal<br>7.1<br>8.1<br>8.2<br>8.3<br>8.4<br>8.5<br>8.6<br>Ter<br>0 Gra<br>1 Vis<br>11.1<br>11.1 | Preparation Calibration Solution KCL 0,01N<br>Preparation TEST Solution<br>ibrating Conductivity Probe<br>Preparation calibration solution KCL 0,01N<br>alysis Proceedure<br>Preparation of sample<br>Mini Contact<br>Saturation Analysis<br>Long MiniContact Analysis<br>Saturation Temperature of Calcium test<br>Fast Saturation Temperature Test (Wűrdig formula)<br>minating an Analysis<br>aphics management<br>Mini contact analysis<br>Mini contact analysis | 27<br>28<br>28<br>29<br>30<br>31<br>31<br>32<br>34<br>34<br>36<br>38<br>41<br>42<br>43<br>48<br>48<br>48                                            |

| 11.1   | .1 Visualization Relative Graph with μS precipitation   |    |
|--------|---------------------------------------------------------|----|
| 11.1   | .2 Visualization Relative Graph with precipitation in % |    |
| 11.2   | Saturation analysis                                     |    |
| 12 Pri | nting Graphs                                            |    |
| 13 An  | alysis Interpretation of the results                    |    |
| 13.1   | Mini Contact                                            | 53 |
| 13.2   | Saturation Point                                        | 54 |
| 14 Int | erpreting of graphics                                   |    |
| 14.1   | Introduction                                            |    |
| 14.2   | Mini Contact – White Wine (very stable)                 |    |
| 14.3   | Mini Contact – Red Wine (instable)                      | 59 |
| 14.4   | Mini Contact – White Wine (at risk)                     | 60 |
| 14.5   | Mini Contact – White Wine (at risk)                     | 61 |
| 14.6   | Mini Contact – White Wine (Stable)                      |    |
| 14.7   | Saturation Temperature – Red Wine (Stable)              | 63 |
| 14.8   | Saturation Temperature – White Wine (Stable)            | 64 |
| 14.9   | Comparing Minicontact results – During stabilisation    | 65 |

## **1** Software Installation

#### 1.1 Set Up

To begin using Check Stab Life it is necessary to install the software Check Stab NET.

#### The minimum requirements of the Computer, where the software is to be installed, must be:

- Pentium 4 (or better)
- Memory 2 giga di ram
- Operating system Windows xp, Windows vista, Windows 7.

#### Before installing the software make sure that:

For the proper functioning of the "Check Stab", ensure that you disable the screen saver on the monitor and the Stand By function.

The Windows operating system has performed all the required updates online.

To download the updates proceed as follows:

Click "Start "

Click "All Programs"

Click "Windows Update". Follow the wizard to run the download of updates.

Continue until you have downloaded all updates.

At this point you can proceed to install the software.

The software is supplied with the instrument on a CD. It is also possible to down load it by using internet and the Delta Acque web site.

To down load the software from internet, do as follows:

- 1. Open our web site <u>www.checkstab.com</u>
- 2. Click on Enology
- 3. Click on download icon.
- 4. User/E-mail, type in: "guest"
- 5. Type in Password: "checkstab"
- 6. Click on set up checkstab.net and wait until the download finishes.

start

Tutti i programmi

Windows Update

When down loading from the internet, the file will be Zipped. The user must extract the files and then launch set up. When using the file down loaded from our web site or when using the Compact Disk provided with Instrument, it is very important to install the data base engine file **first**. From internet download the <u>AccessDatabaseEngine</u> file or from the CD, click on the following Icon and install the file:

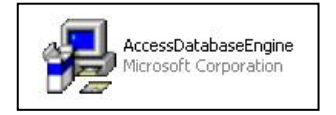

As soon as the database engine has been installed, proceed with the installation of the Checkstab Net software by clicking on the one of the following icons:

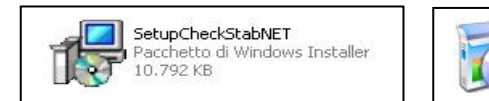

Once launched, the following window appears: Click on "next".

| T Setup Wiza                                                                   | ard www.                                                                 |
|--------------------------------------------------------------------------------|--------------------------------------------------------------------------|
| ed to install CheckStab                                                        | NET on your computer.                                                    |
|                                                                                |                                                                          |
|                                                                                |                                                                          |
|                                                                                |                                                                          |
|                                                                                |                                                                          |
| copyright law and inter<br>am, or any portion of it,<br>maximum extent possibl | rnational treaties.<br>, may result in severe civil<br>le under the law. |
|                                                                                |                                                                          |
|                                                                                |                                                                          |
|                                                                                | ran, or any portion of it<br>maximum extent possib                       |

The program asks which folder the user wants to save the program in. By default the following will appear: C:\Programmi\DeltaAcque\CheckstabNet\ "Everyone" will be selected. Begin the installation by clicking "next" again.

| Select Installation I                 | Folder                                      |                             |
|---------------------------------------|---------------------------------------------|-----------------------------|
| The installer will install CheckStal  | bNET to the following folder.               |                             |
| To install in this folder, click "Nex | «". To install to a different folder, enter | it below or click "Browse". |
| Folder:                               |                                             |                             |
| C:\Programmi\DeltaAcque\Cl            | heckStabNET\                                | Browse                      |
|                                       |                                             | Disk Cost                   |
| Install CheckStabNET for your         | self, or for anyone who uses this comp      | uter:                       |
| <ul> <li>Everyone</li> </ul>          |                                             |                             |
| O Just me                             |                                             |                             |

A new window will appear "Confirm Installation". Click "next" to confirm installation of Check stab NET.

| 🕼 CheckStabNET                             |                        |          |
|--------------------------------------------|------------------------|----------|
| Confirm Installation                       |                        | <b>A</b> |
| The installer is ready to install CheckSta | bNET on your computer. |          |
| Click "Next" to start the installation.    |                        |          |
|                                            | Cancel < Bac           | k Next>  |

| 🙀 CheckStabNET                   |     |  |
|----------------------------------|-----|--|
| Installing CheckStabl            | NET |  |
| CheckStabNET is being installed. |     |  |
| Please wait                      |     |  |
|                                  |     |  |
|                                  |     |  |
|                                  |     |  |
|                                  |     |  |

The following window will show that the installation has been completed. Click "Close" to proceed.

| Installation Complete                                      |                            |                     |       |
|------------------------------------------------------------|----------------------------|---------------------|-------|
| CheckStabNET has been successful<br>Click "Close" to exit. | ly installed.              |                     |       |
| Please use Windows Update to chec                          | k for any critical updates | to the .NET Framewo | uk.   |
|                                                            | Cancel                     | < Back              | Close |

The following Icons appear on desktop:

- CheckStabNET
- Setup wznLan.exe

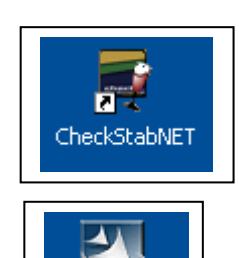

Setup wznLan.exe Click here to launch the CheckStabNET program.

Click here to begin the installation of search LAN software.

After clicking on the Icon CheckStabNET, wait a few seconds for the program to load. The program will appear as shown in the following window

| E CheckStabNET 2.0.5.0 | · · · |  |
|------------------------|-------|--|
|                        |       |  |
|                        |       |  |
|                        |       |  |
|                        |       |  |
|                        |       |  |
|                        |       |  |
|                        |       |  |
|                        |       |  |
|                        |       |  |
|                        |       |  |
|                        |       |  |
| Status                 |       |  |

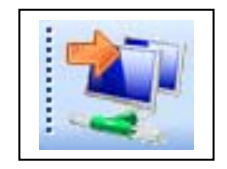

Key new Device, for installing new machine.

| R |  |
|---|--|
|   |  |

Key Analysis, to see the analysis

#### 1.2 Connect to Check Stab

The software CheckStabNET allows the user to manage more than one Check Stab Units contemporaneously. The user will need to supply all the data of the instrument or instruments being used to make a connection. To add an instrument, click the Icon "new device", found on the upper left of the window.

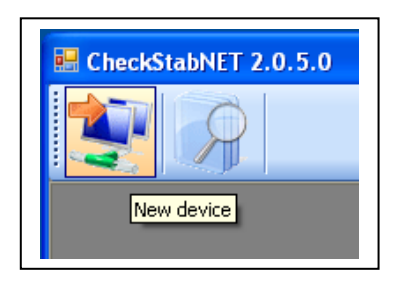

A new window will open in the middle of the screen, "new device". The user must select which connection for check stab  $\alpha 2008$  Life, either Serial or LAN.

| New device |            |
|------------|------------|
|            | COM1 🗸     |
| IP Device  | 192.168.2. |
| Nome       |            |
|            |            |
|            | OK Cancel  |
|            |            |

| New device | X             |
|------------|---------------|
|            | LAN           |
| IP Device  | 192.168.1.127 |
| Nome       |               |
|            |               |
|            |               |

- 1.2.1 Serial cable connection
- Connect the serial cable to the instrument (located at back of instrument) and computer. If the computer does not have a free serial port, It will be necessary to use a USB adapter.
- It will now be necessary to indicate which serial port to use for communication between the PC and the instrument. Click on the menu "Serial" and indicate which serial port is to be used to connect the instrument. If using a serial port, select Com 1 or Com 2. If using a USB adaptor it will be necessary to find which Com the adaptor is associated with. To know which port is being used, do as follows. Click "Start", "Control Panel", "System", "Hardware", "Device Manager" and "Port (Com e LPT)".
- Write the name of the instrument to be connected (ex. 8645) and confirm clicking on "OK". Automatically, the beginning window of the software will open. The window will show the instrument. In this case "8645".

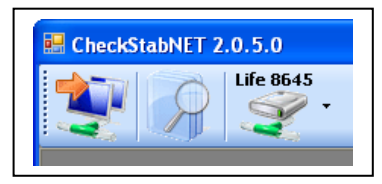

• For further information contact "Check Stab Instrument" customer service.

#### 1.2.2 Connection by LAN

Connection via LAN can be direct to one instrument (Master) or connected by means of a switching system (for those using modular connections of more than one instrument, Master and Slaves).

#### **Direct Connection:**

• Switch the instrument on by using the switch at the back of the instrument. Connect as shown below in figure 1. Remember that the instrument is on, but the screen will read "Check Stab OFF" until there has been a connection established between the instrument and software of the PC.

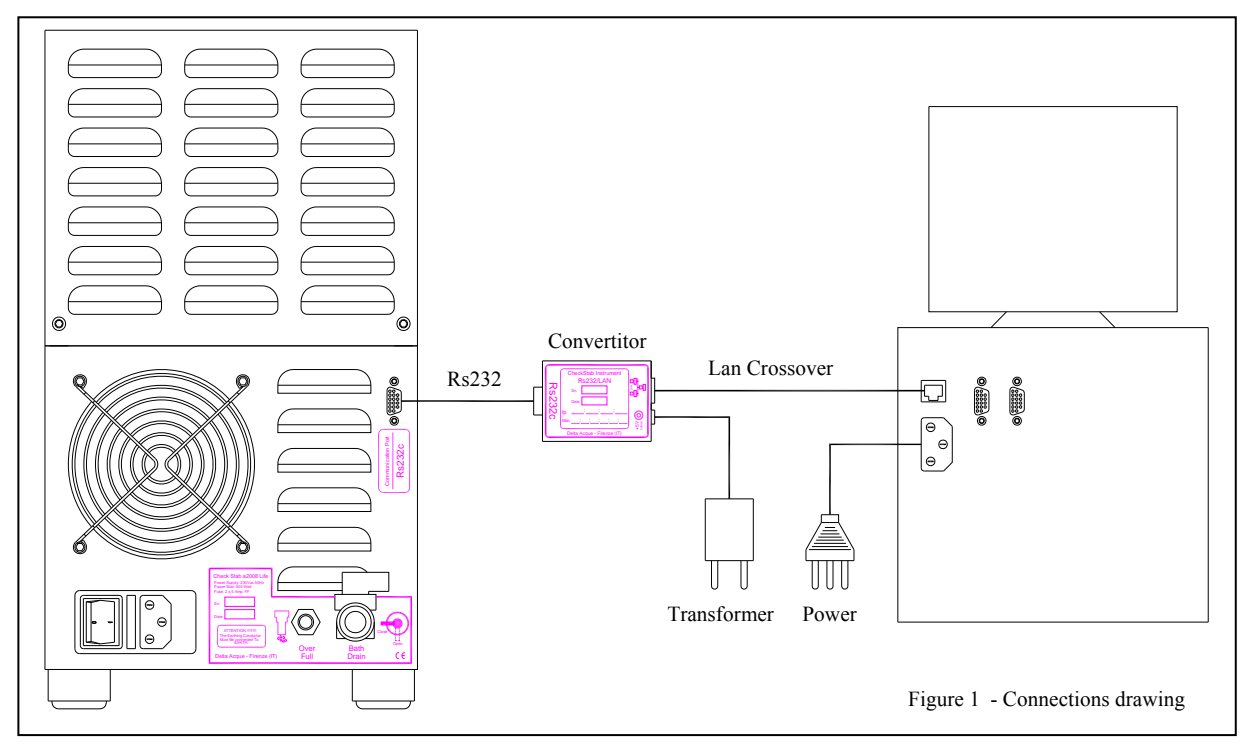

• Click "New device" located on the upper left. A new window with open as seen in figure 1. Write the name of the instrument to be connected, for example "Life 8755". Click "ok". The beginning window will appear and the software will begin and the instrument will exchange data with the PC. If the connection does not occur, it will be necessary to change the "IP Device" and put in the correct one.

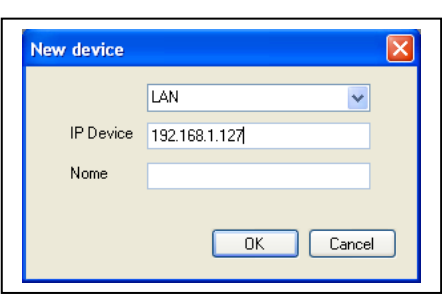

Finestra "New device"

- Install the program "wznLan" by launching setup.
- On Desk Top, the user can open the program by clicking on the Icon "wznLan".

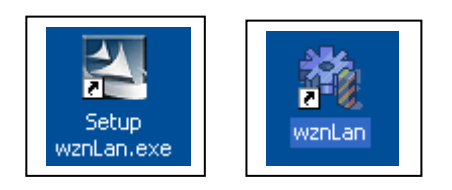

• After clicking on the Icon to configure LAN, the following window appears:

| Version    | Current IP/Port 192.168.1.128 4883 |
|------------|------------------------------------|
| Board list | Network Serial                     |
|            | Search Setting Exit                |

Search setting LAN

• Click the Icon "Search" located on the bottom right. Now the software will look for the RS232/Lan converter that is supplied with the instrument.

| 🐴 Check LAN       |                                 | _ 🗆 🗙     |
|-------------------|---------------------------------|-----------|
| Version 3.6       | Current IP/Port                 |           |
| Board list        | Network Serial                  |           |
| 00:08:DC:14:80:D3 |                                 |           |
|                   | Local IP 192.168.1.127 Port 488 | 3         |
|                   | Subnet 255.255.255.0            |           |
|                   | Gateway 192.168.1.1             |           |
| Status W          | indow                           |           |
|                   | Complete searching              |           |
|                   | Close                           |           |
|                   |                                 |           |
|                   | Search Settin                   | X<br>Evit |
|                   | Sodier Sodier                   | , 1005    |

Window search converting device Rs232/Lan

- Ending the search (in this situation there will only be one result as we have only one board connected, the Master), click "Close".
- Select the resulting board connection and then click on the Icon "Setting" to set the configured board.

| 🙀 Check LAN                                 | _                                                                                                    |
|---------------------------------------------|----------------------------------------------------------------------------------------------------|
| Version 3.6                                 | Current IP/Port 192.168.1.127 4883                                                                                                    |
| Board list<br>00:08:DC:14:80:D3<br>Status W | Network         Serial           Local IP         192.168.1.127         Port         4883           Subnet         255.255.0         Gateway         192.168.1.1           indow         Complete setting         Image: Setting         Image: Setting |
|                                             | Close                                                                                                    |
|                                             |                                                                                                    |
|                                             | Search Setting Exit                                                                                                    |
|                                             |                                                                                                    |

Window end setting converting device Rs232/Lan

• After finishing Setting, click on "Close" again. Now the user can check that on the Network window the data relative to the Local IP, Subnet e Gateway correspond to the parameters of the laboratory's internet connection. The data relative to "Port" (4883) and the data of the window "serial" (Speed, Data bit, Parity, Stop Bit e Flow) must never be modified and will be as in the figure below.

| 🏘 Check LAN |                                                                | N Check LAN                 | × |
|-------------|----------------------------------------------------------------|-----------------------------|---|
| Version 3.6 | Current IP/Port                                                | Version 3.6 Current IP/Port |   |
| Board list  | Network Serial                                                 | Board list Network Serial   |   |
|             | Local IP 192.168.1.127 Port 4883                               | Speed 9600 V                |   |
|             | Subnet         255.255.0           Gateway         192.168.1.1 | DataBit 8                   |   |
|             |                                                                | Parity None                 |   |
|             |                                                                | Stop Bit 1                  |   |
|             |                                                                | Flow None -                 |   |
|             |                                                                |                             |   |
|             |                                                                |                             |   |
|             |                                                                |                             |   |
|             | 🔍 👰 🗶                                                          | 🔍 🔊 🗶                       |   |
|             | Search Setting Exit                                            | Search Setting Exit         |   |

Window Network data

Window Serial data

- After verifying the accuracy of all the parameters click "Exit"
- Insert correct IP Device and the name of Instrument to connect (Es. 8645).
- Click "OK" and wait loading of program.
- The installed instrument will appear on the window. In this case "8645".

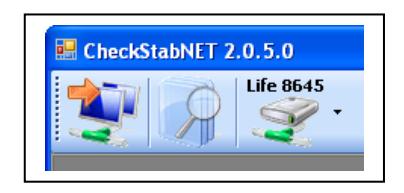

### Connecting by means of a switch:

• Switch the instrument on by using the switch at the back of the instrument. Connect as shown below in figure 1. Remember that the instrument is on, but the screen will read "Check Stab OFF" until there has been a connection established between the instrument and software of the PC.

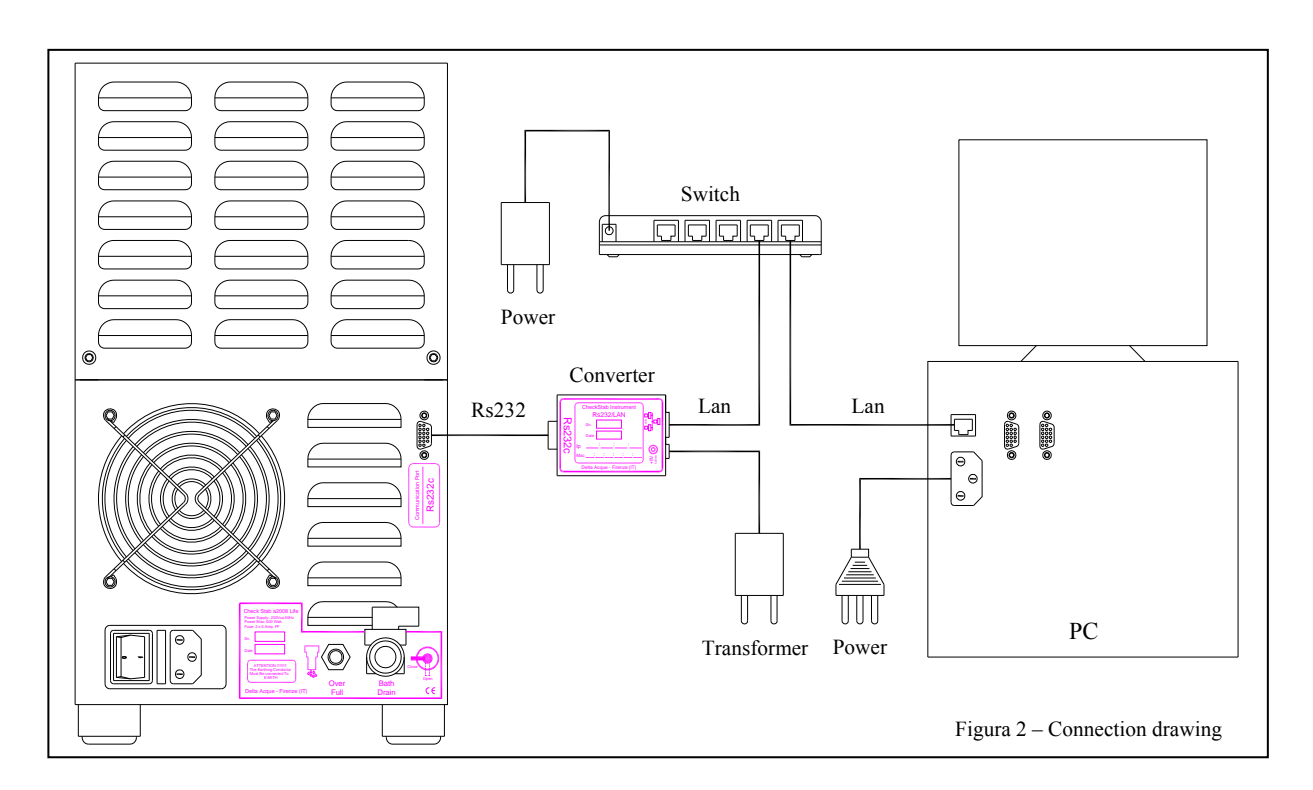

• Repeat as in the previous paragraph 1.2.to look for the Rs232/Lan converter and its relative setting.

## 2 Beginning Windows

Once the software is installed and is connected to the instrument or instruments, click on the instrument name located on the upper left. Click on "start" to open check Stab.

| E CheckStabNET 2. | 😸 CheckStabNET 2.0.5.0 |  |  |
|-------------------|------------------------|--|--|
| 20                | Life 8645              |  |  |
|                   | Start                  |  |  |
|                   | Delete                 |  |  |
|                   |                        |  |  |

A window will appear as shown below.

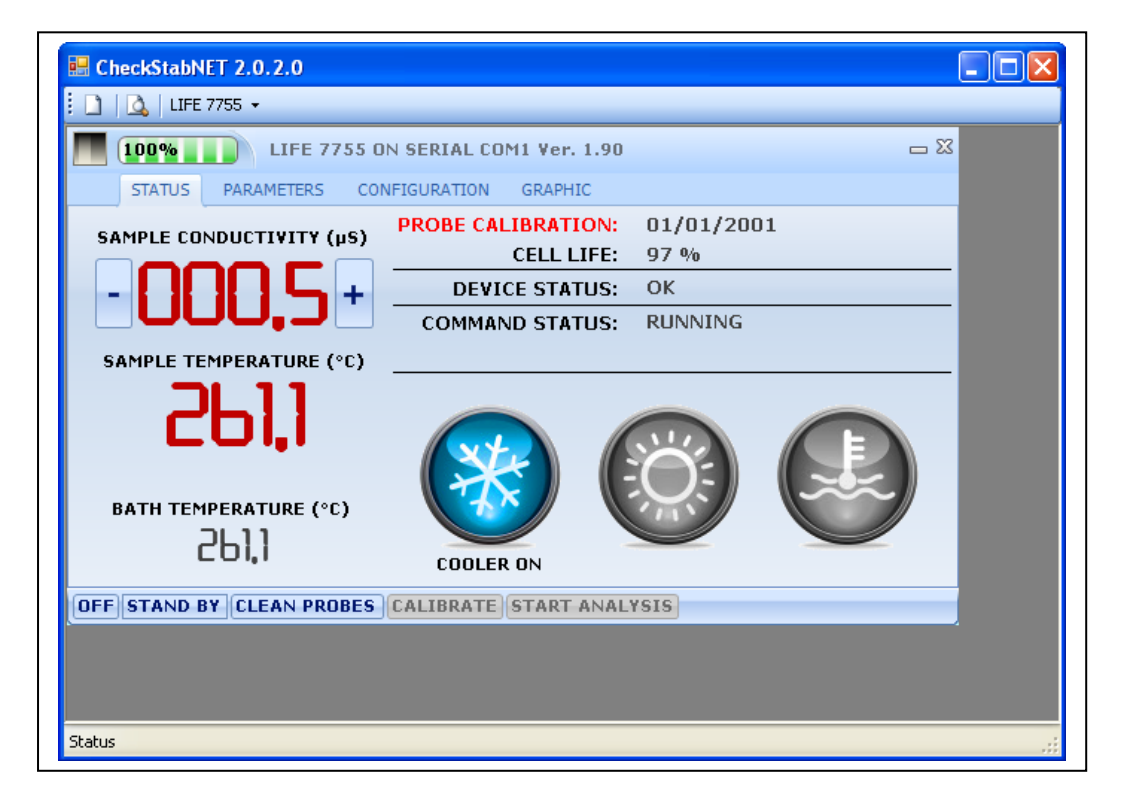

The green bar 100% indicates that the instrument is connected to the pc. The name of the instrument and the type of connection is found next to this green bar. The following subjects are found on the window:

- STATUS
- PARAMETERS
- CONFIGURATION
- GRAPHIC

The following Icons are found at the bottom of the window:

- OFF
- STAND BY
- CLEAN PROBES
- CALIBRATE
- START ANALYSIS

#### 2.1 Status

The following is found under the section "status".

| SAMPLE CONDUCTIVITY (µS) |    |    |     |
|--------------------------|----|----|-----|
|                          | ΠΠ |    | ς _ |
|                          | υu | U, |     |

Indicates in real time the measured conductivity. Thanks to the wide display, the user can clearly see the variations during the analysis. The conductivity meter scale can be changed. By slicking on the icon "+" (upper scale) or on the icon "-" (lower scale).

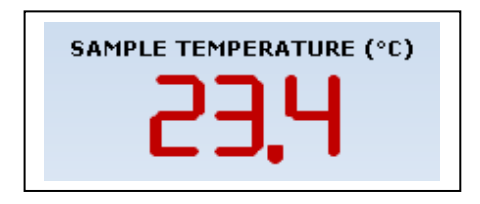

This window indicates constantly the temperature of the wine sample in the beaker.

This window indicates constantly the temperature of the bath.

This window indicates the date when the conductivity probe was last calibrated

This window indicates the life in % of the conductivity cell (probe). We advise that the probe we replaced when it reaches 20%.

DEVICE STATUS: OK
DEVICE STATUS: RESET ON ERROR

COMMAND STATUS: RUNNING

This window indicates the actual communication status between the software and instrument. If the connection is functioning, OK will be written. If there is a problem with the connection "RESET ON ERROR" will appear

This window indicates the actual working status of the instrument. If RUNNING is shown, this means that the instrument is working.

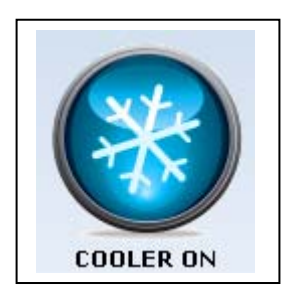

This symbol indicates that the cooler is running and the user will see a blue coloured symbol.

If the symbol is coloured grey, this means the cooler is not running,.

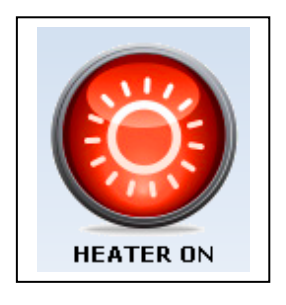

This symbol indicates that the heating device is on if the symbol *HEATER ON* is coloured red.

If the symbol is coloured grey, this means that the heater is not running, necessary during the cooling of the wine.

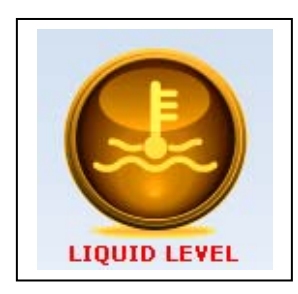

This window indicates the level of anti freeze liquid. When the level is good, the icon is grey coloured.

If the liquid level is insufficient, a window "WARNING! LOW LIQUID LEVEL." will appear. The icon will turn to the colour yellow. Add liquid to the bath and then click "OK" to return to the normal state. Be sure to use pure anti-freeze liquid as recommended in the "Technical Documents" pamphlet provided with instrument.

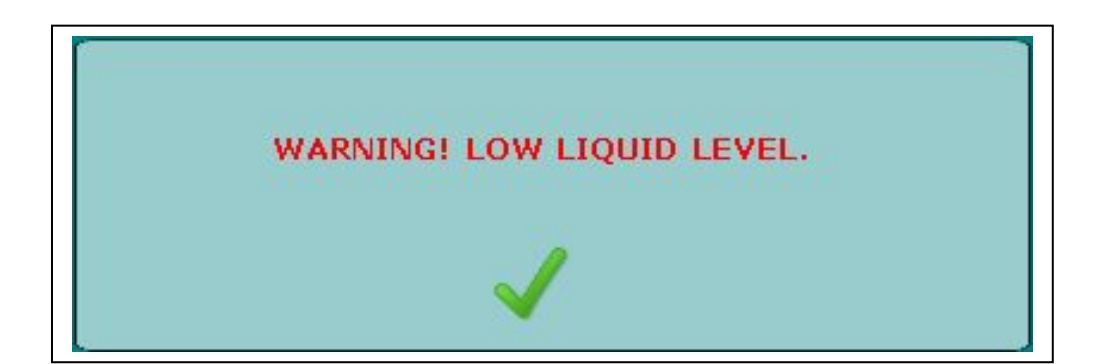

#### 2.2 **Parameters**

The Parameter section is used to modify all the working parameters of check stab. These parameters are not available to everyone, as they are protected by a password. The parameter section is shown below.

|        | STATUS PARAMETERS CONFIGURAT           | TION GRA | PHIC |       |                    |                   |          |
|--------|----------------------------------------|----------|------|-------|--------------------|-------------------|----------|
| SET    | Parameter                              | Cun      | ent  | ^     | Cooler ena         | bled              |          |
|        | Working Parameters                     | 3        |      |       | Automatic          | Output ON         | accept   |
|        | Working temperature (-15,0 to 40,0 °C) | 0,0 °    | С    |       | MCL with           | oulput on         |          |
|        | StandBy temperature (-10,0 to 10,0 °C) | -4,0     | °C   |       | MCL with a         | correction ractor |          |
|        | Correction factor (0,0 to 9,9 %/°C)    | 0,0 %    | %/*C |       | MLL with a         | auto scale        |          |
|        | MIN Correction Factor (0,0 to 6,0)     | 2,5 2    | 6/°C | _     | Automatic          | Analysis Report   |          |
|        | MAX Correction Factor (0,0 to 6,0)     | 5,5 \$   | %/°C |       | Automatic          | Analysis CSV      |          |
|        | Minicontact memories (1 to 240)        | 240      |      | - 228 | $0.0 = 24^{\circ}$ | -4 a 20 °C        |          |
|        | Minicontact Sample time (1 to 99 Sec)  | 1 Se     | с    |       | 0,0024             |                   | 9        |
|        |                                        |          |      |       | • U,U a 36 1       | . 🔘 -4 a 32 °C    |          |
|        |                                        |          |      |       | 0,0 a 48 °0        | C 🔘 4 a 44 °C     | Modifi   |
| Read   | Only Parameters                        | Current  |      | ~     | Satura             | ation Mode        | Thoday   |
| Probe  | Minicontact analysis                   | 247      |      |       |                    |                   |          |
| Probe  | Long Minicontact analysis              | 0        |      |       |                    | (***)             | -        |
| Device | e Saturation analysis                  | 0        |      |       | la                 | 0                 | C 200    |
| Device | e Minicontact analysis                 | 247      |      |       |                    |                   | Read     |
| Device | e Long Minicontact analysis            | 0        |      | ~     | Cells history      | Calibrations      | analusis |

To modify parameters, it is necessary to click "MODIFY" at the right.

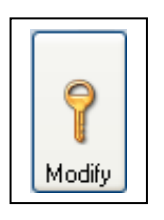

A password window will open. Write in the password. The standard factory set password is "1234", but it is possible to change it.

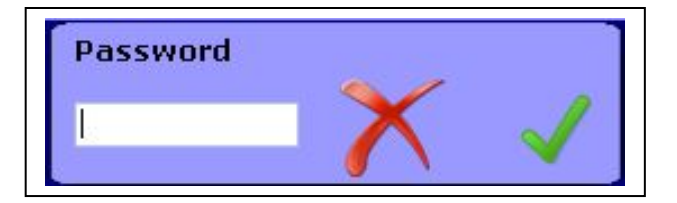

Click OK to confirm. Now the user can modify parameters shown displayed on the window:

- Working parameters
- Calibration parameters
- Cell parameters
- Probe parameters

#### 2.2.1 Working parameters:

A list of parameters is shown in this section.

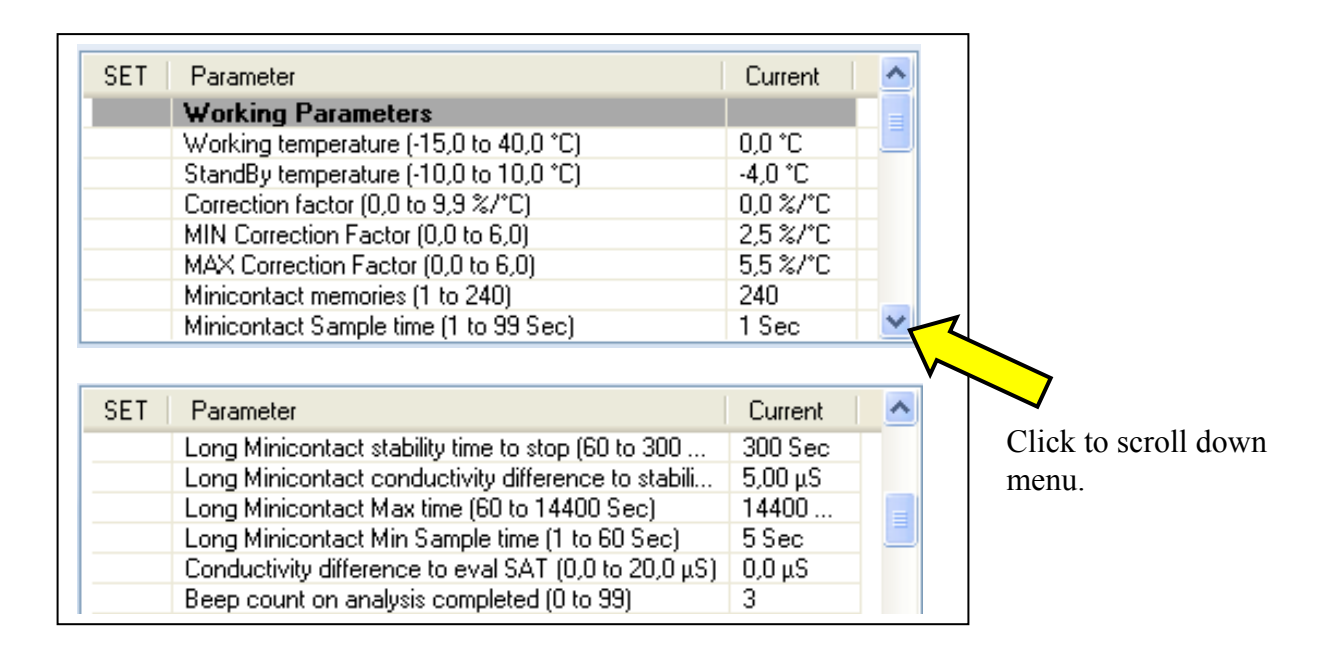

- Working temperature: This is the programmed temperature of the thermal bath.
- Stand By temperature: When the instrument is put in stand by, this is the temperature that the bath reaches. This means that, at the factory setting of -4°C, if the instrument is put in stand by, the bath will reach -4°C, and then the cooler will shut down. When the temperature of the bath reaches 0°C, the cooler will switch on and will cool the bath to -4°C once again. This will continue until the instrument is taken off stand by or the conductivity probe assembly is put in the wine sample beaker to make an analysis.
- Correction factor: This value indicates the variation of conductivity measurements in % with respect to temperature variations. This value should fall between 3 and 5,5. If the value is not within these parameters, it means that the instrument could have problems. If the sample wine is put in the bath at a low temperature, the instrument will automatically not perform the correction factor function. In this case it will use the last correction factor value memorized on the instrument. The reason this occurs is because the instrument does not have an adequate range of temperature of the sample wine when it is already cold, and would thus calculate incorrectly the correction factor. This correction factor is used to correct eventual minimal variations in temperature during the analysis. Since the instrument has an automatic KHT dispenser, it is not necessary to do the correction factor since the instrument waits until the instrument has reached stable temperature automatically before adding KHT crystals.
- **Min correction factor**: When the "automatic correction factor accept" function is enabled (see 2.2.6 below), this is the minimum correction factor value the instrument will accept before continuing the analysis automatically. Delta Acque recommends 3.0.
- Max correction factor: When the "automatic correction factor accept" function is enabled (see 2.2.6 below), this is the maximum correction factor value the instrument will accept before continuing the analysis automatically. Delta Acque recommends 5.5.
- Mini contact memories: This is the number of readings the instrument does during an analysis. Delta Acque recommends using the maximum value, 240 readings.

- Mini contact Sample time: These are time intervals, expressed in seconds, the instrument uses between one reading and the next reading. If programmed "1", the instrument makes one reading of temperature and conductivity every second, for a total of 240 readings or 4 minutes. We suggest lengthening the reading time for analyzing structured red wines, which require longer times to precipitate.
- Long Minicontact Stability time to stop: by putting a flag on the option "end at stability", in the long mini contact analysis, the instrument will automatically terminate the analysis if after the selected time there is no variation in conductivity measurements within a certain range (pre set in "Long Minicontact conductivity difference to stability", as explained in next paragraph).
- Long Minicontact conductivity difference to stability: by putting a flag on the option "end at stability" in the long mini contact analysis, the instrument will automatically terminate the analysis if the instrument does not detect within a period of time (determined by the selected parameter range in previous point) a variation of the pre selected conductivity value.

Example: If 300 is programmed in "long minicontact stability time to stop" and 5 is programmed in "Long minicontact conductivity difference to stability", it means that if the instrument does not detect within 300 seconds a variation of conductivity within a range of +/- 5  $\mu$ S, the analysis will automatically terminate.

- Long mini contact max time: During the long mini contact analysis, the instrument calculates a curve to forecast in the future the stability of the wine sample. This function is for programming the maximum time that the long mini contact will run the analysis. Delta Acque recommends that this function be programmed for at least 30 minutes to obtain a clean curve.
- Long mini contact min sample time: These are time intervals, expressed in seconds, the instrument uses between one reading and the next reading.
- **Conductivity difference to eval SAT**: The instrument will terminate the analysis when the difference between beginning conductivity and the measurement during the analysis is greater than the selected maximum value.
- **Beep count on analysis competed**: This indates how many times the instrument will repeat the sound advising the operator that the analysis is finished.

#### 2.2.2 Calibration parameters

This section relates to all the parameters relative to the calibration of the conductivity probe.

| SET | Parameter                 | 🛛 Current 🔢 🖉 | ~ |
|-----|---------------------------|---------------|---|
|     | Calibration Parameters    |               |   |
|     | Calibration validity days | 7 Days        |   |

• Calibration validity days: this parameter is used to remind the user to do the calibration of the conductivity cell. The factory set time is 7 days. This means that, 7 days after the last calibration, the date of calibration on the instrument will change to a red colour, reminding the user to calibrate the probe.

#### 2.2.3 Conductivity cell parameters

This section relates to all parameters of the conductivity probe.

| SET | Parameter                    | Current | ^ |
|-----|------------------------------|---------|---|
|     | Conductivity Cell Parameters |         |   |
|     | Cell serial (INSERT CELL)    |         |   |
|     | Cell constant (0,00 to 2,00) | 1,03    |   |

- Cell serial: This parameter indicates the serial number of the conductivity probe. This serial number is also found on a label attached to the probe.
- Cell constant: This parameter indicates the cell constant of the conductivity probe. This parameter is also found on the label attached to the probe.

#### 2.2.4 **Temperature probe parameters**

This section relates to all the parameters relative to the temperature probes and conductivity probe.

| SET | Parameter                                  | Current | ^ |
|-----|--------------------------------------------|---------|---|
|     | Temperature Probes Parameters              |         |   |
|     | Offset Sample temperature (-1,0 to 1,0 °C) | 0,0 °C  |   |
|     | Offset Bath temperature (-1,0 to 1,0 °C)   | 0,0 °C  |   |
|     | NTC offset (-5,0 to 5,0 °C)                | -0,1 °C |   |

- Offset sample temperature: This is used to off set variations of temperature readings of the wine sample temperature probe.
- Offset bath temperature: This is used to off set variations of temperature readings of the bath temperature probe.
- NTC offset: This parameter cannot be modified by the operator. It can be modified only by qualified personnel of Delta Acque.

#### 2.2.5 **Temperature probe parameters**

This section relates to all the parameters relative to the temperature probes and conductivity probe.

|   | ieneral Parameters |      |  |
|---|--------------------|------|--|
| ٩ | lew password       |      |  |
| F | ower Saturation    | 50 % |  |
|   |                    |      |  |

- New password: This is used to change the password for parameters.
- **Power saturation:** This is the power of the heater expressed in % during a saturation temperature analysis. The higher the %, the faster the heater heats the sample wine during the saturation test.

#### 2.2.6 Read only parameters:

This section has all the read only (cannot be modified) parameters:

- Working parameters.
- Cell parameters.
- Probe parameters.

| Read Only Parameters | Current 🛛 🔼 |
|----------------------|-------------|
| Working Parameters   |             |
| Room temperature     | 27,6 °C     |

• **Room temperature**: This parameter cannot be modified. This is the room temperature where the instrument is sitting.

| Read Only Parameters | Current 📃 🔼 |
|----------------------|-------------|
| Cell Parameters      |             |
| Cell life            | 99 %        |
| Cell insert date     | 01/10/2009  |

- Cell life: (read only), indicates the wear and tear (in %) of the conductivity probe.
- Cell insert date: (read only), indicates the date the installed conductivity probe was mounted on the instrument.

| Read Only Parameters            | Current |   |
|---------------------------------|---------|---|
| Probes Parameters               |         |   |
| Probe Saturation analysis       | 4       |   |
| Probe Minicontact analysis      | 3       |   |
| Probe Long Minicontact analysis | 241     | ~ |

- **Probe Saturation analysis (read only):** This cannot be modified. This indicates the number of saturation analyses made with the conductivity probe currently mounted on the instrument. This number is re set to zero every time the conductivity probe is replaced.
- **Probe Mini contact analysis (read only):** This cannot be modified. This indicates the number of min contact analyses made with the conductivity probe currently mounted on the instrument. This number is re set to zero every time the conductivity probe is replaced.
- **Probe Long Mini contact analysis (read only):** This cannot be modified. This indicates the number of long mini contact analyses made with the conductivity probe currently mounted on the instrument. This number is re set to zero every time the conductivity probe is replaced.
- Device Saturation analysis (read only): This cannot be modified. This indicates the total number of saturation analyses the instrument has made since its installation.
- Device Mini contact analysis (read only): This cannot be modified. This indicates the total number of mini contact analyses the instrument has made since its installation.
- Device Long Mini contact analysis (read only): This cannot be modified. This indicates the total number of long mini contact analyses the instrument has made since its installation.

#### 2.2.7 **De-activation of the Cooler**

This function is used to de-activate the cooler.

Cooler enabled

When written "Cooler enabled" the cooler is activated.

#### 2.2.8 Accept correction factor

This is used to activate the automatic mode correction factor (see section 2.2.1).

```
Automatic correction factor accept.
```

If this function is activated, the instrument will calculate the correction factor, and if the correction factor value falls between the minimum and maximum programmed in the work parameters (see Section 2.2.1.) the instrument will automatically accept the correction factor and proceed with the analysis.

#### 2.2.9 Exit automatically from Saturation Temperature Analysis

This function is used to activate or deactivate the automatic exit from the Saturation Temperature Analysis.

Automatic Output ON

If this function is programmed "Automatic Output ON", then as soon as the instrument has calculated the temperature of saturation, the instrument will terminate the analysis. We suggest that this function be deactivated to better visualize graphic test results.

#### 2.2.10 MCL with correction factor

This function is used to activate the correction factor during the Long Mini Contact Analysis.

MCL with correction factor

#### 2.2.11 MCL with auto scale

This option is used to modify the automatic working scale of the conductivity meter. Below the values of the upper and lower scale:

- Lower scale: da 0µ a 2.999,9µ
- Upper scale: da 0µ a 29.999µ

MCL with auto scale.

#### 2.2.12 Automatic analysis report

This option is used to create automatically a PDF file in the program folder. The software creates a folder on Desktop called CheckStabNET. All PDF format reports will be stored inside this folder. The files are found in: C:/Desktop/CheckStabNET/Exports

| Minicontact        |                   | Calcium           |               |
|--------------------|-------------------|-------------------|---------------|
| O Absolute         | 🗌 %<br>🖲 Relative | OAbsolute         | • Relative    |
| -Long Minicontact- | 2 %               | Wurding Saturatio | on 🗌 %        |
| 🔵 Absolute         | 🖲 Relative        | 🔵 Absolute        | 🖲 Relative    |
| Saturation         | 2 %               |                   |               |
| 🔵 Absolute         | 🔵 Relative        | • Saturation      | 🔵 Differentia |
|                    |                   | 1                 |               |

This "Automatic Analysis Report" option, when activated, opens a window seen to the left. The operator can select the type of graphic print out (precipitation  $\mu$ S or percentage and absolute, relative or differential).

#### 2.2.13 Automatic analysis CSV

This option is used to create automatically a CSV file inside the program folder. The software creates a folder where all Excel files are placed. The files are found in: C:/CheckStab/Exports

#### 2.2.14 Saturation Temperature Analysis Mode

This function is used to program Saturation Test mode.

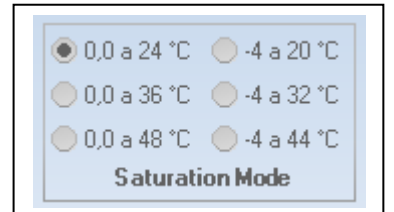

Change flag to obtain desired mode.

#### 2.2.15 Cell history

To see the complete history of the conductivity probe, click on "Cell History" and the following window will appear.

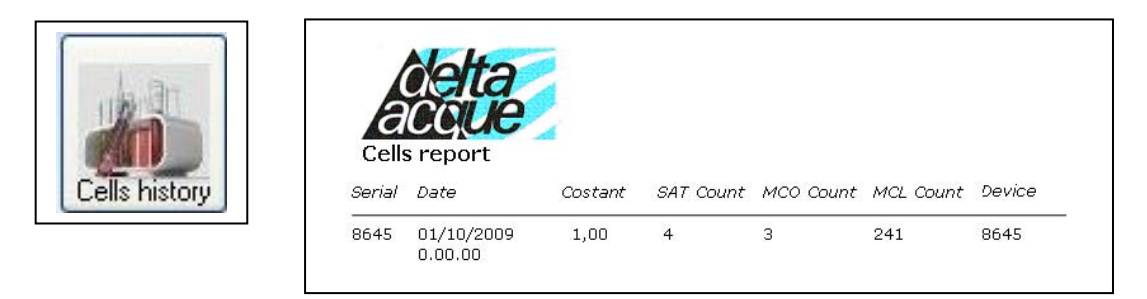

The following data is found:

- Serial number of the conductivity probe currently mounted on the instrument.
- Date of installation of conductivity probe.
- Conductivity probe constant.
- Number of saturation point analyses that the probe has made to date.
- Number of mini contact analyses that the probe has made to date.
- Number of long mini contact analyses that the probe has made to date.
- Serial Number of instrument.

#### 2.2.16 Calibration history

To see the complete history of calibrations carried out on the currently mounted conductivity probe, click on "Calibration History" and the following window will appear.

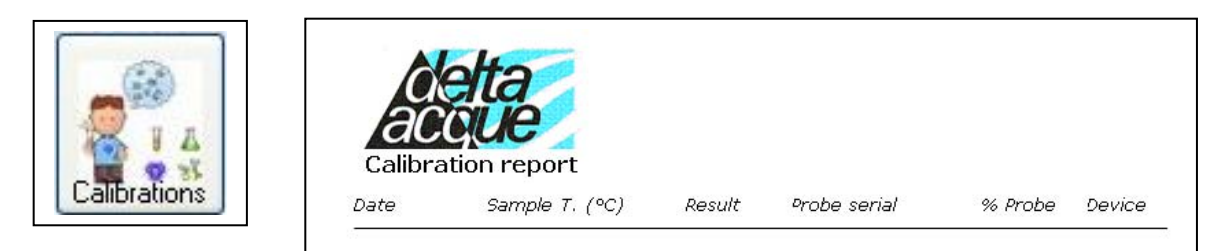

The following data is found:

- The date of calibration carried out by the user.
- The temperature at which the calibration test was carried out by user.
- The result.
- The serial number of the probe.
- Remaining life of the conductivity probe in %.
- The name of instrument the user is working with.

#### 2.2.17 Last analysis reading

To see the last analysis performed, Click the icon Read analysis.

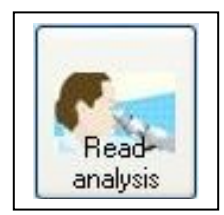

#### 2.3 Configuration

Some of the factory set parameters are found in the "configuration" section. These configurations cannot be modified by the user. Only qualified DELTAACQUE technicians can change these values.

| 🔜 CheckStabNET 2.0.2.0           |                     |         |           |              |
|----------------------------------|---------------------|---------|-----------|--------------|
| 🗋 🛛 🛕 🛛 LIFE 7755 👻 life labor 👻 |                     |         |           |              |
|                                  |                     |         |           |              |
| 100% LIFE 77                     | 55 ON SERIAL COM1 V | er. 1.9 | 0 =       | ■ <b>2</b> 3 |
| STATUS PARAMETERS                | CONFIGURATION GRA   | PHIC    |           |              |
| TEMPERATURE CALIBRATIO           | N                   |         | DISPENSER |              |
| SET Parameter                    | Curr                | ent 🔼   |           |              |
| Serial                           | 7777                | ,       |           |              |
| Month built                      | 07                  |         |           |              |
| Year built                       | 2007                | ,       |           | _            |
| Sample probe bias                | 0                   | _ =     |           |              |
| Sample probe slope               | 1000                | 10      |           |              |
| Sample probe offset              | 0,0                 |         |           |              |
| Bath probe bias                  | 100                 | 0       |           |              |
| Bath probe slope                 | 1000                |         |           |              |
| Eist sample probe point          | 0,0                 |         |           |              |
| Second sample probe point        | 10                  | ~       |           |              |
|                                  | 10                  |         |           |              |
|                                  |                     | -       | MODIFY    |              |
|                                  |                     |         |           |              |
| OFE STAND BY CLEAN BROU          | EE CALTEDATE ETAL   |         | VIVETE    |              |
| OTT STAND DT CLEAN PRO           | CALIDRATE STAN      |         | 101313    |              |
|                                  |                     |         |           |              |
| Status                           |                     |         |           |              |
| Julius                           |                     |         |           |              |

After clicking on the icon "Modify", a password is asked. Only qualified DELTA ACQUE technicians know the password.

Follows is a brief description of these parameters.

- **Temperature Calibration**: This is used to calibrate the temperature probes PT100 of the bath and of the wine sample.
- Serial: This indicates the serial number of the instrument.
- Month built: This indicates the month instrument was built.
- Year built: This indicates the year the instrument was built.
- Sample probe bias: Parameter for the calibration of the PT100 of the wine sample.
- Sample probe slope: Parameter for the calibration of the PT100 of the wine sample.
- Sample probe offset: Parameter for the calibration of the PT100 of the wine sample.
- Bath probe bias: Parameter for the calibration of the PT100 of the bath
- Bath probe slope: Parameter for the calibration of the PT100 of the bath.
- Bath probe offset: Parameter for the calibration of the PT100 of the bath.
- First sample probe point: Parameter for the calibration of the PT100 of the wine sample.
- Second sample probe point: Parameter for the calibration of the PT100 of the wine sample.
- First bath probe point: Parameter for the calibration of the PT100 of the bath.
- Second bath probe point: Parameter for the calibration of the PT100 of the bath.

## **3** Cleaning the Probe Assembly (key CLEAN PROBE)

CLEAN PROBES

#### 3.1 How to clean

The probe assembly consists of:

- The conductivity probe.
- The temperature probe PT100 Wine.
- A plastic sample wine mixer.
- Two protective plexiglass rods.

All of these components must be thoroughly cleaned, especially the conductivity probe: After each analysis, the assembly must be cleaned with distilled water.

From time to time, it is recommended to clean with a cleaning solution which can be ordered at Delta Acque. The user can also make a 2% or 3% hypochlorite cleaning solution and then after cleaning, rinse with distilled water.

#### **IMPORTANT:**

**DO NOT** use objects or tools which can damage the platinum plated electrodes of the probe. The software has an icon "CLEAN PROBE" which is used for the cleaning process. By clicking on this icon, the mixer with begin turning for about 10 seconds and then stops. Delta Acque recommends that at least once a week, a particularly thorough cleaning with the cleaning solution be done.

Do in the following manner:

- 1. Pour in a beaker 150ml the cleaning solution
- Put the Probe Assembly in the beaker, then activate the mixer by clicking on "CLEAN PROBE and leave for about 30 seconds. The mixer will stop turning automatically after a few seconds.
- 3. Take the assembly group out of the beaker and rinse with distilled water. The conductivity probe has two small holes at the bottom. It is important to squirt water to clean the electrodes well.
- 4. Repeat point 2 if the user finds the probe not perfectly clean and rinse with distilled water.

#### ATTN: DO NOT EVER USE TOOLS OR OBJECTS THAT CAN DAMAGE THE PLATINUM PLATED ELECTRODES.

The software will remind the user to clean he probe assembly. Each time the probe assembly is lifted out of the beaker at the end of the analysis, the following window will appear:

| REMEMBER TO CLEAN THE PROBES ! OK                                                                                                    |  |
|----------------------------------------------------------------------------------------------------|--|
| <ul> <li>REGENERATED CONDUCTIVITY PROBE CLEANING:</li> <li>Follows are instructions for cleaning correctly the conductivity probe.</li> <li>It is very important to do a proper cleaning to ensure the probe lasts longer.</li> <li>After positioning the probe unit in its resting position:</li> <li>Pour into a 150ml beaker the cleaning solution D5253.</li> <li>Insert the probe unit in the beaker, switch the mixer on for about 30 seconds.</li> <li>The mixer will stop by itself after a few seconds.</li> <li>Take the probe unit out of the beaker and clean with distilled water.</li> <li>The probe has 2 small holes underneath. It is important to spray through the holes to ensure a thorough cleaning of the electrodes.</li> <li>Repeat step 2 if you feel the cleaning of the probe is not adequate and rinse again with distilled water.</li> </ul> |  |
| NORMAL CLEANING:<br>1. Wash the entire probe unit with distilled water.<br>2. Be sure to clean the complete probe assembly.<br>3. Dry the probe assembly.<br>NB: NEVER USE OBJECTS OR TOOLS THAT COULD DAMAGE THE PLATINUM                                                                                                    |  |

Click "OK" to remove the window "Remember to clean the probes".

## 4 Stand By

The function stand by is used when the instrument is not to be used for a period of time, but the user wishes to maintain a low temperature of the bath and save energy at the same time. When using the Stand by mode, the instrument will put the bath at a lower temperature than the programmed one, and then it will switch off the cooler. When the temperature increases to above the pre set temperature, the cooler will start again, repeating the process. This means the user will have the bath at the desired temperature but will save energy at the same time. To activate the stand by mode, do as follows:

- Click the icon "STAND BY"
- There will be a beep sound and the command status will indicate "stand by".

To deactivate the stand by mode, the user can click again on "Stand By" or simply insert the conductivity probe assembly in the wine sample beaker and the instrument will switch on automatically.

To modify the stand by parameters, see section "PARAMETERS", 2.2.1.

## 5 Switching the instrument off

To switch the instrument off, do as follows:

- Click the icon "OFF"
- The instrument will emit a beep as the instrument switches off. "CHECK STAB OFF" will appear on the instrument screen.

OFF

• There is a switch at the back of the instrument and this can be used to switch it off. For more information, consult the user guide Check Stab instrument.

Before switching the instrument off, take the conductivity probe assembly out of the beaker. If this is not done, the instrument will remind the user with a warning. Lift the assembly out and then click ok. Now the instrument can be switched off.

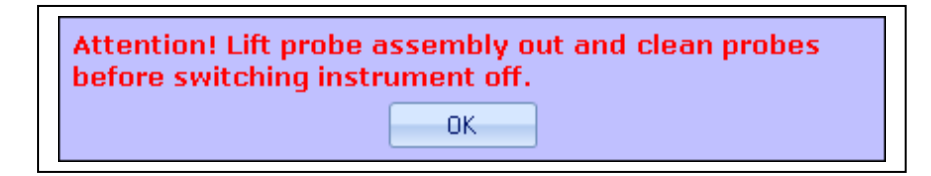

26

COMMAND STATUS: STANDBY

STAND BY

## 6 Procedure for verifying

#### 6.1 **Procedure for verifying Calibration**

#### 6.1.1 Conductivity.

To obtain accurate results in measurement, we advise to calibrate the sensor in the following manner.

Verify by doing a calibration of the conductivity sensor by using the solution provided with the machine  $(1278,0\mu S)$  at the beginning of each day's use.

Verify that the calibration of the sensor remains in the range admissible  $1278,0\mu S \pm 1\%$  (do the verification at 0,0°). If not in the range, the user must calibrate the sensor. (see paragraph 14.4 that follows)

The calibration of the conductivity sensor should be done weekly. In any case the check stab  $\alpha 2006$  Rainbow instrument will remind the user to calibrate the sensor.

The precision of the measurement of conductivity is strictly related to the precision of the calibration, and consequently the solution as well. It is important to note that the more precise the calibration the more precise the measurements of precipitation. The precision is measured by repeatability of analysis with a margin of error:

 $\pm 0,10\%$  on a scale 3000,0  $\mu$ S

For optimum results, use solutions prepared recently and not re-cycled.

Refer to paragraph 14.4 for instructions for calibration.

#### 6.1.2 Thermometer

For optimum results, verify and calibrate the thermometer in the follow manner.

Verify the thermal sensor Pt100 every three months, by means of a comparable instrument (Primary Standard), when the user finds variations, use the calibration commands to line up the thermometer.

It is advisable to calibrate yearly, with a certified standard and the sensor itself. This must be done by an authorized technician at DELTA ACQUE.

#### 6.2 Preparation Calibration Solution KCL 0,01N

Prepare a conductivity solution **1278uS/cm** equivalent to a preparation of a solution **0,01N** in KCL keeping in mind that such a solution has the conductivity value only at **20°C**.

The solution is made as follows:

- 1. Dry KCL in an oven at 110°C for 3 hours and let cool to room temperature in a dryer.
- 2. Weigh exactly 0,7455g the KCL and transfer all of it in a flask of 1000ml.
- 3. Dissolve the salt completely with distilled water and put it at volume.
- 4. Before using, stir the solution very well.

Note: The series Check Stab  $\otimes$  instruments are calibrated with a value of 1278,0uS at a temperature of 0,0°C, with the solution at 20°C. This is our standard and guarantees out standard precipitation

#### 6.3 **Preparation TEST Solution**

To prepare 1 liter of solution do as follows:

- 5. Dry KCL in an oven at 110°C for 3 hours and let cool to room temperature in a dryer in a dryer.
- 6. Weight exactly **2,900g** of **Potassium Bi tartrate** (*pure for analysis*) and transfer all of it in a flask of **1000ml**.
- 7. Fill the flask 2/3 full (approx. 0,66 Liters) with distilled water and stir until the solids have dissolved.
- 8. Weight exactly **0,6500g KCL** and transfer all of it in a flask with the previously prepared solution.
- 9. Stir until the added KCL is completely dissolved, and bring it to 1 Liter volume with distilled water.
- 10. Homogenize the solution before using.

The test solution is used to verify the correct functioning of the instrument. This solution is used as if it were a white wine. The final Mini Contact result must be approximately 500  $\mu$ S (±50  $\mu$ S) and 10°C (±1°C) for the saturation test.

The test solution expires after 10 days, after which it is no longer reliable.

## 7 Calibrating Conductivity Probe

The conductivity probe needs to be calibrated periodically. Delta Acque recommends doing the calibration at least every 15 days.

To do the calibration of the probe, do as follows:

- Prepare the beaker with 100cc of calibration solution.
- Put the beaker in the bath and put the conductivity probe assembly in beaker.
- The correction factor window will appear. In this case, since the solution's correction factor is known, we do not need to do the calculation. Click "NO"
- Now we can click on the key "CALIBRATE".
- Put in the password. The factory set password is "1234". Click "OK".

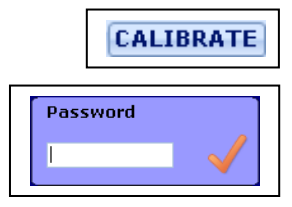

• The following window opens:

| LAST CALIBRATION DATE 01/01/2001 | Data of last calibration |
|----------------------------------|--------------------------|
| WORKING TEMPERATURE (°C) -1,0    | Bath Temperature         |
| SAMPLE TEMPERATURE (°C) -0,]     | Sample Temperature       |
| SAMPLE CONDUCTIVITY (µS) 1267,   | Conductivity             |
| CANCEL START                     | Keys Cancel and Start    |

From this window the user can change the bath temperature by clicking on "SET". Now the user must wait until the calibration solution temperature inside the beaker becomes stable. When the temperature becomes stable, the key START can be activated by the user.

- Click "START" to begin the calibration of the probe.
- Wait a few seconds, and at the end of the calibration the window seen below appears:

| CALIBRATION SAVED |  |
|-------------------|--|
| ОК                |  |

• Click "OK" to exit. Automatically, the software will update the data of the calibration and record the next calibration date. In this case, the calibration done 13/10/2009 will have a remainder to do the next calibration 20/10/2009.

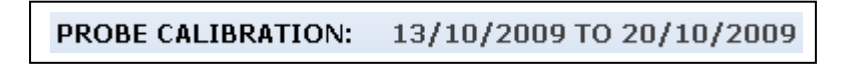

• It is now important to take out the conductivity probe assembly and clean well the assembly with distilled water.

Use exclusively for the calibration:

#### Calibration Solution 1278 µS a 0°C - code D5205

The following paragraph describes how to make the calibration solution.

#### 7.1 **Preparation calibration solution KCL 0,01N**

Prepare a conductivity solution **1278uS/cm** equivalent to a preparation of a solution **0,01N** in KCL keeping in mind that such a solution has the conductivity value only at **20°C**.

The solution is made as follows:

- 11. Dry KCL in an oven at 110°C for 3 hours and let cool to room temperature in a dryer.
- 12. Weigh exactly **0,7455g** the **KCL** and transfer all of it in a flask of **1000ml**.
- 13. Dissolve the salt completely with distilled water and put it at volume.
- 14. Before using, stir the solution very well.

Note: The series Check Stab  $\otimes$  instruments are calibrated with a value of 1278,0uS at a temperature of 0,0°C, with the solution at 20°C. This is our standard and guarantees out standard precipitation

## 8 Analysis Proceedure

The checkstabNET Life can do the following analysis:

- Mini Contact Analysis.
- Long Mini Contact with forecasting.
- Saturation Point Analysis.
- Calcium analysis

Before doing an analysis, it is necessary to prepare the sample wine for the analysis:

#### 8.1 **Preparation of sample**

The analysis requires 100mls of a sample wine. Use the beaker provided by Delta Acque and fill until the 100ml line on the beaker.

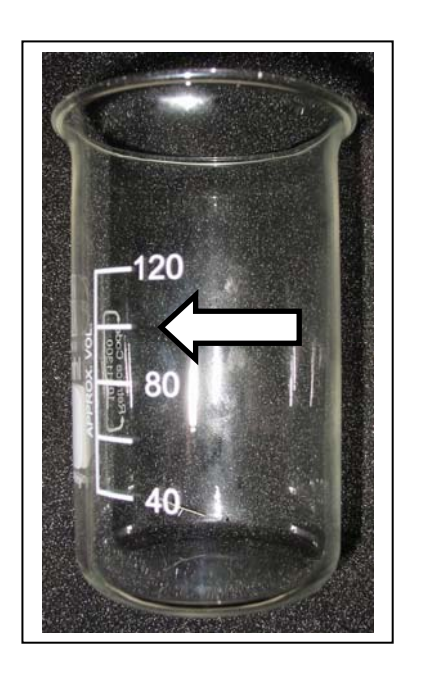

ATTENTION USE ONLY BEKER SUPPLY BY DELTA ACQUE CODE D5217

Filter this 100mls sample wine with  $0,45\mu$  membrane filter as soon as possible after receiving it in the lab. Do not allow the sample to warm unless it has already been filtered. (filtration removes the potential for re-dissolving of potassium bitartrate if present, removes solids that could interfere with the seeding material during the test, and stabilizes the sample to best represent it's condition from the source.)

Now the sample is ready to be analyzed.

#### 8.2 Mini Contact

To do the mini contact analysis proceed as follows:

- 1. Prepare the beaker with 100cc of wine to analyze.
- 2. Put the beaker in the bath, moving slightly forward the automatic KHT dispenser.
- 3. Load the dispenser tray with KHT by using the measuring spoon supplied with the instrument:
  - 1 gram for white wines.
  - 2 grams for red wines.
- 4. Lift the sensor assembly with the handle, turn it and place it inside the beaker.
- 5. As soon as the sensor assembly has been placed, the following window will appear.

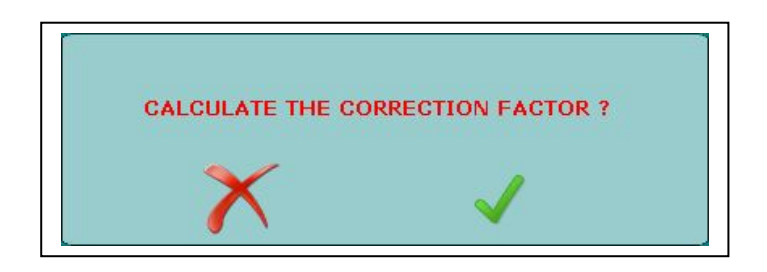

- 6. Confirm the desire to do the calculation of the correction factor by clicking "YES" and wait until the instrument gives us the value. The correction factor is the value that expresses the variation in percent of conductivity with respect the variation of temperature, such value must be between 3 and 5,5. If the resulting value is not in these parameters, it means the instrument can have a problem. If the sample wine is already at a low temperature, the instrument automatically does not do a calculation of the correction factor. It maintains the memory of the last analysis done (this is because with a wine at a low temperature, the instrument does not have to right thermal range to make a correct calculation of the factor). Delta Acque recommends that to maximize the efficiency (time) of the lab and its technicians, that the automatic correction factor accept function be flagged in the PARAMETERS section (see sections 2,2 and 2.2.6). Be sure to write in the minimum and maximum values (3 and 5.5). Once flagged, the instrument will automatically proceed through the analysis without the necessity of the user to intervene. If the parameters are below or above the minimum and maximum value, the instrument will automatically signal an anomaly.
- 7. The following window opens. Click "YES" to continue.

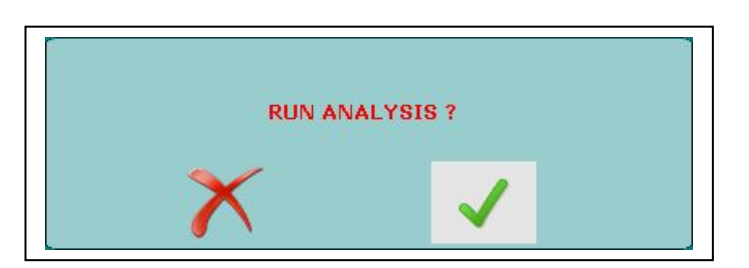

8. The following window opens:

|              | 🔘 LONG MINICONTACT 🛛 🗹 End at stability |
|--------------|-----------------------------------------|
| O SATURATION | • WURDING SATURATION • CALCIUM          |
| PROJECT      | Tank 10 💌                               |
| SAMPLE TYPE  | Red and Rosè Wine 🔽                     |
| SAMPLE       | Rosso A                                 |
| ×            | ✓                                       |

Type of analysis Name of project

Type of wine Name of sample

Keys CANCEL e START

- 9. Select the type of analysis desired, writing in a project, and the type of wine and the name of the sample being used. Click "START" to begin.
- 10. The instrument will remind the user to add the KHT to the automatic dispenser tray.

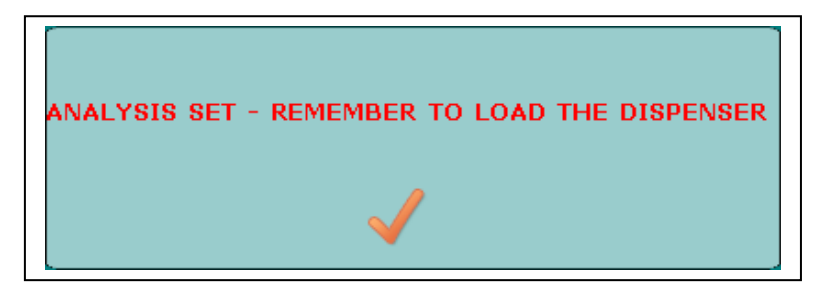

- 11. Click "OK" and wait until the instrument finishes the analysis.
- 12. Once finished, a graphic table will appear on the screen; the user must lift out the conductivity probe assembly out of the beaker, and do the cleaning procedure. The instrument will remind the user to clean the probe assembly (click on ok to take off the window). Cleaning is extremely important for the life of the conductivity probe.

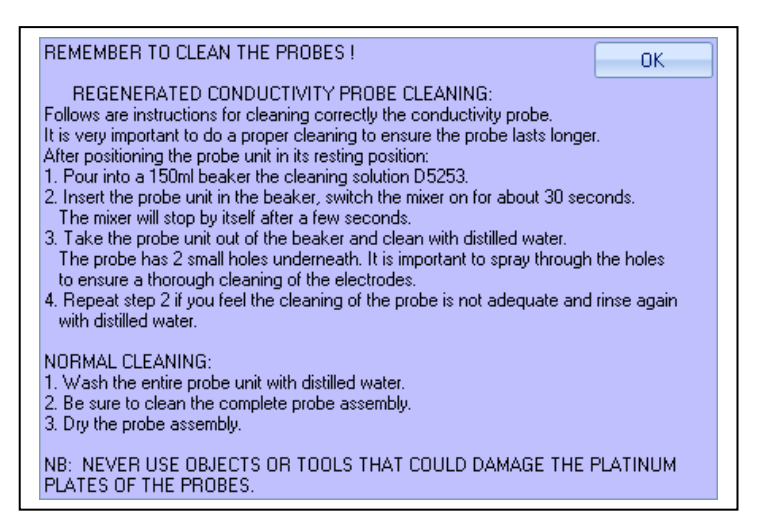

13. Take out the beaker, pushing slightly forward the automatic dispenser, and paying special attention to let the drops of residual anti freeze solution fall back in the bath. The instrument is ready to make another analysis.

#### 8.3 Saturation Analysis

To do the Saturation analysis proceed as follows:

- 1. Prepare the beaker with 100cc of wine to analyze.
- 2. Put the beaker in the bath, moving slightly forward the automatic KHT dispenser.
- 3. Load the dispenser tray with KHT by using the measuring spoon supplied with the instrument:
  - a. 1 gram for white wines.
  - b. 2 grams for red wines.
- 4. Lift the sensor assembly with the handle, turn it and place it inside the beaker.
- 5. As soon as the sensor assembly has been placed, the following window will appear.

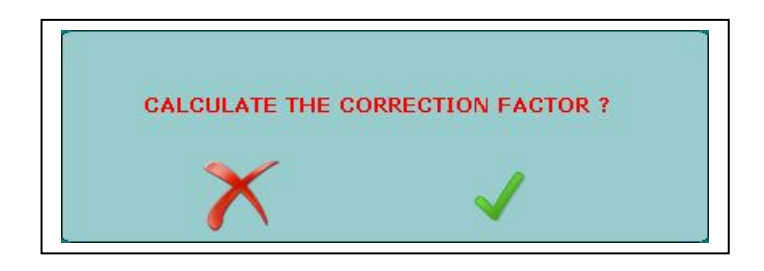

- 6. Confirm the desire to do the calculation of the correction factor by clicking "YES" and wait until the instrument gives us the value. The correction factor is the value that expresses the variation in percent of conductivity with respect the variation of temperature, such value must be between 3 and 5,5. If the resulting value is not in these parameters, it means the instrument can have a problem. If the sample wine is already at a low temperature, the instrument automatically does not do a calculation of the correction factor. It maintains the memory of the last analysis done (this is because with a wine at a low temperature, the instrument does not have to right thermal range to make a correct calculation of the factor). Delta Acque recommends that to maximize the efficiency (time) of the lab and its technicians, that the automatic correction factor accept function be flagged in the PARAMETERS section (see sections 2,2 and 2.2.6). Be sure to write in the minimum and maximum values (3 and 5.5). Once flagged, the instrument will automatically proceed through the analysis without the necessity of the user to intervene. If the parameters are below or above the minimum and maximum value, the instrument will automatically signal an anomaly.
- 7. The following window opens. Click "YES" to continue.

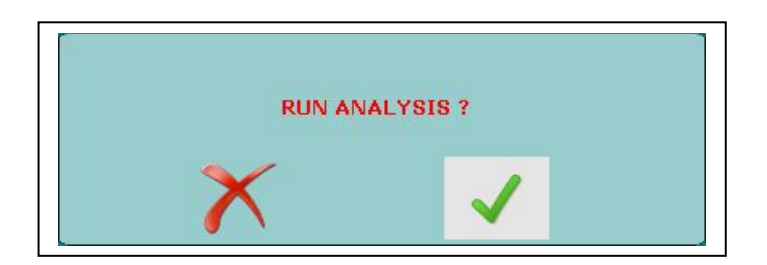

8. The following window opens:

| •            |                                                                                                    |
|--------------|----------------------------------------------------------------------------------------------------|
|              | 🔘 LONG MINICONTACT 🛛 🗹 End at stability                                                                                                    |
| • SATURATION | • WURDING SATURATION • CALCIUM                                                                                                    |
| PROJECT      | Tank 3 🗸                                                                                                    |
| SAMPLE TYPE  | White Wine 🗸 🗸                                                                                                    |
| SAMPLE       | Bianco 12                                                                                                    |
| ×            | <ul> <li>Image: A second second s</li></ul> |

Type of analysis

Name of project Type of wine Name of sample

Keys CANCEL e START

- 9. Select the type of analysis desired, writing in a project, and the type of wine and the name of the sample being used. Click "START" to begin.
- 10. The instrument will remind the user to add the KHT to the automatic dispenser tray.

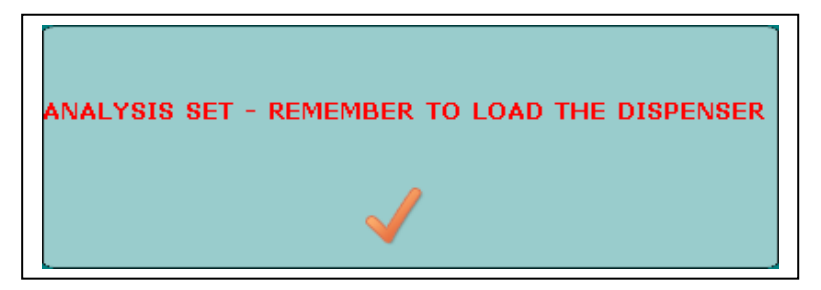

- 11. Click "OK" and wait until the instrument finishes the analysis.
- 12. Once finished, a graphic table will appear on the screen; the user must lift out the conductivity probe assembly out of the beaker, and do the cleaning procedure. The instrument will remind the user to clean the probe assembly (click on ok to take off the window). Cleaning is extremely important for the life of the conductivity probe.

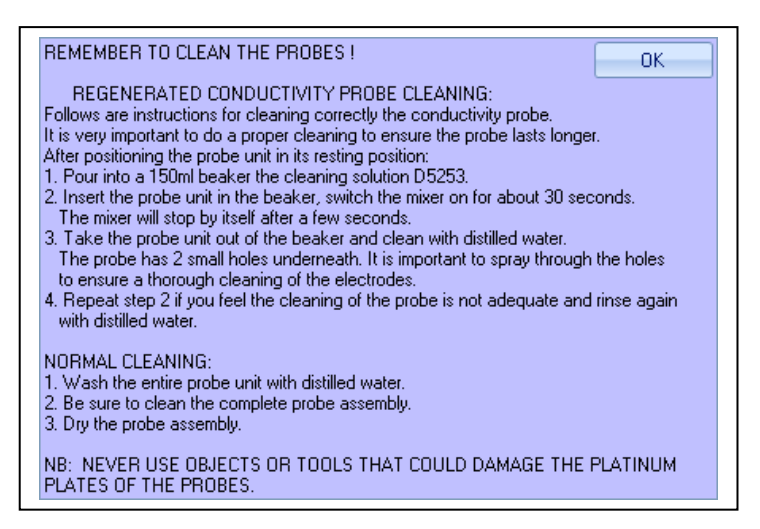

13. Take out the beaker, pushing slightly forward the automatic dispenser, and paying special attention to let the drops of residual anti freeze solution fall back in the bath. The instrument is ready to make another analysis.

#### 8.4 Long MiniContact Analysis

To do the Long MiniContact analysis proceed as follows:

- 1. Prepare the beaker with 100cc of wine to analyze.
- 2. Put the beaker in the bath, moving slightly forward the automatic KHT dispenser.
- 3. Load the dispenser tray with KHT by using the measuring spoon supplied with the instrument:
  - a. 1 gram for white wines.
  - b. 2 grams for red wines.
- 4. Lift the sensor assembly with the handle, turn it and place it inside the beaker.
- 5. As soon as the sensor assembly has been placed, the following window will appear.

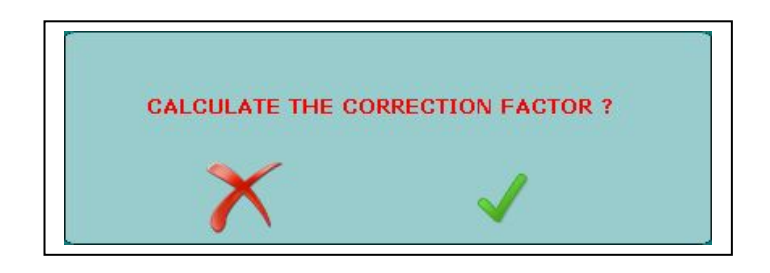

- 6. Confirm the desire to do the calculation of the correction factor by clicking "YES" and wait until the instrument gives us the value. The correction factor is the value that expresses the variation in percent of conductivity with respect the variation of temperature, such value must be between 3 and 5,5. If the resulting value is not in these parameters, it means the instrument can have a problem. If the sample wine is already at a low temperature, the instrument automatically does not do a calculation of the correction factor. It maintains the memory of the last analysis done (this is because with a wine at a low temperature, the instrument does not have to right thermal range to make a correct calculation of the factor). Delta Acque recommends that to maximize the efficiency (time) of the lab and its technicians, that the automatic correction factor accept function be flagged in the PARAMETERS section (see sections 2,2 and 2.2.6). Be sure to write in the minimum and maximum values (3 and 5.5). Once flagged, the instrument will automatically proceed through the analysis without the necessity of the user to intervene. If the parameters are below or above the minimum and maximum value, the instrument will automatically signal an anomaly.
- 7. The following window opens. Click "YES" to continue.

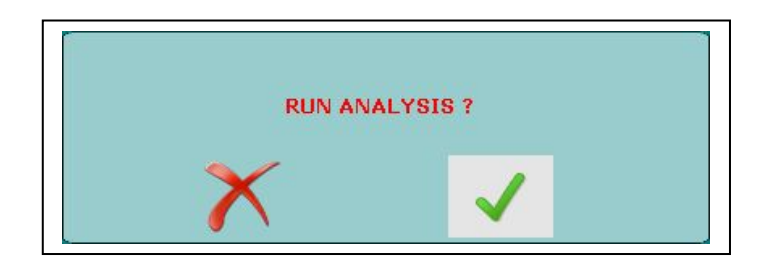
| 8 | . The following win | dow opens:                             | ag for "End at stability" function |
|---|---------------------|----------------------------------------|------------------------------------|
|   |                     | LONG MINICONTACT      End at stability | Type of analysis                   |
|   |                     | OWURDING SATURATION OCALCIUM           | i ype of unarysis                  |
|   | PROJECT             | Tank 12-04 🗸                           | Name of project                    |
|   | SAMPLE TYPE         | Red and Rosè Wine 🗸 🗸                  | Type of wine                       |
|   | SAMPLE              | Red Wine                               | Name of sample                     |
|   | X                   | ✓                                      | Keys CANCEL e START                |

- 9. Select the type of analysis desired, writing in a project, and the type of wine and the name of the sample being used. Click "START" to begin. Attention: If the flag "End of Stability" next to the Long Minicontact Selection is not activated, the long MC analysis will proceed according the the maximum time set in working parameters section (See paragraph "Working Parameters", page 16 & 17 for details).
- 10. The instrument will remind the user to add the KHT to the automatic dispenser tray.

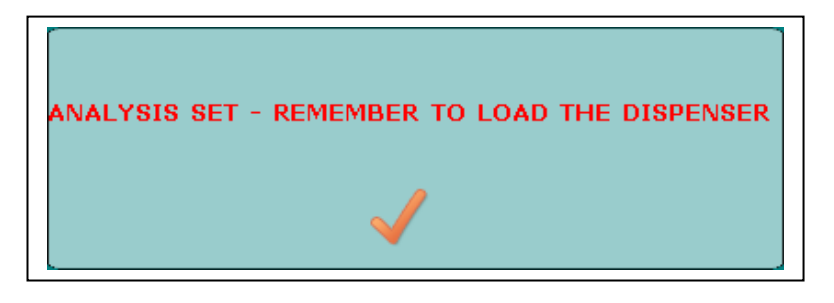

- 11. Click "OK" and wait until the instrument finishes the analysis.
- 12. Once finished, a graphic table will appear on the screen, the user must lift out the conductivity probe assembly out of the beaker, and do the cleaning procedure. The instrument will remind the user to clean the probe assembly (click on ok to take off the window). Cleaning is extremely important for the life of the conductivity probe.

| REMEMBER TO CLEAN THE PROBES ! OK                                                                                                    |  |
|----------------------------------------------------------------------------------------------------|--|
| REGENERATED CONDUCTIVITY PROBE CLEANING:         Follows are instructions for cleaning correctly the conductivity probe.         It is very important to do a proper cleaning to ensure the probe lasts longer.         After positioning the probe unit in its resting position:         1. Pour into a 150ml beaker the cleaning solution D5253.         2. Insert the probe unit in the beaker, switch the mixer on for about 30 seconds.         The mixer will stop by itself after a few seconds.         3. Take the probe unit out of the beaker and clean with distilled water.         The probe has 2 small holes underneath. It is important to spray through the holes to ensure a thorough cleaning of the electrodes.         4. Repeat step 2 if you feel the cleaning of the probe is not adequate and rinse again with distilled water. |  |
| NORMAL CLEANING:<br>1. Wash the entire probe unit with distilled water.<br>2. Be sure to clean the complete probe assembly.<br>3. Dry the probe assembly.<br>NB: NEVER USE OBJECTS OR TOOLS THAT COULD DAMAGE THE PLATINUM<br>PLATES OF THE PROBES.                                                                                                    |  |

13. Take out the beaker, pushing slightly forward the automatic dispenser, and paying special attention to let the drops of residual anti freeze solution fall back in the bath. The instrument is ready to make another analysis.

# 8.5 Saturation Temperature of Calcium test

Check Stab 2008 Life has an experimental test for measuring the point of Calcium Saturation Temperature.

Proceed as follows:

- 1. Set (program) the temperature of the bath at 30°C. Most of our customers do the analysis at 30°C.
- 2. Set the correction factor at 0%.
- 3. Wait until the temperature becomes stable at the pre-set temperature.
- 4. Prepare a beaker with 100cc of the wine to analyze.
- 5. Insert the beaker in the sample position (hole) in the instrument pushing back the automatic dispenser a little.
- 6. Measure the CAT powder and load the dispenser using the spoon provided with the instrument:
  - a. 1 gram for white wines.
  - b. 2 grams for red wines.

Attention: we advise to use the following product:

# (+)-Calcium L-Tartrate Hydrate C4H4CaO6

- 7. Lift and rotate the probe assembly, then lower into the beaker with the sample wine.
- 8. As soon as the probe assembly is properly placed, the correction factor window appears.

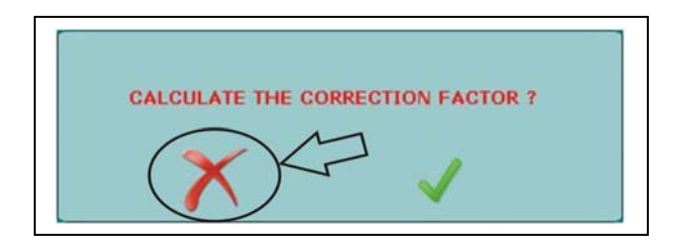

- 9. The Calcium analysis does not require the Correction factor, therefore, click on the "X" symbol as shown in the figure above.
- 10. You must manually write the correction factor at 0,0% by going to the "PARAMETERS" section.
- 11. Automatically the following window appears. Begin the analysis by clicking on the tick as shown in the figure to the right.

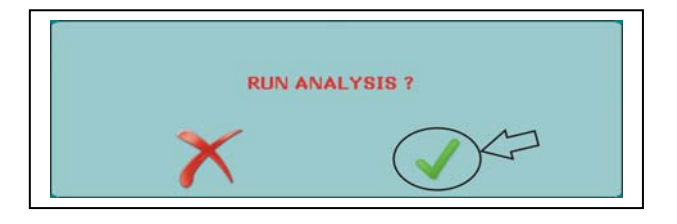

- 12. The following window appears:
- 13. Select the type of analysis to do, and write the name of the project, the type of wine, and the name of the sample to be analyzed. Click on "START" to begin the analysis as shown below.

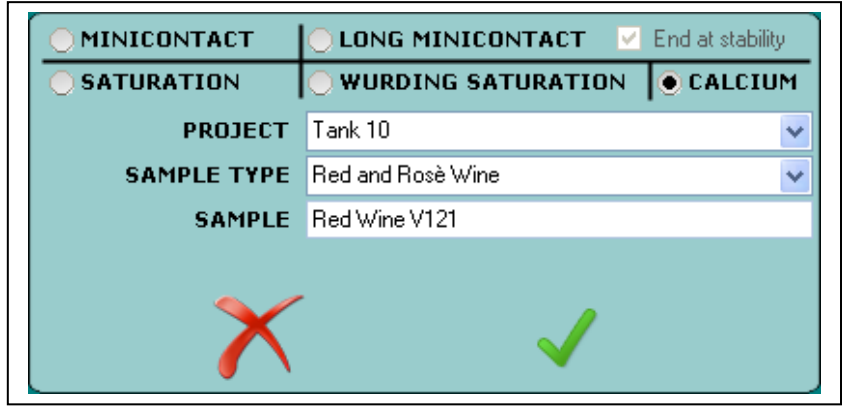

Type of analysis

Name of project Type of wine Name of sample

Keys CANCEL e START

14. The instrument will remind the operator to load the CAT powder on the dispenser. 15. Click on "OK" as shown on the figure and wait for the analysis to terminate.

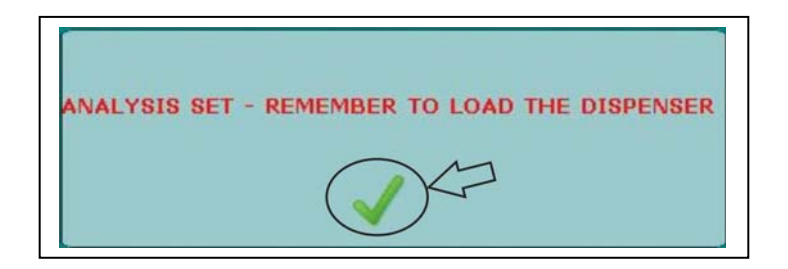

16. The following window will appear when the analysis has been saved, confirm as shown in the figure to the right.

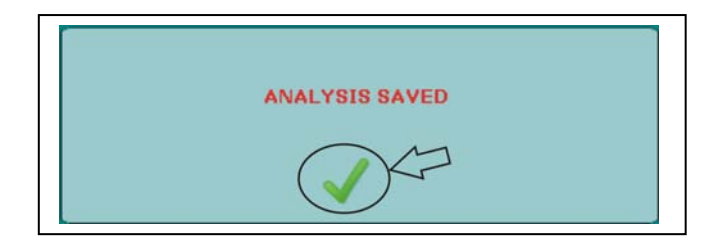

17. Automatically, the graphics will appear. The graphics display the conductivity curve in micro siemens and the temperature of saturation of calcium in °C . This result is calculated by using the following formula:

Temp Sat Ca = Temperature - [(End Conductivity – beginning conductivity) / 4]

Generally speaking, we consider very calcium stable a wine with a Tsat lower than 19°C. The lower the Tsat temperature the more calcium stable the wine will be and viceversa.

In cases where the temperature Tsat is between 19°C and 21°C, we consider the wine calcium stable (in this case it will be necessary to be sure if this wine is potassium stable.

For temperatures Tsat between 21°C and 25°C, we consider the wine at risk for calcium stability (also in this case, it will be necessary to be sure if the sample wine is potassium stable).

Over 25°C the wine is definitely not calcium stable.

See table below:

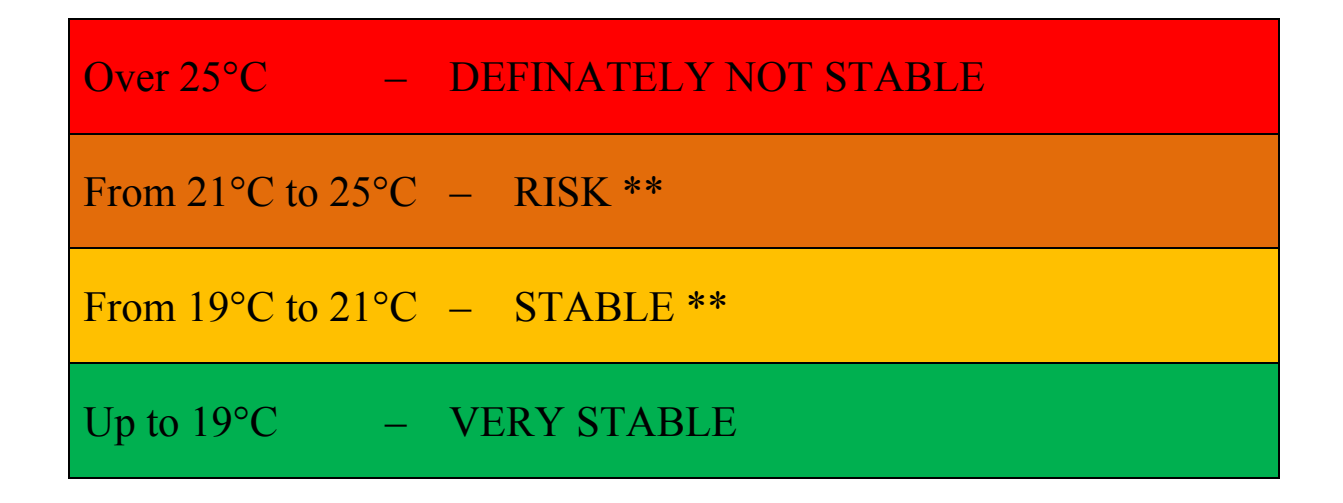

\*\* The wine must be potassium stable.

**Warning** 

The above is to be considered a guide line, the operator is responsible for determining which values to utilize depending on the destination of the wine.

Different interpretations of these parameters are left to the Oenologist's discretion who must decide base on the destination of the wine, shelf time in the bottle, and bottle storage temperature.

# **EXAMPLE:**

Below an example of a wine with CAT saturation temperature of 12,90°C, therefore stable.

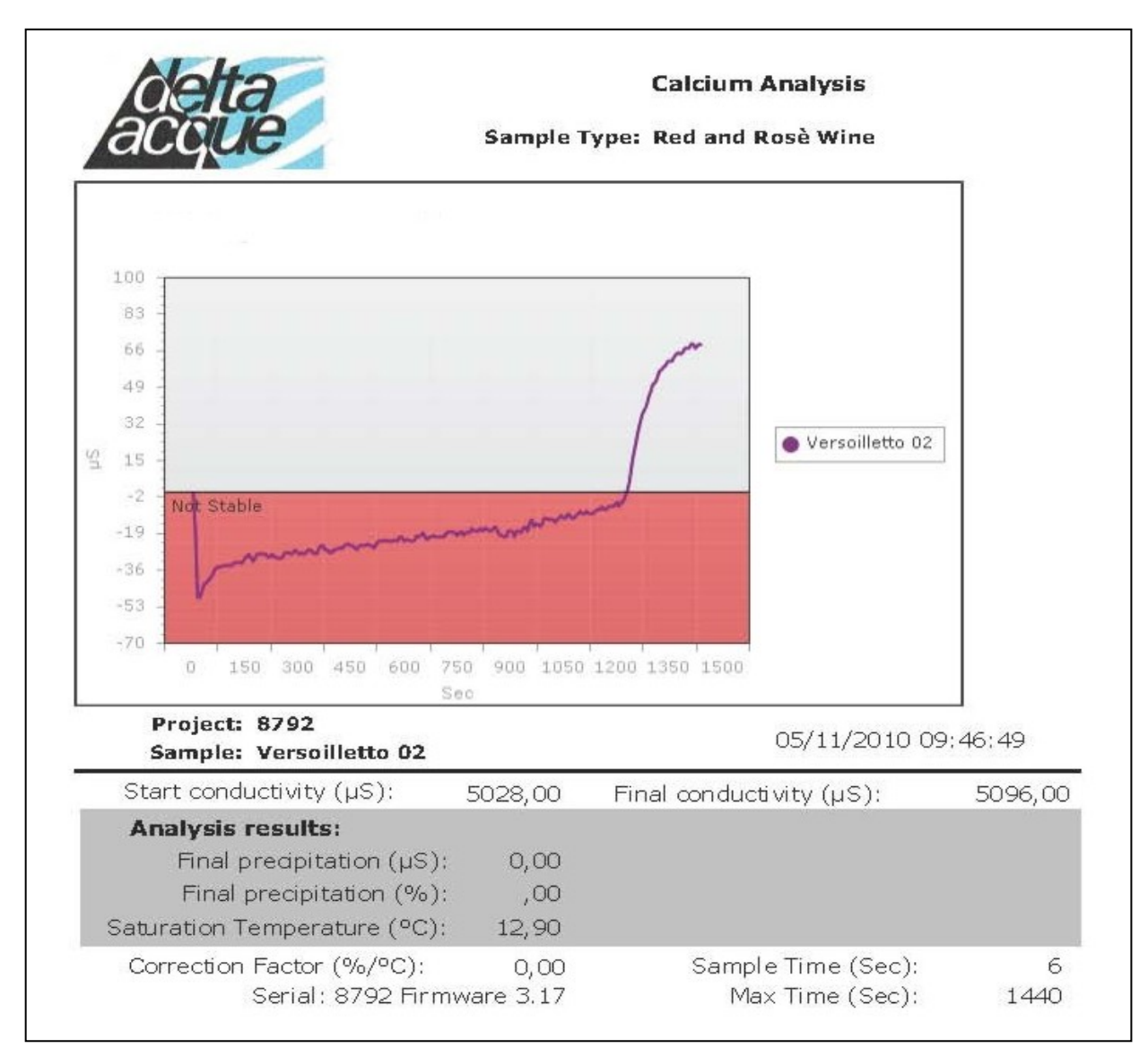

# 8.6 Fast Saturation Temperature Test (Wűrdig formula)

Check Stab 2008 Life has an experimental test for measuring the point of Potassium Tartrate Saturation Temperature more quickly than the normal Check Stab method.

**ATTENTION**, this test is being developed, is not definitive, and therefore is not available to the general market.

# 9 Terminating an Analysis

The user can terminate an analysis at any time (even if not completed) by using the Check Stab 2008 Life NET software.

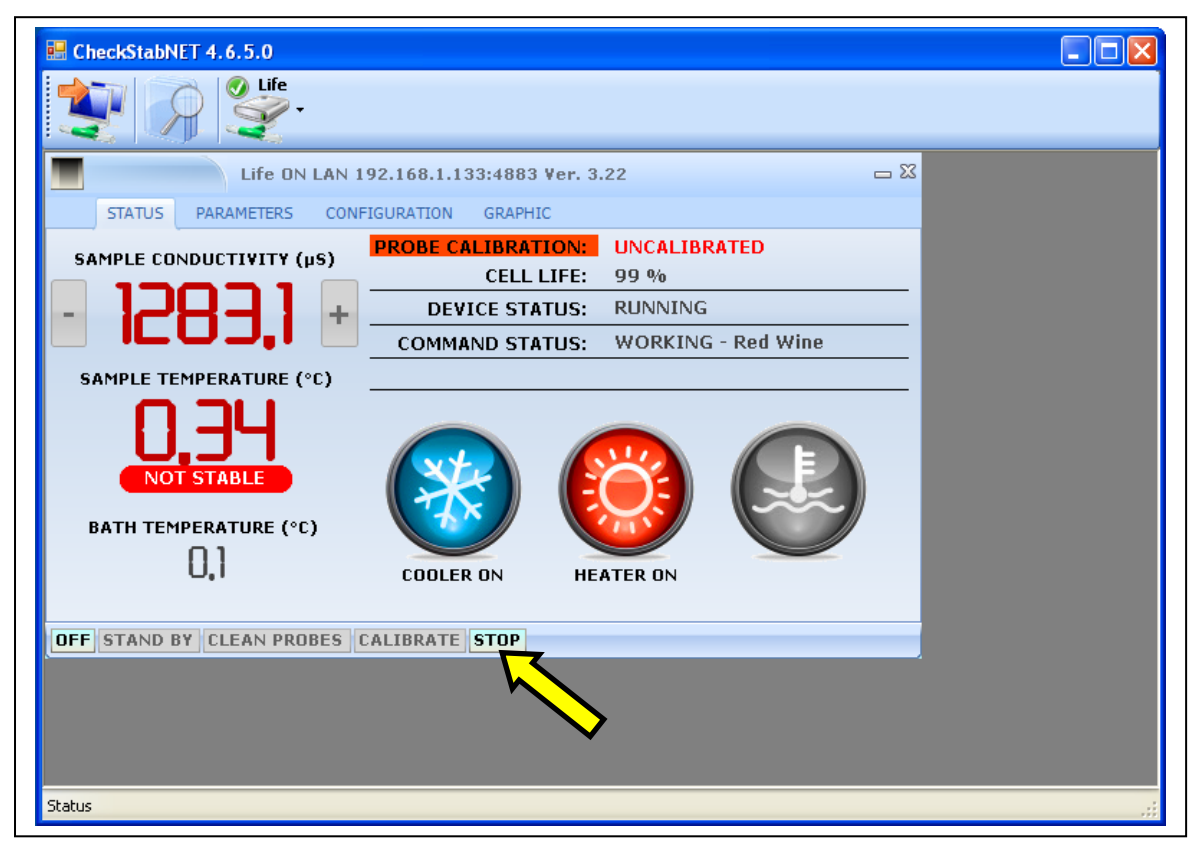

Click on "STOP", as shown if figure above. The analysis will terminate immediately (without being saved in the data base). The operator can then take the probe assembly out of the wine sample and clean the probe assembly. The instrument is ready to make another analysis.

NB: If the KHT reagent has already been added to the wine sample when terminating an analysis, it will be necessary to replace the sample wine for the next analysis.

# **10** Graphics management

To read all the analysis and their relative graphics, it is necessary to click on the icon "Analysis".

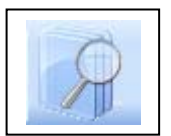

The following window appears after clicking on the icon:

| Projects Analysis      |                |                        |               |            |                                  |                     |                      |                   |                          | لعالع        |
|------------------------|----------------|------------------------|---------------|------------|----------------------------------|---------------------|----------------------|-------------------|--------------------------|--------------|
| e CTRL to add projects | Use DOUBLE-CLI | ICK to select analysis |               |            |                                  |                     |                      |                   |                          |              |
| Project<br>Tank 10     | Grap           | Project De             | vice Sample T | ype Sample | Analysis Tin                     | ne Analysis Ty<br>∀ | pe (μS) Precipi<br>⊽ | (°C) Satura.<br>∀ | (µS) Starl<br>♡          | (µS) En<br>♡ |
| Sequence<br>V          | MC Temperature | Measure                | % Measure     | Chi        | <b>osolute 💿 Mi</b><br>art Title | v 🗋<br>CO Relative  | SAT Norm             | al O SAT Diff     | orecast ✔ %<br>ferential | Auto Scale   |
|                        |                |                        |               |            |                                  | There is n          | o or empty a         | analysis          |                          |              |
|                        |                |                        |               |            |                                  | There is n          | o or empty a         | analysis          |                          |              |

This window has all the data base of the analysis made.

All the projects are found in the window "Project". Select the project the user wishes to see.

| Analysi                                                                                                    |                                                                                                    |                                                                                                    |                       |                                                                                                    |                                                                                                    |                                                                                                    |                                                                                                    |             |                                                                                                    |          |                                                       |                                            |                    |              |
|----------------------------------------------------------------------------------------------------|----------------------------------------------------------------------------------------------------|----------------------------------------------------------------------------------------------------|-----------------------|----------------------------------------------------------------------------------------------------|----------------------------------------------------------------------------------------------------|----------------------------------------------------------------------------------------------------|----------------------------------------------------------------------------------------------------|-------------|----------------------------------------------------------------------------------------------------|----------|-------------------------------------------------------|--------------------------------------------|--------------------|--------------|
| Projects                                                                                                    | Analysis                                                                                                    |                                                                                                    |                       |                                                                                                    |                                                                                                    |                                                                                                    |                                                                                                    |             |                                                                                                    |          |                                                       |                                            |                    |              |
|                                                                                                    | Project                                                                                                    |                                                                                                    | Graphic               | Project                                                                                                    | Dev                                                                                                    | ice Sample                                                                                                    | Type Sam                                                                                                    | ple         | Analysis Time Analysis Typ                                                                                                    | e (      | uS) Precipitation                                     | (°C) Saturation T.                         | (µS) Start Measure | (µS) End Mea |
| 8645                                                                                                    |                                                                                                    | v                                                                                                    |                       | 7                                                                                                    | 7                                                                                                    | V                                                                                                    | V                                                                                                    |             | v v                                                                                                    | V        | V                                                     |                                            | 7                  | 7            |
| ► 8648                                                                                                    |                                                                                                    | _                                                                                                    |                       | 8648                                                                                                    | Life 8648                                                                                                    | White Wine                                                                                                    | e Mnctto sol i                                                                                                    | test        | 13/11/2009 12.05.05 MCO                                                                                                    |          | 433,5                                                 |                                            | 2.474,             | .4 2.04      |
| 8707                                                                                                    |                                                                                                    |                                                                                                    | *                     | 8648                                                                                                    | Life 8648                                                                                                    | White Wine                                                                                                    | e Sat test 1                                                                                                    |             | 13/11/2009 15.00.28 SAT                                                                                                    |          | 455,5                                                 | 10,5                                       | 50 2.459,          | 0 2.00       |
| 8727<br>8728<br>8730<br>8731                                                                                                    |                                                                                                    |                                                                                                    |                       | 8648                                                                                                    | Life 8648                                                                                                    | White Wine                                                                                                    | e soluzione ti                                                                                                    | aratura     | 13/11/200911.36.52 MCO                                                                                                    |          | 0,3                                                   |                                            | 1.277,             | 5 1.27       |
|                                                                                                    |                                                                                                    |                                                                                                    |                       |                                                                                                    |                                                                                                    |                                                                                                    |                                                                                                    |             | -                                                                                                    |          |                                                       | _                                          |                    |              |
| Se                                                                                                    | quence                                                                                                    | MC Temp                                                                                                    | erature               | Measure                                                                                                    | Temperatu                                                                                                    | e Measure with KHT                                                                                                    | Measure without Ki                                                                                                    | н           | White Wine                                                                                                    |          | SAT Normal ()                                         | Forecast                                   |                    |              |
| 5e<br>▶ 1                                                                                                    | quence                                                                                                    | MC Temp                                                                                                    | perature              | Measure<br>2459,00                                                                                                    | Temperatur<br>0,00                                                                                                    | e Measure with KHT<br>1983,00                                                                                                    | Measure without Ki<br>2446,00                                                                                                    | HT 1        | White Wine<br>© HCU Absolute O HCU Relative                                                                                                    | e O      | SAT Normal ()                                         | Forecast SAT Differential                  |                    |              |
| 5e<br>▶ 1<br>2                                                                                                    | quence<br>-C<br>-C                                                                                              | MC Temp<br>),13<br>),13                                                                                                    | perature              | Measure<br>2459,00<br>2459,00                                                                                                    | Temperatur<br>0,00<br>0,10                                                                                                    | e Measure with KHT<br>1983,00<br>1984,00                                                                                                    | Measure without Ki<br>2446,00<br>2455,00                                                                                                    | HT -        | White Write<br>⊙ MCO Absolute ○ MCO Relative<br>SAT - 455,5 µS 18,5%                                                                                                    | - T.:1   | <b>SAT Normal</b> 0<br>0,50 °C                        | Forecast                                   |                    |              |
| Se<br>1<br>2<br>3                                                                                                    | quence<br>-C<br>-C                                                                                              | MC Temp<br>),13<br>),13<br>),13                                                                                                    | erature<br>V          | Measure<br>2459,00<br>2459,00<br>2458,80                                                                                                    | Temperatur<br>0,00<br>0,10<br>0,20                                                                                                    | e Measure with KHT<br>1983,00<br>1984,00<br>1987,00                                                                                                    | Measure without Ki<br>2446,00<br>2455,00<br>2462,00                                                                                                    | HI I        | White Wine •<br>⊙ NCD Absolute ○ MCD Relativ<br>SAT - 455,5 µS 18,5%                                                                                                    | - T.: 1  | SAT Normal O<br>0,50 °C                               | Forecast                                   |                    |              |
| 5e<br>▶ 1<br>2<br>3<br>4                                                                                                    | quence<br>-C<br>-C<br>-C<br>-C                                                                                  | MC Temp<br>),13<br>),13<br>),13<br>),13                                                                                                    | erature<br>V          | Measure<br>2459,00<br>2459,00<br>2458,80<br>2458,80                                                                                                    | Temperatur<br>0,00<br>0,10<br>0,20<br>0,30                                                                                                 | e Measure with KHT<br>1983,00<br>1984,00<br>1987,00<br>1993,00                                                                                                    | Measure without Ki<br>2446,00<br>2455,00<br>2462,00<br>2470,00                                                                                                    | нт <b>–</b> | White Wine<br>© MCD Absolute C MCD Relativ<br>SAT - 455,5 µS 18,5%<br>3000 -                                                                                                    | - T.:1   | SAT Normal O<br>0,50 °C                               | Forecast                                   |                    |              |
| 5 Se<br>▶ 1<br>2<br>3<br>4<br>5                                                                                                    | quence                                                                                                    | MC Temp<br>),13<br>),13<br>),13<br>),13<br>),13                                                                                                    | erature<br>V          | Measure<br>2459,00<br>2459,00<br>2458,80<br>2458,80<br>2458,70                                                                                                    | Temperatur<br>0,00<br>0,10<br>0,20<br>0,30<br>0,40                                                                                         | Measure with KHT<br>1983,00<br>1984,00<br>1987,00<br>1993,00<br>1999,00                                                                                                    | Measure without Ki<br>2446,00<br>2455,00<br>2462,00<br>2470,00<br>2477,00                                                                                                    | HT 2        | White Wine                                                                                                    | - T.:1   | SAT Normal O<br>0,50 °C                               | SAT Differential                           |                    |              |
| Se<br>▶ 1<br>2<br>3<br>4<br>5<br>6                                                                                                    | quence                                                                                                    | MC Temp<br>),13<br>),13<br>),13<br>),13<br>),13<br>),13                                                                                                    | perature<br>V         | Measure<br>2459,00<br>2458,80<br>2458,80<br>2458,70<br>2458,60                                                                                                    | Temperatur<br>0,00<br>0,10<br>0,20<br>0,30<br>0,40<br>0,50                                                                                 | 1983,00<br>1984,00<br>1987,00<br>1999,00<br>1999,00<br>2006,00                                                                                                    | Measure without Ki<br>2446,00<br>2455,00<br>2462,00<br>2470,00<br>2477,00<br>2485,00                                                                                                    | HT 2        | White Wine<br>○ MC0 Absolute ○ MC0 Relativ<br>SAT - 455,5 µS 18,5%<br>3000 -<br>2700 -                                                                                                    | - T.:1   | SAT Normal O                                          | Forecast     SAT Differential              |                    |              |
| Se<br>1<br>2<br>3<br>4<br>5<br>6<br>7                                                                                                    | quence                                                                                                    | MC Temp<br>),13<br>),13<br>),13<br>),13<br>),13<br>),13<br>),13                                                                                                    | perature              | Measure<br>2459,00<br>2459,80<br>2458,80<br>2458,70<br>2458,50<br>2458,50                                                                                                    | Temperatur<br>0,00<br>0,10<br>0,20<br>0,30<br>0,40<br>0,50<br>0,60                                                                         | e Measure with KHT<br>1983,00<br>1984,00<br>1987,00<br>1993,00<br>1999,00<br>2006,00<br>2012,00                                                                                                    | Measure without Ki<br>2446,00<br>2455,00<br>2462,00<br>2470,00<br>2477,00<br>2485,00<br>2490,00                                                                                                    | HT Y        | White Wine<br>© MCD Absolute C NCD Relativ<br>SAT - 455,5 µS 18,5%<br>1000<br>2700<br>2400                                                                                                    | - T.:1   | SAT Normal ()<br>0.50 °C                              | ■ ✓ Forecast<br>SAT Differential           |                    |              |
| 5 e                                                                                                    | quence<br>                                                                                                    | MC Temp<br>,13<br>,13<br>,13<br>,13<br>,13<br>,13<br>,13<br>,13                                                                                                    | perature              | Measure<br>2459,00<br>2458,80<br>2458,80<br>2458,70<br>2458,50<br>2458,50<br>2458,20                                                                                                    | Temperatur<br>0,00<br>0,10<br>0,20<br>0,30<br>0,40<br>0,50<br>0,60<br>0,70                                                                 | Measure with KHT<br>1983,00<br>1984,00<br>1987,00<br>1993,00<br>1999,00<br>2006,00<br>2012,00<br>2017,00                                                                                                    | Measure without KI<br>2445,00<br>2455,00<br>2470,00<br>2470,00<br>2477,00<br>2485,00<br>2499,00                                                                                                    | 4T -        | White Wire                                                                                                    | - T.:1   | SAT Normal O                                          | C Forecast                                 |                    | _            |
| 5e<br>▶ 1<br>2<br>3<br>4<br>5<br>6<br>7<br>8<br>9                                                                                                    | econeup<br>                                                                                                    | MC Temp<br>,13<br>,13<br>,13<br>,13<br>,13<br>,13<br>,13<br>,13                                                                                                    | berature<br>V         | Measure<br>2459,00<br>2458,80<br>2458,80<br>2458,70<br>2458,70<br>2458,70<br>2458,20<br>2458,20<br>2458,20                                                                                                    | Temperatur<br>0,00<br>0,10<br>0,20<br>0,30<br>0,40<br>0,50<br>0,60<br>0,70<br>0,80                                                         | Measure with KHT<br>1983,00<br>1984,00<br>1987,00<br>1999,00<br>2006,00<br>2012,00<br>2012,00<br>2012,00<br>2023,00                                                                                                    | Measure without Ki<br>2446,00<br>2455,00<br>2462,00<br>2477,00<br>2495,00<br>2495,00<br>2496,00<br>2498,00<br>2508,00                                                                               | 41 <b>-</b> | White Wine<br>○ NCO Absolute ○ NCO Relativ<br>SAT - 455,5 µS 18,5%<br>2000<br>2700<br>2100<br>1000                                                                                                    | - T.:1   | <b>9 10 10 10</b><br>SAT Normal <b>(</b> )<br>0,50 °C | Forecast                                   |                    |              |
| Se<br>▶ 1<br>2<br>3<br>4<br>5<br>6<br>7<br>8<br>9<br>10                                                                                                    | quence                                                                                                    | MC Temp<br>(,13<br>),13<br>),13<br>),13<br>),13<br>),13<br>),13<br>),13<br>),13<br>),13<br>),13<br>),13                                                                                                    | perature<br>Q         | Measure<br>2459,00<br>2458,80<br>2458,80<br>2458,70<br>2458,70<br>2458,50<br>2458,50<br>2458,20<br>2455,20                                                                                                    | Temperatur<br>0,00<br>0,10<br>0,20<br>0,30<br>0,40<br>0,50<br>0,60<br>0,70<br>0,80<br>0,90                                                 | Measure with KHT<br>1983,00<br>1984,00<br>1993,00<br>1999,00<br>2015,00<br>2012,00<br>2012,00<br>2012,00<br>2023,00<br>2023,00                                                                                                    | Measure without Ki<br>2446,00<br>2455,00<br>2452,00<br>2470,00<br>2470,00<br>2470,00<br>2490,00<br>2498,00<br>2508,00<br>2514,00                                                                    |             | White Wine<br>⊙ NCO Absolute ○ NCO Relative<br>SAT - 455,5 µS 18,5%<br>3000<br>2700<br>2000<br>2100<br>1000<br>1000                                                                                                    | - T.: 1  | SAT Normal O                                          | Forecast     Forecast     SAT Differential |                    | Sat test     |
| See                                                                                                    | quence<br>                                                                                                    | MC Temp<br>),13<br>),13<br>),12                                                                                                    | perature <sub>Q</sub> | Measure<br>2459,00<br>2458,80<br>2458,80<br>2458,50<br>2458,50<br>2458,50<br>2458,20<br>2458,20<br>2456,20<br>2456,20                                                                                                    | Temperatur<br>9,00<br>0,10<br>0,20<br>0,30<br>0,40<br>0,50<br>0,60<br>0,70<br>0,80<br>0,90<br>1,00                                         | <ul> <li>Measure with KHT</li> <li>1983,00</li> <li>1984,00</li> <li>1987,00</li> <li>1993,00</li> <li>2006,00</li> <li>2012,00</li> <li>2017,00</li> <li>2023,00</li> <li>2024,00</li> <li>2024,00</li> </ul>                                                                                                    | Measure without Ki<br>2446,00<br>2455,00<br>2462,00<br>2477,00<br>2477,00<br>2485,00<br>2498,00<br>2598,00<br>2598,00<br>2598,00<br>2514,00<br>2520,00                                              |             | White Wire         ●                                                                                                    | - T.: 1  | SAT Normal O                                          | ■                                          |                    | Sat test     |
| See<br>1<br>2<br>3<br>4<br>5<br>6<br>7<br>8<br>9<br>10<br>11<br>12                                                                                                    | <mark>د م</mark><br>د<br>د<br>د<br>د<br>د<br>د<br>د<br>د<br>د<br>د<br>د<br>د<br>د<br>د<br>د<br>د<br>د<br>د<br>د | MC Temp<br>),13<br>),13<br>),13<br>),13<br>),13<br>),13<br>),13<br>),13                                                                                                    | berature<br>V         | Measure<br>2459,00<br>2458,00<br>2458,80<br>2458,60<br>2458,50<br>2458,50<br>2458,20<br>2456,20<br>2456,20<br>2456,20<br>2454,20<br>2451,60                                                                                                    | Temperatur<br>0,00<br>0,10<br>0,20<br>0,30<br>0,40<br>0,50<br>0,60<br>0,70<br>0,80<br>0,90<br>1,00<br>1,10                                 | Measure with KHT<br>1983,00<br>1984,00<br>1997,00<br>1999,00<br>2006,00<br>2012,00<br>2012,00<br>2012,00<br>2028,00<br>2028,00<br>2024,00<br>2041,00                                                                                                    | Measure without KI<br>2445,00<br>2455,00<br>2470,00<br>2477,00<br>2477,00<br>2490,00<br>2490,00<br>2490,00<br>2598,00<br>2514,00<br>2528,00                                                         | HT A        | Whe Wise<br>⊘ NCO Absolute ○ NCO Relativ<br>SAT - 455,5 µS 18,5%<br>2700<br>2400<br>2100<br>1500<br>1200                                                                                                    | - T.:1   | SAT Normal O                                          | C Forecast                                 |                    | Sat test     |
| See<br>1<br>2<br>3<br>4<br>5<br>6<br>7<br>8<br>9<br>10<br>11<br>12<br>13                                                                                                    | quence<br>                                                                                                    | MC Temp<br>,13<br>,13<br>,13<br>,13<br>,13<br>,13<br>,13<br>,13                                                                                                    | verature<br>V         | Measure<br>2459,00<br>2459,00<br>2458,80<br>2458,80<br>2458,50<br>2458,50<br>2459,20<br>2459,20<br>2459,20<br>2459,20<br>2459,20<br>2459,20<br>2451,00<br>2451,00                                                                                                    | Temperatu<br>v<br>0,00<br>0,10<br>0,20<br>0,30<br>0,40<br>0,50<br>0,60<br>0,70<br>0,80<br>0,90<br>1,00<br>1,20                             | Measure with KHT<br>1983,00<br>1987,00<br>1997,00<br>1999,00<br>2006,00<br>2012,00<br>2012,00<br>2012,00<br>2012,00<br>2023,00<br>2023,00<br>2023,00<br>2023,00<br>2024,00<br>2048,00                                                                                                    | Measure without Ki<br>2455,00<br>2452,00<br>2470,00<br>2470,00<br>2470,00<br>2490,00<br>2499,00<br>2598,00<br>2598,00<br>2514,00<br>2528,00<br>2528,00<br>2528,00                                   | HT T        | White Wine<br>⊙ NCO Absolute ○ MCO Relative<br>SAT - 455,5 µS 18,5%<br>3000<br>2700<br>2400<br>2100<br>1000<br>1200<br>1200<br>900                                                                                            | - T.:1   | SAT Normal O                                          | Forest                                     |                    | Sat test     |
| See<br>1<br>2<br>3<br>4<br>5<br>6<br>7<br>8<br>9<br>10<br>11<br>12<br>13<br>14                                                                                                    | quence 4<br>4<br>4<br>4<br>4<br>4<br>4<br>4<br>4<br>4<br>4<br>4<br>4<br>4<br>4<br>4<br>4<br>4<br>4              | MC Temp<br>,13<br>,13<br>,13<br>,13<br>,13<br>,13<br>,13<br>,13                                                                                                    | verature<br>V         | Measure<br>2459,00<br>2458,80<br>2458,80<br>2458,80<br>2458,50<br>2458,50<br>2458,50<br>2458,50<br>2457,50<br>2457,50<br>2457,50<br>2457,50<br>2457,50<br>2457,50<br>2457,50<br>2457,50<br>2457,50<br>2457,50<br>2458,20<br>2457,50<br>2458,20<br>2458,2 | Temperatur<br>0,00<br>0,10<br>0,20<br>0,30<br>0,40<br>0,50<br>0,60<br>0,70<br>0,80<br>0,90<br>1,00<br>1,10<br>1,20                         | <ul> <li>Measure with KHT</li> <li>1983,00</li> <li>1984,00</li> <li>1987,00</li> <li>1999,00</li> <li>2006,00</li> <li>2012,00</li> <li>2017,00</li> <li>2023,00</li> <li>2024,00</li> <li>2024,00</li> <li>2041,00</li> <li>2044,00</li> <li>2044,00</li> </ul>                                                                                                    | Measure without Ki<br>2446,00<br>2455,00<br>2452,00<br>2477,00<br>2477,00<br>2477,00<br>2499,00<br>2499,00<br>2508,00<br>2514,00<br>2520,00<br>2528,00<br>2528,00<br>2528,00<br>2545,00             | HI V        | White Wise         ●           O MCO Absolute         O MCO Relative           SAT - 455,5 µS 18,5%         2000           2400         2100           1000         1100           1200         900           600         600 | - T.:1   | SAT Normal O                                          | V Forecast                                 |                    | Sat test     |
| See 5                                                                                                    | quence 4<br>4<br>4<br>4<br>4<br>4<br>4<br>4<br>4<br>4<br>4<br>4<br>4<br>4<br>4<br>4<br>4<br>4<br>4              | MC Temp<br>),13<br>),13<br>),1 | perature<br>V         | Measure<br>2459,00<br>2459,80<br>2458,80<br>2458,70<br>2458,70<br>2458,70<br>2458,50<br>2459,20<br>2457,50<br>2457,50<br>2451,60<br>2451,60<br>2451,60<br>2451,60<br>2451,60<br>2451,60<br>2451,60<br>2453,80<br>2453,80<br>2453,80<br>2453,80<br>2453,80<br>2453,80<br>2453,80<br>2453,80<br>2453,80<br>2459,80<br>2459,800<br>2459,800,800,800,800,800,800,800,800,800,80                             | Temperatur<br>9,00<br>0,10<br>0,20<br>0,30<br>0,40<br>0,50<br>0,60<br>0,70<br>0,80<br>0,90<br>1,00<br>1,10<br>1,20<br>1,20                 | Measure with KHT<br>1983,00<br>1984,00<br>1997,00<br>1999,00<br>2005,00<br>2012,00<br>2012,00<br>2012,00<br>2012,00<br>2023,00<br>2023,00<br>2023,00<br>2024,00<br>2044,00<br>2044,00<br>2044,00                                                                                                    | Pleasure without KI<br>2446,00<br>2455,00<br>2462,00<br>2470,00<br>2470,00<br>2470,00<br>2490,00<br>2490,00<br>2508,00<br>2514,00<br>2528,00<br>2528,00<br>2528,00<br>2528,00<br>2528,00<br>2545,00 |             | White Wise<br>⊙ MCD Absolute ○ MCD Relative<br>SAT - 455,5 µS 18,5%<br>3000<br>2100<br>1000<br>1000<br>1200<br>1200<br>1200<br>1200<br>1000<br>1000<br>1000<br>1000<br>1000<br>1000                                           | - T.:1   | SAT Normal O                                          | C Forecast                                 |                    | - Sattest    |
| ► 1<br>2<br>3<br>4<br>5<br>6<br>7<br>8<br>9<br>10<br>11<br>12<br>13<br>14<br>15<br>15                                                                                                    | quence<br>ح<br>ح<br>ح<br>ح<br>ح<br>ح<br>ح<br>ح<br>ح<br>ح<br>ح<br>ح<br>ح<br>ح<br>ح<br>ح<br>ح<br>ح<br>ح           | MC Temp<br>,13<br>,13<br>,13<br>,13<br>,13<br>,13<br>,13<br>,13                                                                                                    | berature              | Measure<br>2459,00<br>2459,00<br>2458,80<br>2458,80<br>2458,80<br>2458,20<br>2458,20<br>2458,20<br>2456,20<br>2456,2 | Temperatu<br>9,00<br>0,10<br>0,20<br>0,40<br>0,50<br>0,60<br>0,70<br>0,80<br>0,90<br>1,00<br>1,00<br>1,10<br>1,20<br>1,30<br>1,30          | Measure with KHT<br>1983,00<br>1987,00<br>1997,00<br>2006,00<br>2012,00<br>2017,00<br>2023,00<br>2023,00<br>2024,00<br>2024,00<br>2044,00<br>2044, | Measure without Ki<br>2446,00<br>2455,00<br>2462,00<br>2477,00<br>2477,00<br>2485,00<br>2498,00<br>2498,00<br>2598,00<br>2598,00<br>2528,00<br>2528,00<br>2536,00<br>2545,00<br>2552,00             |             | White Write         ●                                                                                                    | • • • •  | SAT Normal O                                          | Forest                                     |                    | Sat test     |
| Se<br>1<br>2<br>3<br>4<br>5<br>6<br>7<br>8<br>9<br>10<br>11<br>12<br>13<br>14<br>15<br>16<br>16<br>17<br>18<br>19<br>10<br>11<br>12<br>13<br>14<br>15<br>16<br>10<br>10<br>10<br>10<br>10<br>10<br>10<br>10<br>10<br>10 | quence<br>ح<br>ح<br>ح<br>ح<br>ح<br>ح<br>ح<br>ح<br>ح<br>ح<br>ح<br>ح<br>ح<br>ح<br>ح<br>ح<br>ح<br>ح<br>ح           | MC Temp<br>),13<br>),13<br>),13<br>),13<br>),13<br>),13<br>),13<br>),13                                                                                                    | berature v            | Measure<br>2459,00<br>2459,00<br>2459,80<br>2458,80<br>2458,50<br>2458,50<br>2458,50<br>2458,50<br>2458,50<br>2458,50<br>2458,10<br>2458,100<br>2458,100<br>2458,1000000000000000000000000000000000000                                                                | Temperatur<br>9,00<br>0,10<br>0,20<br>0,30<br>0,40<br>0,50<br>0,60<br>0,60<br>0,60<br>0,90<br>1,00<br>1,10<br>1,20<br>1,20<br>1,20<br>1,40 | Measure with KHT<br>1983,00<br>1984,00<br>1997,00<br>1999,00<br>2006,00<br>2012,00<br>2012,00<br>2012,00<br>2012,00<br>2024,00<br>2024,00<br>2024,00<br>2024,00<br>2024,00<br>2024,00<br>2024,00<br>2024,00<br>2024,00<br>2024,00<br>2024,00<br>2026,00<br>2026,00<br>2026,00                                                                                                    | Peasure without KI<br>2445,00<br>2455,00<br>2470,00<br>2477,00<br>2477,00<br>2490,00<br>2490,00<br>2490,00<br>2508,00<br>2538,00<br>2536,00<br>2536,00<br>2536,00<br>2552,00<br>2552,00<br>2552,00  | HI A        | Whe Wise<br>⊘ NCO Absolute C NCO Relativ<br>SAT - 455,5 µS 18,5%<br>2700<br>2700<br>2100<br>2100<br>1500<br>1200<br>900<br>600<br>900<br>0                                                                                    | • - T.:1 | SAT Normal O                                          | Forest SAT Differential                    |                    | Sattest      |

The following window shows the project 8648.

There are 3 analyses inside the project 8648i. There are 2 mini contact analysis and one saturation temperature.

|        | Project |
|--------|---------|
| 8645   | Y       |
| ▶ 8648 |         |
| 8707   |         |
| 8727   |         |
| 8728   |         |
| 8730   |         |
| 8731   |         |
|        |         |

Information relative to the analysis contained inside the selected project is next to the window:

|   | Graphic | Project   | Device         | Sample Type     | Sample             | <ul> <li>Analysis Time</li> </ul> | Analysis Type | (µS) Precipitation | (°C) Saturation Temperature | (µS) Start Measure | (µS) End Measure |
|---|---------|-----------|----------------|-----------------|--------------------|-----------------------------------|---------------|--------------------|-----------------------------|--------------------|------------------|
|   |         | V<br>8648 | ⊽<br>Life 8648 | ♥<br>White Wine | Mnctto sol test    | ∀<br>13/11/2009 12.05.05          | V V<br>MCO    | 오<br>433,5         | Ŷ                           | ⊽<br>2.474,4       | マ<br>2.040,9     |
| Þ | V       | 8648      | Life 8648      | White Wine      | Sat test 1         | 13/11/2009 15.00.28               | SAT           | 455,5              | 10,50                       | 2.459,0            | 2.003,5          |
|   |         | 8648      | Life 8648      | White Wine      | soluzione taratura | 13/11/2009 11.36.52               | MCO           | 0,3                |                             | 1.277,5            | 1.277,2          |
|   |         |           |                |                 |                    |                                   |               |                    |                             |                    |                  |

The following information can be found:

- **Graphic:** indicates which graphics is found in graphics
- Project: Indicates which analysis belongs to which project.
- **Device:** Indicates the name of instrument that made the analysis.

- Sample type: Indicates the type of wine examined (white wine, red wine, or other).
- Sample: Indicates the name of analysis made.
- Analysis time: Indicates the date and hour that the analysis was made.
- Analysis type: Indicates the type of analysis made (mini contact, saturation, or other)
- ( $\mu$ S) **Precipitation:** Indicates the precipitation in  $\mu$ S obtained at the end of the analysis.
- (°C) Saturation Temperature: Indicates the saturation temperature in °C obtained at the end of the analysis.
- $(\mu S)$  Start measure: Indicates the conductivity value in  $\mu S$  at the beginning of the analysis.
- (µS) End measure: Indicates the conductivity value in µS at the end of the analysis.

The following shows all the values of all the readings made by the instrument during the analysis.

| Sequence | Measure | Temperature | Measure with KHT | Measure without KHT |
|----------|---------|-------------|------------------|---------------------|
| ▶ 1      | 2459,00 | 0,00        | 1983,00          | 2446,00             |
| 2        | 2459,00 | 0,10        | 1984,00          | 2455,00             |
| 3        | 2458,80 | 0,20        | 1987,00          | 2462,00             |
| 4        | 2458,80 | 0,30        | 1993,00          | 2470,00             |
| 5        | 2458,70 | 0,40        | 1999,00          | 2477,00             |
| 6        | 2458,60 | 0,50        | 2006,00          | 2485,00             |
| 7        | 2458,50 | 0,60        | 2012,00          | 2490,00             |
| 8        | 2458,20 | 0,70        | 2017,00          | 2498,00             |
| 9        | 2457,50 | 0,80        | 2023,00          | 2508,00             |
| 10       | 2456,20 | 0,90        | 2028,00          | 2514,00             |
| 11       | 2454,20 | 1,00        | 2034,00          | 2520,00             |
| 12       | 2451,60 | 1,10        | 2041,00          | 2528,00             |
| 13       | 2448,10 | 1,20        | 2048,00          | 2536,00             |
| 14       | 2443,50 | 1,30        | 2054,00          | 2545,00             |
| 15       | 2438,30 | 1,40        | 2062,00          | 2552,00             |
| 16       | 2432,30 | 1,50        | 2068,00          | 2560,00             |
| 17       | 2425,40 | 1,60        | 2075,00          | 2567,00             |
| 18       | 2417,90 | 1,70        | 2083,00          | 2577,00             |
| 19       | 2410,10 | 1,80        | 2091,00          | 2582,00             |
| 20       | 2401,90 | 1,90        | 2105,00          | 2591,00             |
| 21       | 2394,00 | 2,00        | 2111,00          | 2599,00             |

The following are the values of this window:

- Sequence: Indicates progressively the number of readings made.
- Measure: Indicates the conductivity values in reference to the relative reading.
- **Temperature:** Indicates the temperature value in reference to the relative readings.
- **Measure with KHT:** Indicates the conductivity values in reference to the relative readings (with KHT in the saturation point analysis).
- **Measure without KHT:** Indicates the conductivity values in reference to the relative readings (without KHT in the saturation point analysis).

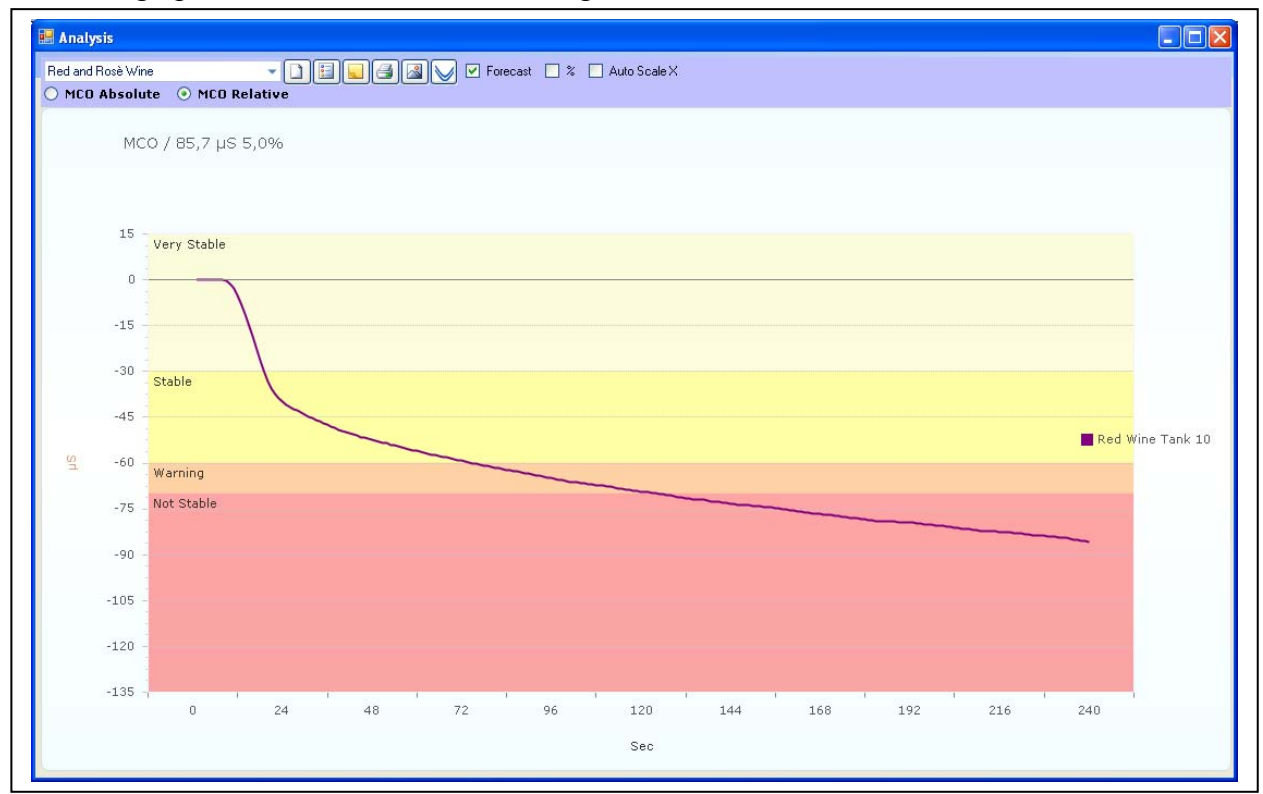

Selected graphics are shown in the following window:

We can visualize the graphics in the following way:

- Absolute mini contact.
- Relative mini contact
- Normal saturation
- Differential saturation
- Caduta in µS
- Caduta in percentuale

The following icons are used to:

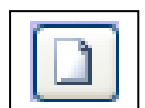

deletes the visualized graphics

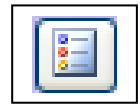

change parameters of the visualized graphics

| ſ |      | - | 1 | 1 |  |
|---|------|---|---|---|--|
|   | he s |   | L |   |  |
|   |      | - | 4 |   |  |

write a comment of the graph

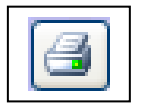

print the graphics

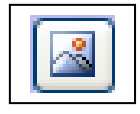

insert a logo and personalize the graphics

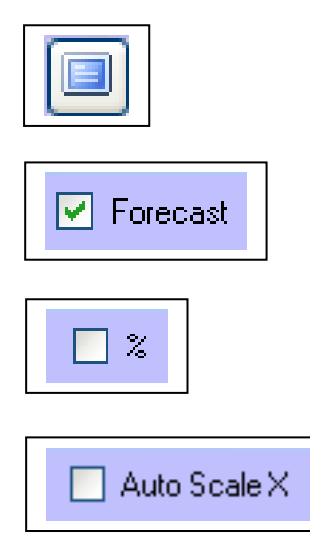

visualize the graphics with the full screen.

During long minicontact, this flag activates or de-activates the forecast function.

This flag is used to visualize percent precipitation

This flag is used to activate the autoscale function on the X axis (seconds).

The following window appears when clicking on the icon:

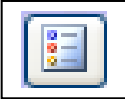

| 0       |          | 240         | Section |
|---------|----------|-------------|---------|
| -135,00 | µ5 MIN   | 240         | Sec MAY |
| 105.00  |          | Not Stable  | COLOR   |
| .60.00  | us Ref 1 | Warning     | COLOR   |
| -40.00  | uS Ref 2 | Stable      | COLOR   |
| -25,00  | μS Ref 3 | very stable | COLOR   |
| 10,00   | из мах   | View Chable | COLOD   |

Using this window, the user can change the parameters of the graphics. After modifying the parameters click on Configure to enable the modifications.

# **11 Visualization of graphics**

Follows are examples of mini contact and saturation point.

## 11.1 Mini contact analysis

Once selecting a mini contact analysis, the program with show the graphics of the analysis, opening the schematics.

It is possible to visualize the graphics mode *Absolute* or *Relative* (divided in four zones and indicating the various levels of stability); the user can also see sub divisions in relation to the type of wine being analyzed (White wine or Red wine *or Rosé*). These sub divisions are automatically created by the software.

# 11.1.1 Visualization Absolute Graph with µS precipitation

Click on MCO Absolute to visualize the absolute graphic mode.

| Red and Rosè Wine |            | - 🗋     |   | 66 |                     | Fore         | ecast 📃 | % 📃 i | Auto Sc | ale X |   |    |     |     |              |
|-------------------|------------|---------|---|----|---------------------|--------------|---------|-------|---------|-------|---|----|-----|-----|--------------|
| MCO Absolute      | O MCO Re   | elative |   |    |                     |              |         |       |         |       |   |    |     |     |              |
| MCO /             | 85.7 uS 5. | 0%      |   |    |                     |              |         |       |         |       |   |    |     |     |              |
|                   |            |         |   |    |                     |              |         |       |         |       |   |    |     |     |              |
| 2000 -            |            |         |   |    |                     |              |         |       |         |       |   |    |     |     |              |
|                   |            |         |   |    |                     |              |         |       |         |       |   |    |     |     |              |
| 1800              |            |         |   |    | a na na na na na na |              |         |       |         |       |   |    |     |     |              |
| 1600              |            |         |   |    |                     |              |         |       |         |       |   |    |     |     |              |
| 1400              |            |         |   |    |                     |              |         |       |         |       |   |    |     |     |              |
| 1200              |            |         |   |    |                     |              |         |       |         |       |   |    |     |     |              |
| <u>4</u> 1000     |            |         |   |    |                     |              |         |       |         |       |   |    |     | Red | Wine Tank 11 |
| 800               |            |         |   |    |                     |              |         |       |         |       |   |    |     |     |              |
| 000               |            |         |   |    |                     |              |         |       |         |       |   |    |     |     |              |
| 600               |            |         |   |    |                     |              |         |       |         |       |   |    |     |     |              |
| 400               |            |         |   |    |                     |              |         |       |         |       |   |    |     |     |              |
| 200               |            |         |   |    |                     |              |         |       |         |       |   |    |     |     |              |
| 0                 |            | 2       | 1 |    | ı                   | <sup>2</sup> |         | 1     | 1       |       | 3 |    |     |     | 3            |
| 0.1               | 195        | 41      |   | 72 | 96                  |              | 120     | 144   |         | 168   | 1 | 92 | 216 | 240 | 1.4          |

# 11.1.1 Visualization Relative Graph with µS precipitation

Click on MCO Relative to visualize the relative graphic mode.

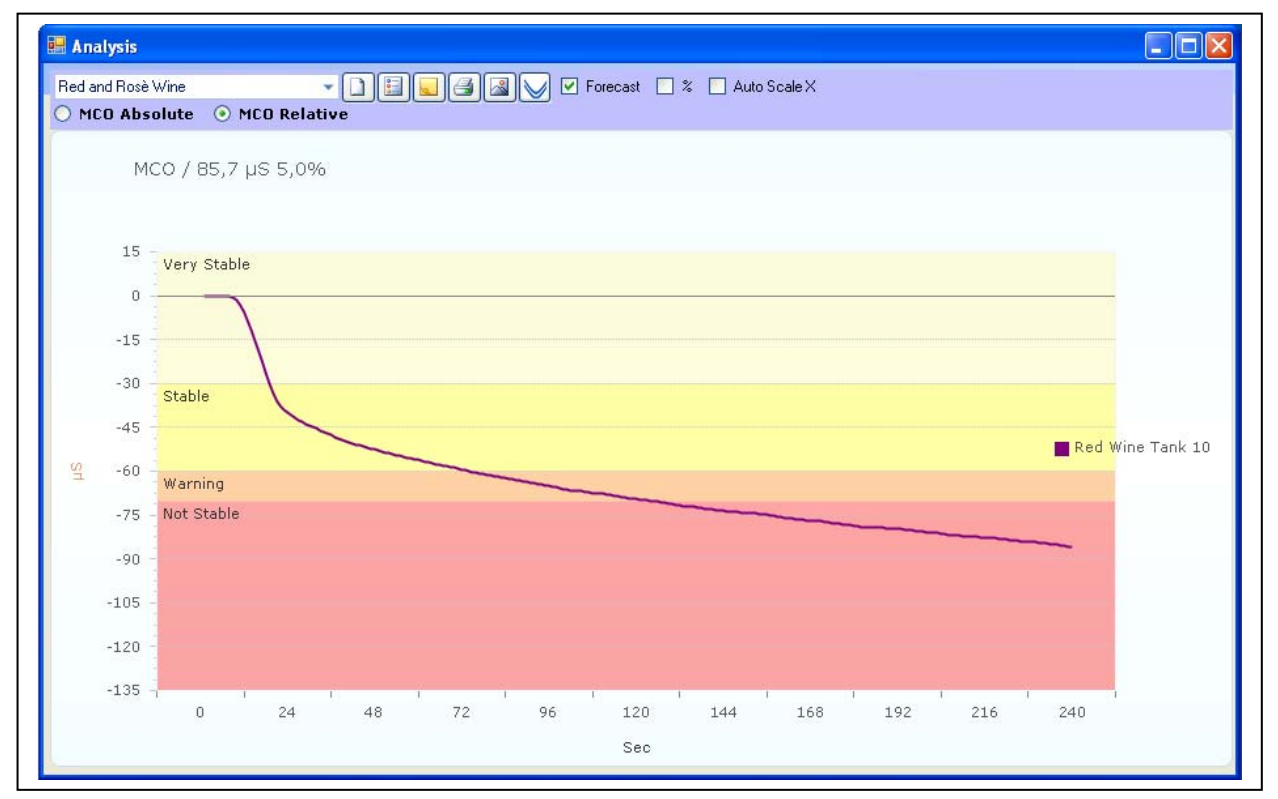

# 11.1.2 Visualization Relative Graph with precipitation in %

Click on MCO Relative and flag "%" to visualize the relative graphics mode relative to precipitation in percent.

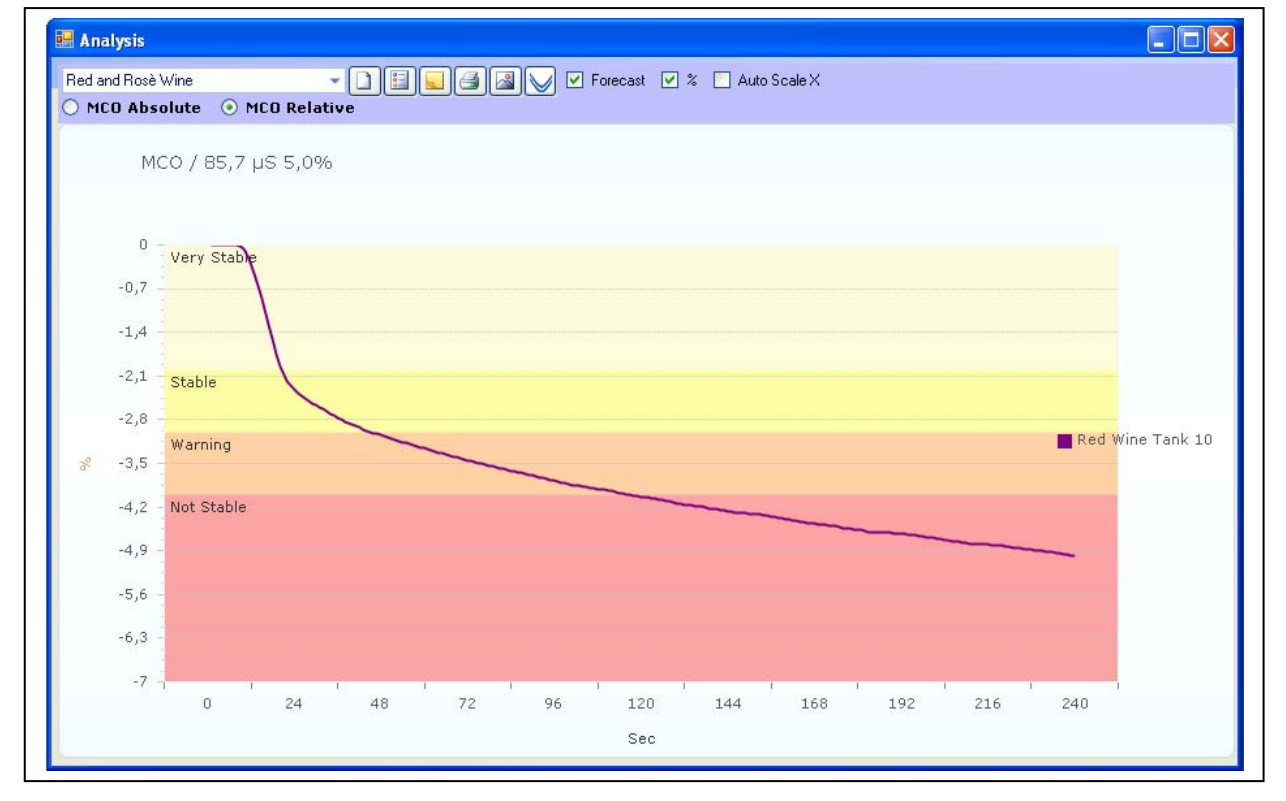

## 11.2 Saturation analysis

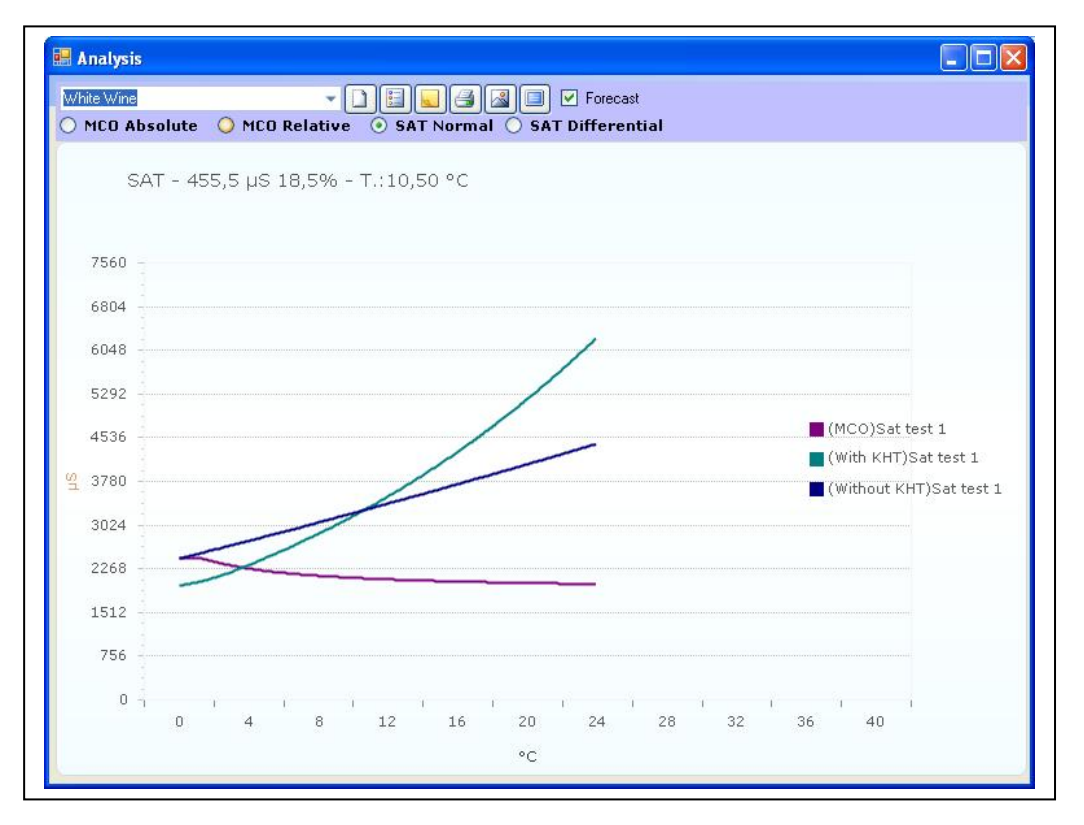

Once selecting the saturation analysis and writing *Graphic* from the analysis options, the software will move to the graphic mode, visualized in *Normal* or *Differential* modes (divided in dissolution zone and precipitation zone).

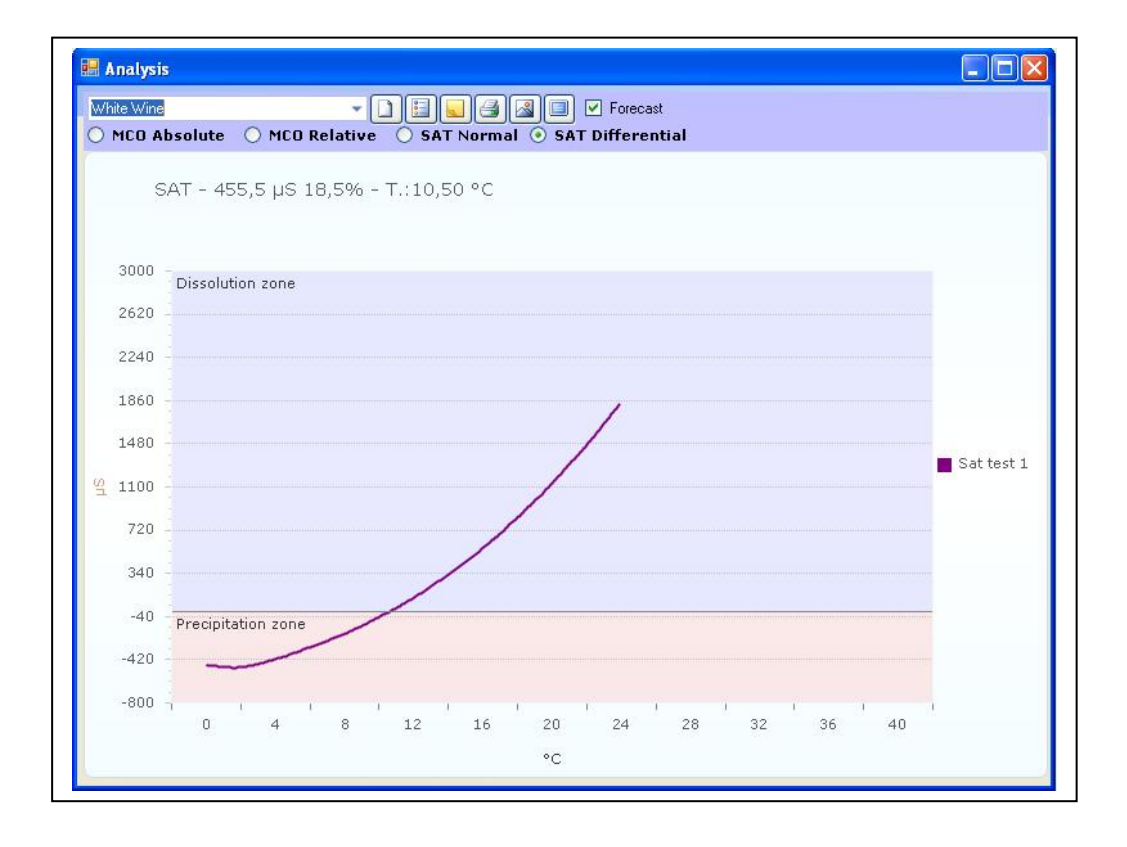

# **12 Printing Graphs**

To print graph do as follows:

• Click on the Icon"Preview"

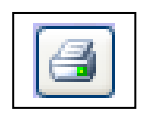

• A window opens as below:

| Report                                                                                                    |            |
|----------------------------------------------------------------------------------------------------|------------|
| Display Graphic:  True  False Display Details:  True  False                                                       | Preview    |
| Minicontact Analysis<br>Sample Type: White Wine                                                                   | 1          |
| Project: Minicontact<br>Sample: test 1 19/01/2010                                                                 | 0 16.54.24 |
| Start conductivity (µS): 1369,90 Final conductivity (µS):                                                         | 1290,50    |
| Analysis results:<br>Final precipitation (μS): 79,40<br>Final precipitation (%): 5,80                             |            |
| Correction Factor (%/ºC): 4,10 Sample Time (Sec)<br>Serial: 8792 Firmware 2.15 Max Time (Sec):<br>Notes: 44 P0912 | : 1<br>240 |
|                                                                                                    |            |

This is the preview of the printed file, with the graphics and results of the analysis. It is set with standard format by default. To visualize all the numerical data of the analysis readings, the operator must remove the flag from "False" and put the flag on "True" in "Display Details". To print the graph, click on "Print Report".

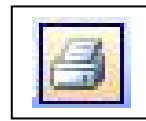

To configure the printer click on the Icon "Page Set Up".

To print with another format click on the Icon "Export".

|   | h | - |  |
|---|---|---|--|
| 4 |   |   |  |

The following window will open. The operator can select the format to export the file. The following formats are available:

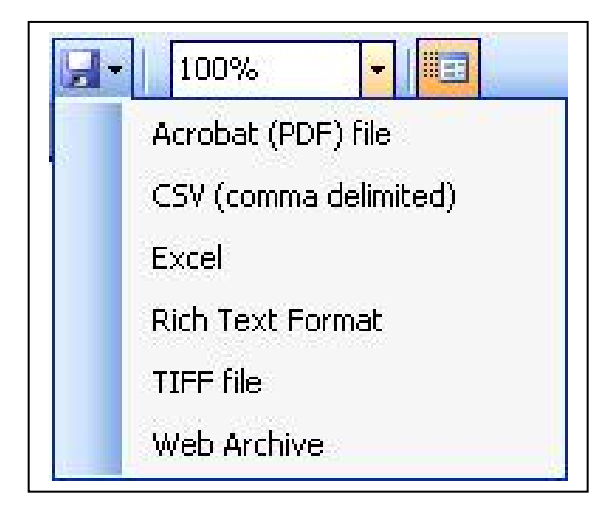

Select the desired format and save the file.

If the visualization mode has been changed, click on the Icon "Refresh" or on the key "Preview" to generate the graph with the new settings.

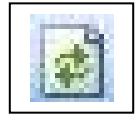

Icon "Refresh"

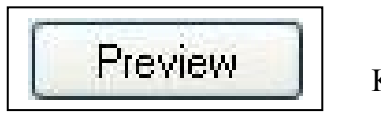

Key "Preview"

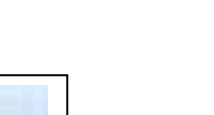

# 13 Analysis Interpretation of the results

## 13.1 Mini Contact

The analysis aims to determine the variation of the conductivity of the wine caused by the addition of **Potassium Bitartrate** at 0°C and being constantly stirred.

## Interpretation of the results.

With this **contact** analysis we can evaluate:

| WHITE WINES         |                 |         |
|---------------------|-----------------|---------|
| -VERY STABLE WINE   | fall            | 25µS    |
| -STABLE WINE        | fall            | 25/40µS |
| - WINE AT RISK      | fall            | 40/60µS |
| - WINE NOT STABLE   | falls more than | 60µS    |
|                     |                 |         |
| RED WINES AND ROSÉ  |                 |         |
| - VERY STABLE WINE  | fall            | 30µS    |
| - STABLE WINE       | fall            | 30/60µS |
| - WINE AT RISK      | fall            | 60/70µS |
| - WINE NOT STABLE   | falls more than | 70µS    |
|                     |                 |         |
| SWEET WINES 15% VOL | •               |         |
| - VERY STABLE WINE  | fall            | 15µS    |
| - STABLE WINE       | fall            | 15/25µS |
| - WINE AT RISK      | fall            | 25/40µS |
| - WINE NOT STABLE   | falls more than | 40µS    |
|                     |                 |         |

These are indicative values. The user will determine which values fall in the four categories depending on the destination of the wines.

Different interpretations of these parameters are left to the judgment of the oenologist who must decide depending on the destination of the wines, the length of time left in the bottle, and the temperature where the bottles are stored.

## 13.2 Saturation Point

Theory:

The saturation point is calculated with a soluble product of a certain wine, which must be the same as PC of tartaric acid and potassium present.

A state of saturated wine is related to its thermo dynamic state, and consequently the parameters vary only if parameters that influence the thermo dynamic stability change (see pH or concentration of ionic hydrogen) and not the variation of treatments of the protein stabilization.

This data, indicating the degree of tartaric stability, can be put on a list of wine qualities to be used in commercial proposals. This data is an excellent indicator of the tartaric stability of the wine.

One can say for example that for a wine at a Saturation temperature of  $10^{\circ}$ C means that the concentration of ionic potassium bi tartrate that is in the product is equal to the solubility of the product at $10^{\circ}$ C.

In other words this wine at10°C will be stable, therefore will not dissolve nor precipitate from the potassium tartrate.

The same wine will be in a condition of saturation at higher temperatures than 10°C and can dissolve more potassium tartrate.

If the wine temperature is below 10°C, there will be an opposite effect in conditions of oversaturation.

Generally speaking wines are in a state of oversaturation. This means that if the wine is conserved at a certain temperature for a period of time in order to become stable, meaning the precipitation of tartaric acid K is complete, the saturation temperature is in any case higher than the temperature of conservation.

It is normal to find wines that have a saturation temperature of 7°C for wines and that have been refrigerated at -5°C for 15 days to be in any case stable.

Now that with Check Stab it is possible to know the saturation temperature, it becomes important to know the temperature when tartaric acid begins to precipitate.

This parameter becomes subjective. It is called movement of saturation temperature, identifiable with the symbol DTS and indicates the degree of stability of the wine.

Some authors (see following table) have identified for every category of wine an average DTS.

The table indicates averages. It is in any case the responsibility of the technician on the basis of his/her experience to individualize the parameters that satisfy his needs for the conservation of his/her wines.

| Autore                     | Wine Type      | N°Samples | DTS Min | DTS Max | DTS Average |
|----------------------------|----------------|-----------|---------|---------|-------------|
| L.Angle (1992)             | White          |           |         |         | 12,5        |
| H.W.Berg(1971)             | White          | 143       |         |         | 11,2        |
| A.Brugirard(1992)          | White          |           |         |         | 5           |
| M.Domezel(1992)            | White          | 20        | 4,9     | 16,5    | 8,7         |
| M.Domezel(1992)            | White          | 23        | 1,8     | 14,1    | 9,4         |
| L.Usseglio-Tomasset (1982) | White          | 7         | 4,6     | 12,1    | 6,8         |
| L.Usseglio-Tomasset (1992) | White          | 95        | 0       | 18,3    | 5,7         |
|                            |                |           |         |         |             |
| H.W.Berg(1971)             | Red            | 138       |         |         | 21,1        |
| M.Domezel(1992)            | Red            | 22        | 2,5     | 26,5    | 12,3        |
| A.Brugirard(1992)          | Red            |           |         |         | 10          |
| L.Useglio-Tomasset (1982)  | Red            | 5         | 11,5    | 11,6    | 12,8        |
| L.Useglio-Tomasset (1992)  | Red            | 13        | 0,7     | 33,9    | 11,8        |
|                            |                |           |         |         |             |
| H.W.Berg(1971)             | Rosé           | 100       |         |         | 12,3        |
| A.Brugirard(1992)          | Rosé           |           |         |         | 5           |
| A.Brugirard(1992)          | Light Red      |           |         |         | 6           |
| M.Domezel(1992)            | Rosé           | 37        | 1,1     | 18,0    | 9,7         |
|                            |                |           |         |         |             |
| L.Usseglio-Tomasset (1982) | Must Red       | 12        | 8,0     | 11,1    | 11,1        |
| L.Usseglio-Tomasset (1982) | Must White     | 4         | 7,3     | 9,9     | 8,9         |
| L.Usseglio-Tomasset (1982) | Must alcoholic | 3         | 9,2     | 16,2    | 12,0        |
| L.Usseglio-Tomasset (1982) | Sweet Wines    | 3         | 5,7     | 8,9     | 7,1         |
| A.Brugirard(1992)          | Sweet White    |           |         |         | 8           |
| J.M. Garcia Quiz (1991)    | Sherry Dry     | 5         | 11,7    | 13,5    | 12,5        |
| H.W.Berg(1971)             | Sherry Dry     | 145       |         |         | 12,9        |

Domeizel has supplied the average equations for the behavior of 102 different determinations of wines as seen in the following graph.

This graph is indicative, none the less can demonstrate the average behaviour of the wine.

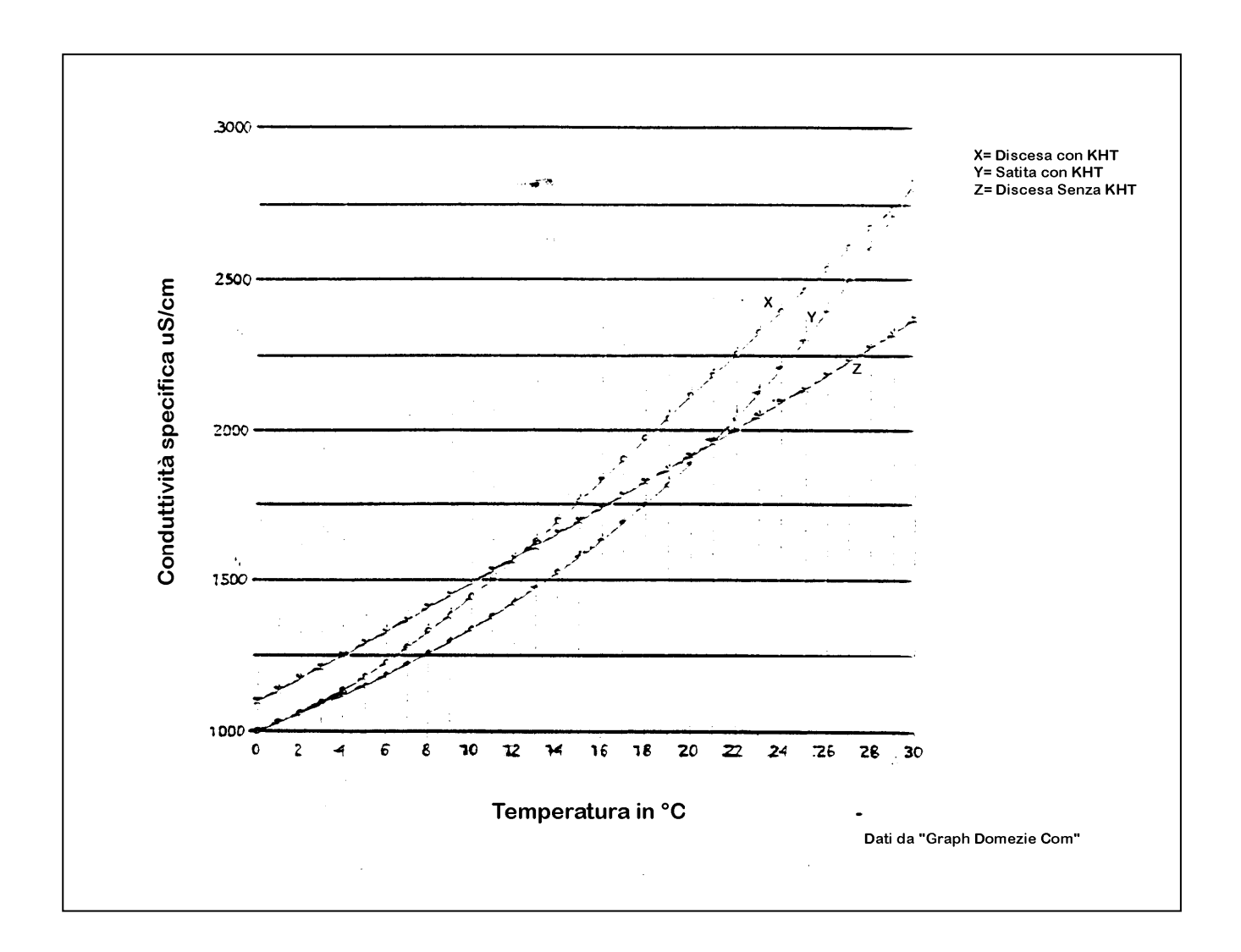

Comments Graph:

- Conductivity "**DESCENT without KHT**" demonstrates the variation in conductivity with respect to temperatures from 30° to 0°C
- Conductivity "ASCENT with KHT" shows behavior of wine when dissolving added KHT present in the sample. The point where this curve meets the previous curve is the Saturation temperature (in this case 21°C).
- Conductivity "DESCENT with KHT" shows behavior of conductivity in the same wine, where the maximum possible amount of KHT is dissolved (The same process as ASCENT with KHT, that, afterwards, will be filtered to separate the residual crystals). Then, drop the temperature to 0°C. The point where the curve meets the ascending curve without KHT is the Saturation temperature–which represents the temperature index when the wine can form crystals. In this case  $T^{\circ}SAT d = 12^{\circ}C$ .

The difference between the two measured temperatures ( $T^{\circ}SAT. 21 - T^{\circ}SAT. d 12$ ) constitutes the limit of security. In this case it would be  $9^{\circ}C$ .

The diagram of Check Stab a2001 Millennium Evolution ® of automatic curves (therefore Saturation Temperature).

To get the **Saturation Temperature**– Filter the sample after doing the Saturation temperature and do the descent at 0°C on the filtrate to find the point **T°SAT.**- See previous instructions.

N.B. Delta Acque is working on a completely automatic process, currently not available.

Technical notes and data thanks to **Dott. BERTA (F.lli Ramazzotti)**.

# 14 Interpreting of graphics

# 14.1 Introduction

After completing the analysis, it is very important to interpret well the resulting graphic tables. It is not enough to observe the precipitation measured in Micro Siemens. It is essential to evaluate the progress of the Mini Contact curve (or Saturation Temperature curve) of the graph. The graph can be visualized in the Normal Mode or Relative Mode in the Mini Contact analysis. The graph can be visualized in the Differential Mode or Normal Mode in the Saturation Temperature analysis.

# Mini Contact:

In the Normal Mode the absolute conductivity is visualized. In the Relative Mode the precipitation values during the analysis are visualized. For an easier interpretation of the chart, we advise using the Relative Mode.

# **Saturation Point:**

The Normal Mode graph has three curves (descending curve without KHT, Mini Contact curve, and rising curve with KHT). In the Differential Mode, the curve is visualized by passing through the Solution Zone to Precipitation Zone. Below are a few examples of analysis made with Red and White wine samples.

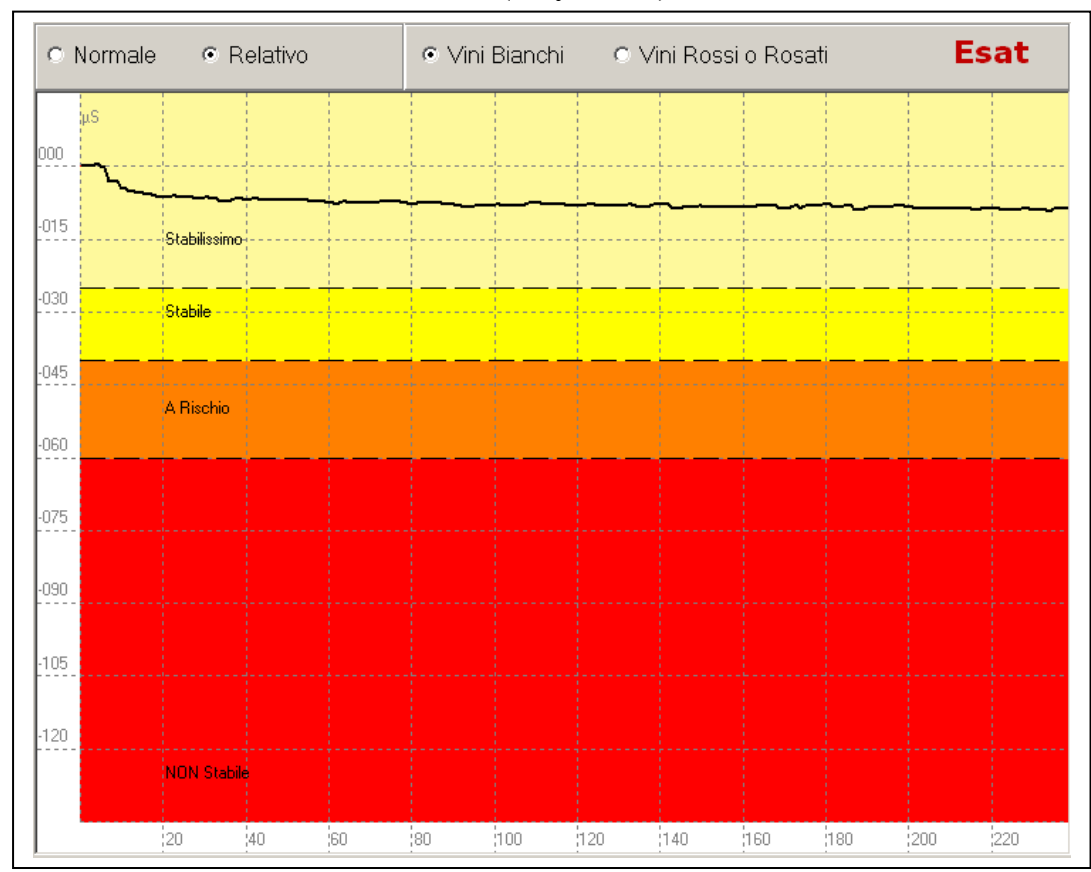

# 14.2 Mini Contact – White Wine (very stable)

Mini Contact Analysis of a sample of white wine:

| Beginning Conductivity:  | 1214,2 μS |
|--------------------------|-----------|
| End Conductivity:        | 1205,2 μS |
| Knock Down Conductivity: | 9,0 µS    |

In this case the wine is **very stable.** The knock down value is only  $9 \mu S$  and the curve, after a slight beginning drop, continues in a very linear manner.

Manuale CheckStabNET – ENG

# 14.3 Mini Contact – Red Wine (instable)

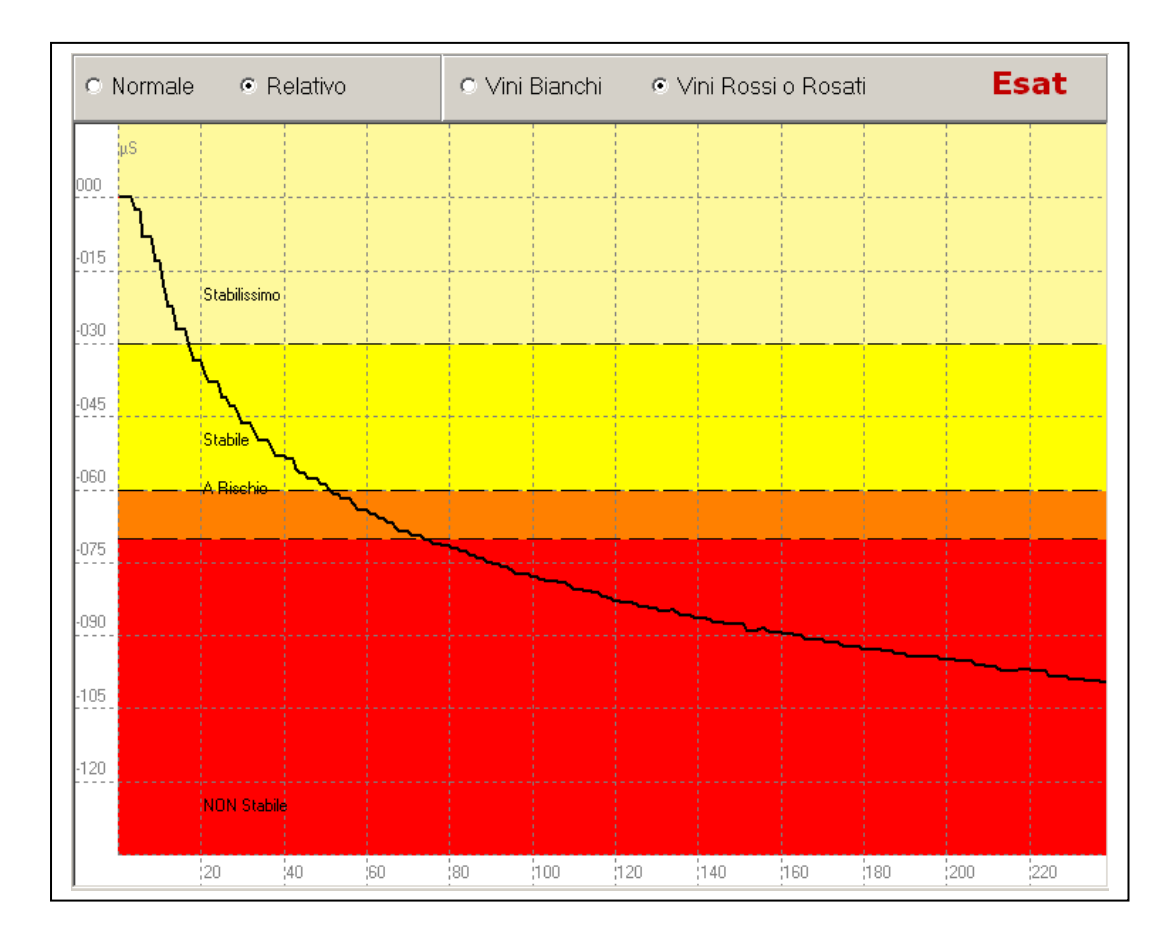

Mini Contact Analysis of a sample of red wine: Beginning Conductivity: 1118,4 µS

| End Conductivity:        | 1019,4 µS |
|--------------------------|-----------|
| Knock Down Conductivity: | 99,0 µS   |

In this case the wine is **completely instable.** The knock down value is **99,0**  $\mu$ **S** and the curve has a steep inclination with the tendency to continue to lose more in terms of microsiemens.

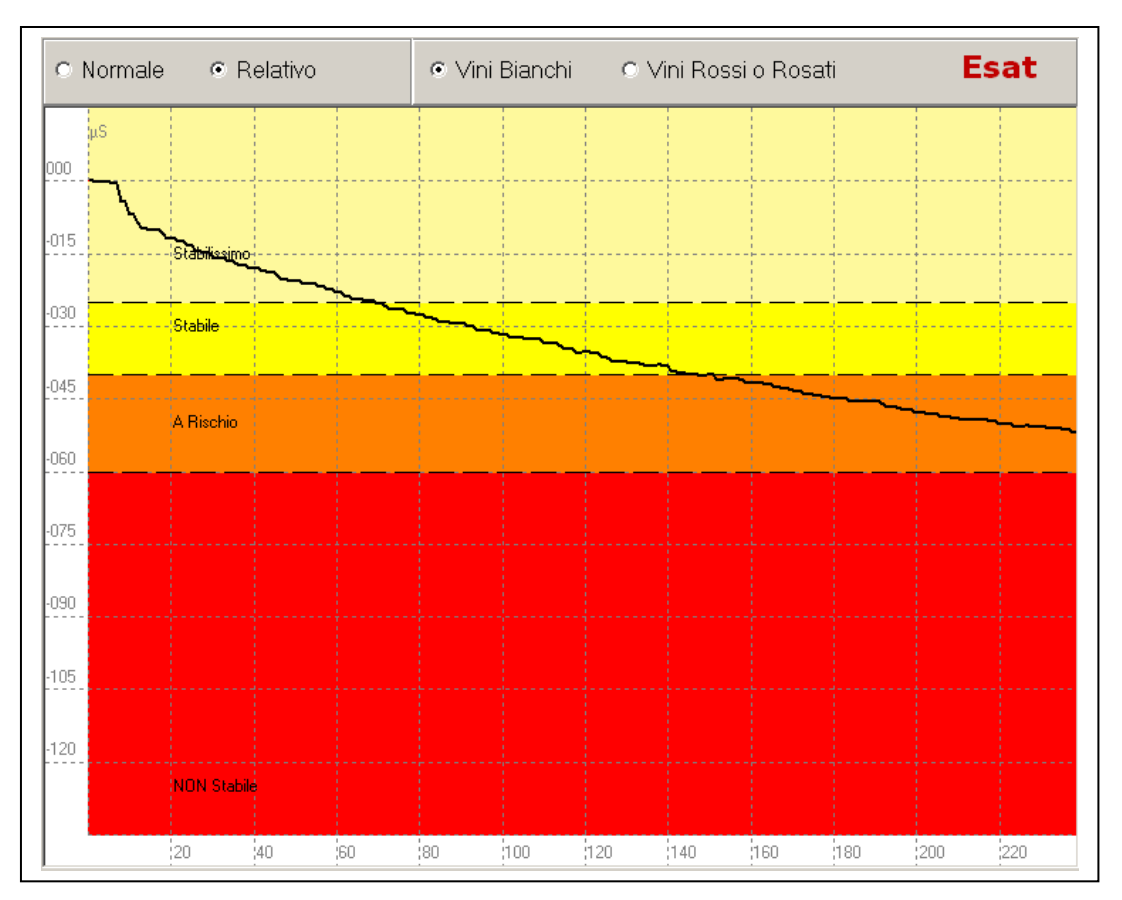

# 14.4 Mini Contact – White Wine (at risk)

Mini Contact Analysis of a sample of white wine:

Beginning Conductivity: $1191,5 \ \mu S$ End Conductivity: $1140,2 \ \mu S$ Knock Down Conductivity: $51,3 \ \mu S$ 

This is a common graph of wine that is **at risk.** The knock down value is **51,3 \muS.** In this case the curve, as we see in the graph, terminates in the risk zone. Having a very evident inclination towards the "Not Stable" Zone, we can interpret that by following the direction of the curve, it is rapidly moving towards the Instable Zone. In this case, we can consider this wine **Not Stable**.

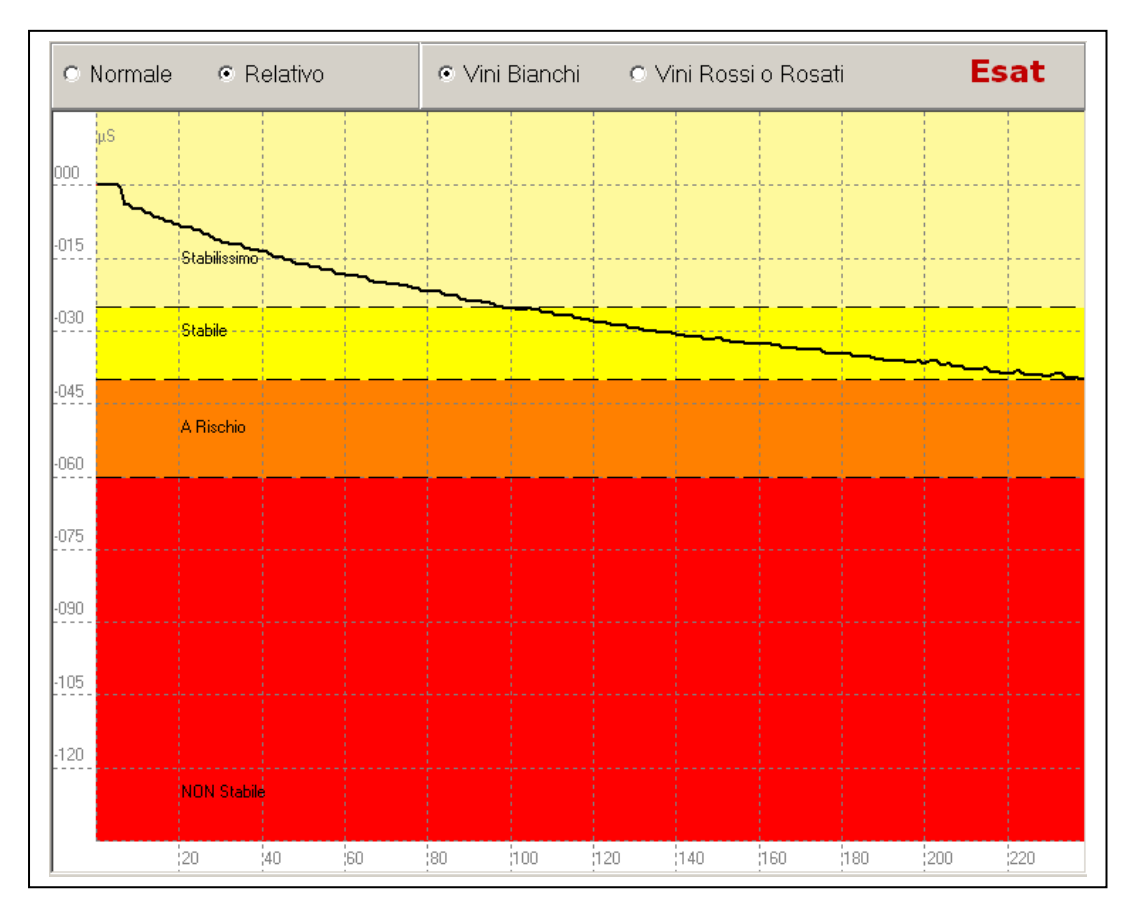

# 14.5 Mini Contact – White Wine (at risk)

Mini Contact Analysis of a sample of white wine:

| Beginning Conductivity:  | 757,3 μS |
|--------------------------|----------|
| End Conductivity:        | 717,5 µS |
| Knock Down Conductivity: | 39,8 µS  |

This case is similar to the preceding case. The knock down value is  $39.8 \ \mu S$  and the curve terminates in the Stable Zone. Observing this curve, we can see, that the inclination is pretty steep and is tending to move to the Risk Zone. We can conclude that this wine is to be considered not completely stable. Quite probably, this wine will **not** precipitate crystals at **first contact** with a cold environment. However, if this wine is kept in a cold temperature for a longer period of time it will have the tendency to precipitate crystals. It would be wise, in this case, to consider a stabilization treatment of this wine before bottling.

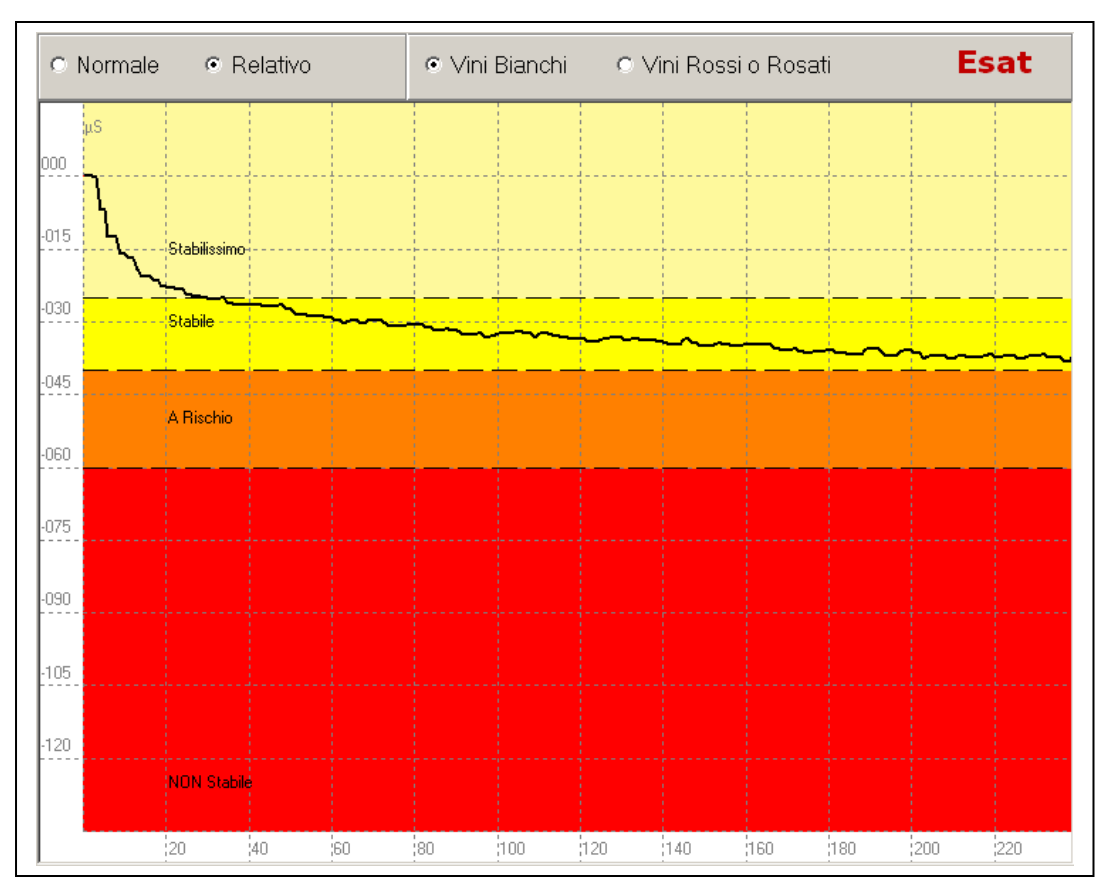

## 14.6 Mini Contact – White Wine (Stable)

Mini Contact Analysis of a sample of white wine:

| Beginning Conductivity:  | 765,5 μS |
|--------------------------|----------|
| End Conductivity:        | 729,0 µS |
| Knock Down Conductivity: | 36,5 µS  |

This case is similar to the preceding case. The knock down value is  $36,5 \ \mu S$  and the curve terminates in the Stable Zone. Observing this curve, we can easily see that the inclination is moving in a much more linear manner with respect the preceding example graph. We can say in conclusion that in this situation the wine is considered **Stable**.

Examining this analysis and the one before it, we can see that even though the knock down values are similar (39,8  $\mu$ S and 36,5  $\mu$ S) the wines are in different states of stabilization. It is therefore, very important to evaluate the movement (and shape) of the precipitation curve over time and not to base the interpretation only on the knock down values of conductivity.

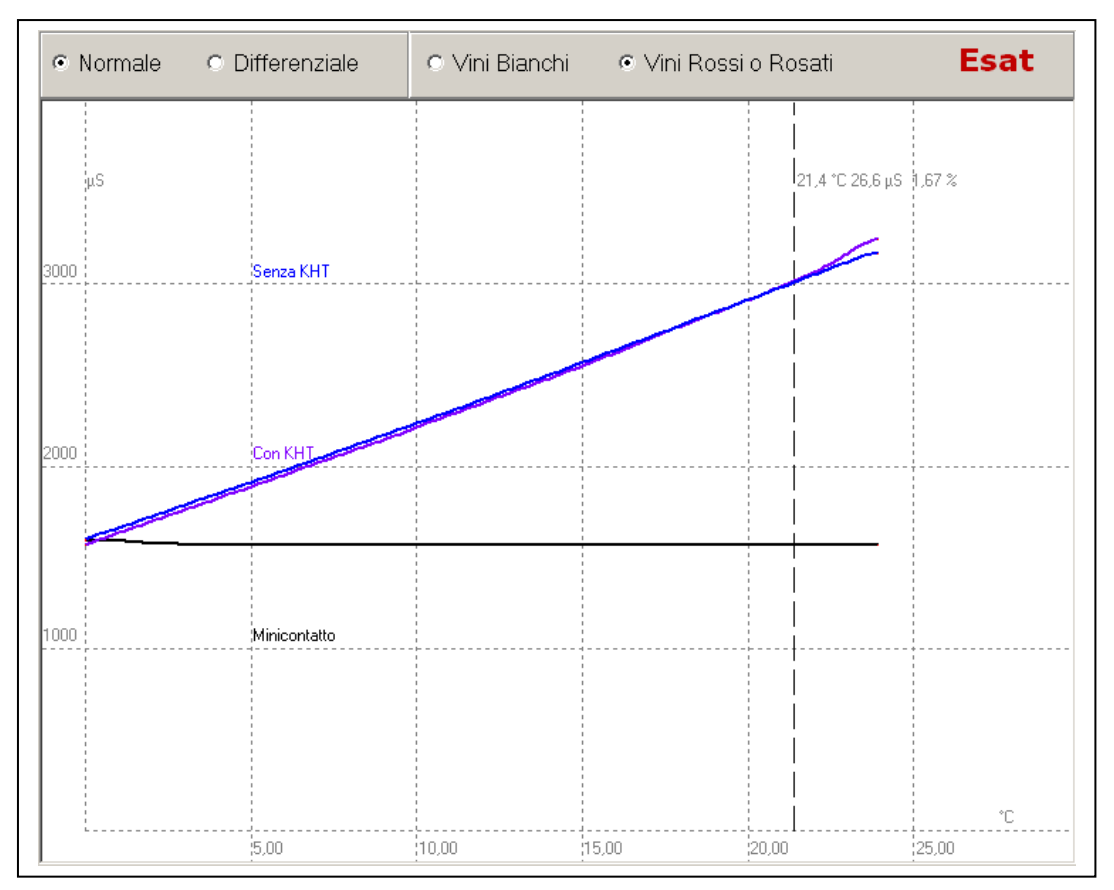

# 14.7 Saturation Temperature – Red Wine (Stable)

Saturation Temp Analysis of a sample of red wine:

| 1591.8 uS |
|-----------|
| 1565.2 µS |
| 26,6 µS   |
| 21,40 °C  |
|           |

The saturation point analysis indicates results both in knock down conductivity in micro siemens and the temperature at which there will be the beginning formation of crystals in the crystalization process.

In the example above we have a Saturation temperature of  $21,40^{\circ}$ C. This case indicates that at  $21,40^{\circ}$ C the wine will begin to form the first crystal formations. To visualize crystals with the naked eye, one must subtract  $10^{\circ}$ C from the saturation temperature obtained by the instrument. In the example analysis above, one will see precipitated crystals in the bottle at around  $11^{\circ}$ C. But, in this case, having a relatively low knock down value in micro siemens  $26,6 \mu$ S, there will be very few precipitated crystals in the wine (not visible). We can therefore say this wine is Stable.

In conclusion, generally speaking, we can interpret saturation temperature results by saying that the temperature of saturation will tell us the temperature at which crystals will begin to form, while the knock down value in micro siemens will indicate the quantity of precipitate we will have in the bottle.

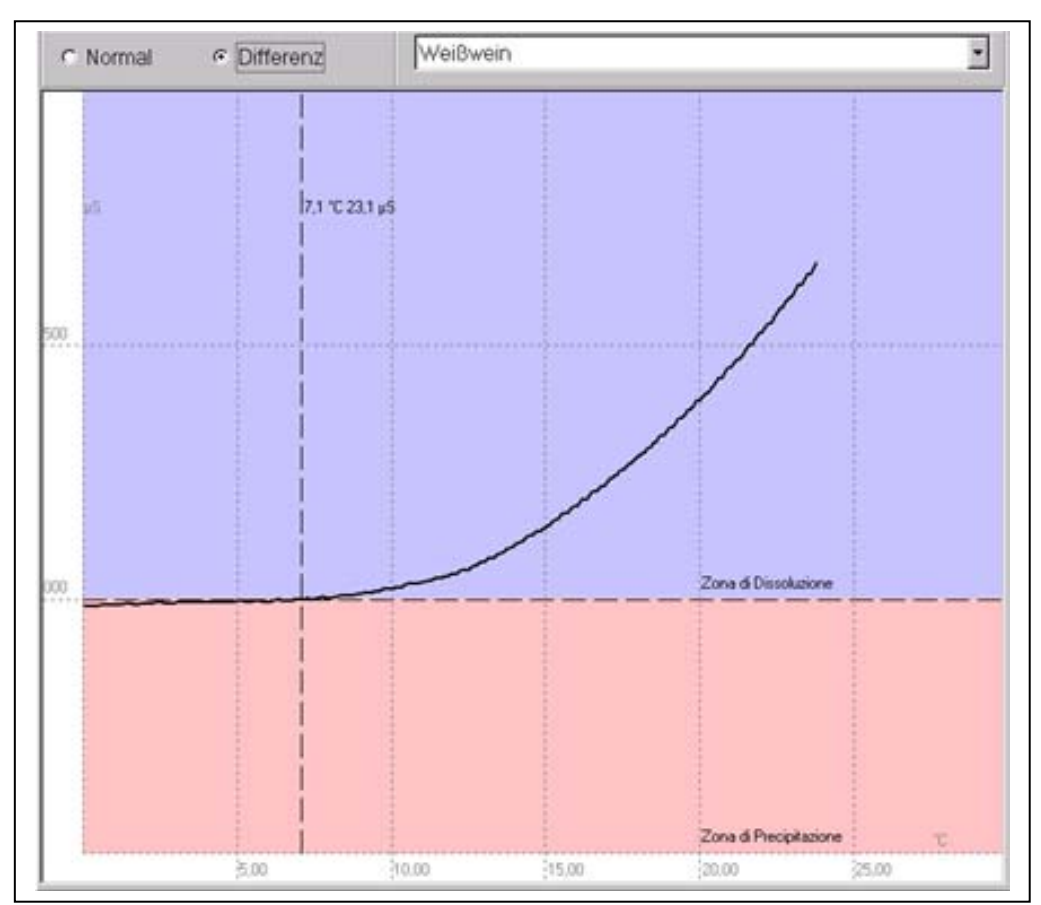

# 14.8 Saturation Temperature – White Wine (Stable)

Saturation Temperature analysis of a white wine sample:

| Beginning Conductivity:  | 1683,9 µS |
|--------------------------|-----------|
| End Conductivity:        | 1660,8 µS |
| Knock Down Conductivity: | 23,1 µS   |
| Saturation Temperature:  | 7,1°C     |

This is a saturation temperature analysis that is visualized in a differential mode.

In this case, we have obtained a saturation temperature of  $7,10^{\circ}$ C and a precipitation value of 23,1 µS. We can say that this wine is stable. In the differential mode, the graph is divided in two areas: the zone in solution and the zone of precipitation. The point where the line crosses the dividing line is the saturation temperature.

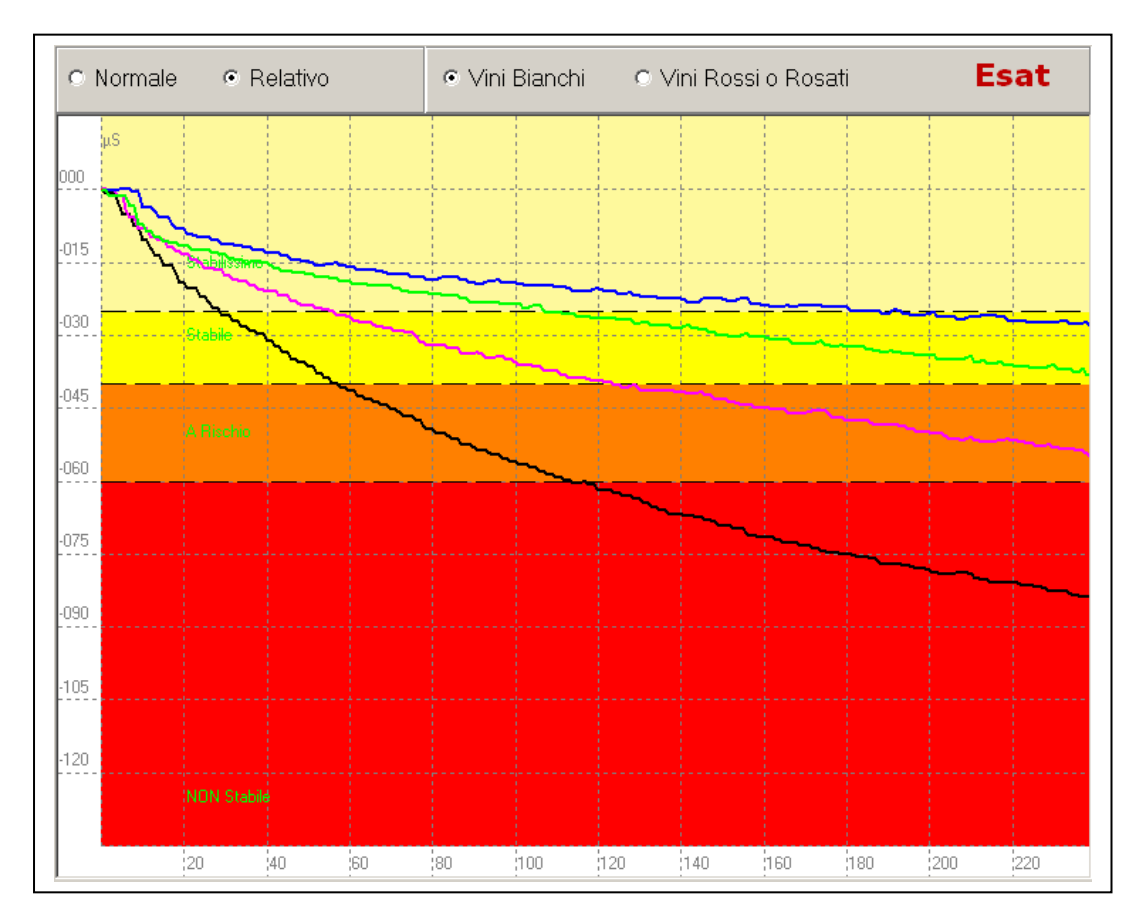

# 14.9 **Comparing Minicontact results – During stabilisation**

Stabilization Process of a white wine:

| • | Original wine sample          | Knock Down Conductivity: | 82,5 µS | Black curve  |
|---|-------------------------------|--------------------------|---------|--------------|
| • | After 1 day of stabilization  | Knock Down Conductivity: | 53,4 µS | Violet curve |
| • | After 2 days of stabilization | Knock Down Conductivity: | 36,5 µS | Green Curve  |
| • | After 3 days of stabilization | Knock Down Conductivity: | 27,5 µS | Blue Curve   |

This is an example of the use of a Check Stab instrument during the process of stabilization of a wine. We have taking a test white wine that must be bottled.

At the first mini contact analysis we found a knock down value of  $82.5 \ \mu S$  (see the black curve above). It is very obvious that the wine is completely **Instable**.

It has been decided to begin a stabilization treatment.

After a day of stabilization a second mini contact analysis was made. The results show a knock down value of **53,4**  $\mu$ S but the curve is still dropping very fast and has reached the Risk Zone. It will be necessary to continue the stabilization process.

The third analysis was done at the end of the second day of stabilization and as we can observe, we have a knock down value of  $36.5 \ \mu$ S and the curve is moving in the Stable Zone. Having a curve that continues to drop, it was decided to continue another 24 hours of stabilization to be sure the wine is stable.

On the third day of stabilization we obtain a good result, the wine had a knock down value of 27,5  $\mu$ S and the curve has little inclination. In this condition, the wine is ready for bottling.

This procedure, if used during stabilization, (especially using the cold refrigeration-type stabilization) will allow the winery to optimize the timing of the bottling process and thereby save energy used in the stabilization process.

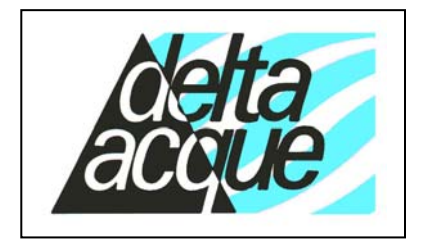

**Delta Acque del Dott.A.Cavallucci** Via della Treccia N°37 - 50145 Firenze - Italy Tel. (+39),055,319554/5 - Fax.(+39),055,316441 E-mail: info@checkstab.com

Web: www.checkstab.com © Copyright by L.Maggiorelli

# Check Stab Alfa 2008 LIFE Instruction Manual

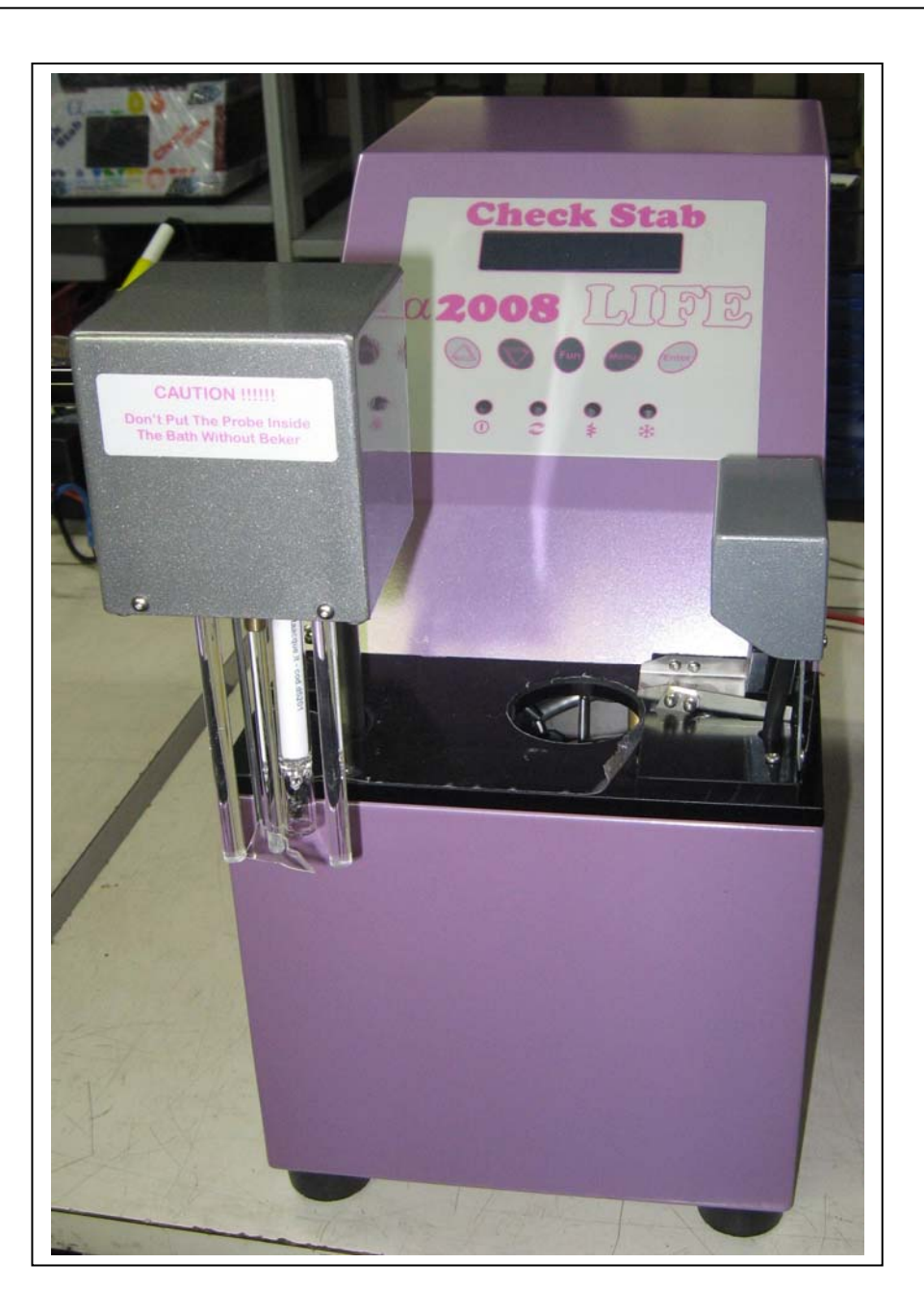

# **INDICE**

| 1 | Ger         | eral Instructions and Information for the Consignee                | .3         |
|---|-------------|--------------------------------------------------------------------|------------|
|   | 1.1         | Warranty                                                           | .3         |
|   | 1.2         | Direttive europee                                                  | .3         |
|   | 1.3         | General and safety instructions                                    | .3         |
|   | 1.4         | To avoid fires and physical damage                                 | .4         |
|   | 1.5         | Contacts and useful address                                        | .4         |
| 2 | Inst        | rument presentation                                                | 5          |
|   | 2.1         | Description of the function:                                       | .5         |
|   | 2.1.1       | Analysis' principle and measurement of conductivity                | 5          |
|   | 2.1.2       | Conductivity Sensor                                                | 5          |
|   | 2.1.3       | Thermometer sensor                                                 | 5          |
|   | 2.1.4       | Ketrigerating assembly                                             | 6          |
|   | 2.1.5       | Description of the software's functions and hardware's performance |            |
|   | 2.2.1       | User interface                                                     | <b>.</b> 0 |
|   | 2.2.2       | Analyses graphic representation                                    | 6          |
|   | 2.2.3       | Registration of the data                                           | 6          |
|   | 2.3         | Warning.                                                           | .6         |
| 3 | Pre         | sentation of the Content Organization                              | 7          |
|   | 3.1         | Units of measurements                                              | .7         |
| 4 | Dat         | a and Technical Features                                           | 8          |
| - | 4.1         | Technical characteristics                                          | .8         |
|   | 4.2         | Accessories                                                        | .8         |
|   | 4.3         | Conductivity probe                                                 | .8         |
|   | 4.4         | Thermometer of the bath                                            | .9         |
|   | 4.5         | Thermometer of the wine                                            | 9          |
|   | 4.6         | Refrigerant liquid                                                 | .9         |
| 5 | Inct        | allation                                                           | 10         |
| J | 5 1         | Staring and conservation conditions                                | 10         |
|   | 5.1         | Trongenert                                                         | 1U<br>1A   |
|   | 5.4<br>5.2  | I ransport                                                         | 1U<br>1A   |
|   | 5.5<br>5 A  | Putting in place the instrument                                    | 1U<br>1A   |
|   | 5.4<br>5.5  | I inly and start                                                   | 1U<br>1A   |
|   | 5.5<br>5.6  | Elling the refrigerent both                                        | 1U<br>11   |
|   | 5.0<br>5.7  | Placing the conductivity probe                                     | 11         |
|   | J./<br>E 0  | Link to the electric line                                          | 11         |
|   | 5.ð<br>5.0  | Link to the electric line                                          | 11         |
|   | 5.9<br>5 10 | Switching on                                                       | 12         |
|   | 5.10        | Proceed with the installation of the instrument.                   | 12         |
| 0 | Cle         | aning and Demolition                                               | 15         |
|   | 6.1         | Cleaning the instrument                                            | 15         |
|   | 6.2         | Special Cleaning Procedures                                        | 15         |
| _ | 6.3         | Demolition                                                         | 17         |
| 7 | Rep         | lacements1                                                         | 18         |
|   | 7.1         | Replacing the sensor from the sensor assembly                      | 18         |
| 8 | Shi         | oment of instrument by forwarding agent                            | 22         |
|   | ,           |                                                                    |            |

# 1 General Instructions and Information for the Consignee

## 1.1 Warranty

- 1. The Check Stab a2008 Life® is guaranteed against the manufacture defects and against the possible damages during the normal use within a year since the purchasing date.
- 2. We call "normal use" conditions the ones foreseen by the specific technical documentation, by the possible changes (the user will be informed about them) and by the user guide delivered with the instrument.
- 3. Electrodes, and the damage caused by an improper use of the instrument or by natural events (lightning, floods, fires, etc...) are not included in the warranty.
- 4. In this guarantee, DELTA ACQUE will repair or will replace the instrument or some parts of them in its factory (only the parts mentioned in the part 1, 2 and 3). The user has only to pay the transportation charge.
- 5. The guarantee is not valid if the instrument is damaged by an unauthorized person.

## 1.2 **Direttive europee**

The **Check Stab a2008 Life**<sup>®</sup>, like all the DELTAACQUE' instruments, was designed observing the current law about the emissions and the electro-magnetic compatibility requested by the Euuropean Union's rules. The **Check Stab 2008 Life**<sup>®</sup> respects the following rule:

| CEM:       | EU89/336CE;       |                   |  |
|------------|-------------------|-------------------|--|
| Emission:  | EN50081-1:1992,   | EN50081-1:1992,   |  |
|            | EN55011:1991 Clas | s B Group 1;      |  |
| Exemption: | EN50082-1:1992,   |                   |  |
|            | CEI801-2:1991 4KV | V CD, 8KV AD,     |  |
|            | CEI801-3:1984 3V/ | m                 |  |
|            | CEI801-4:1988     | Feed line 1KV     |  |
|            |                   | Signal line 0,5KV |  |

# 1.3 General and safety instructions

The user must observe the following rules to avoid some injuries and prevent the damages to the product or the connected ones. To prevent the potential dangers the user must use the instrument how we have described.

### Only the qualified personnel can do the upkeep procedure.

## 1.4 **To avoid fires and physical damage**

**Use an appropriate power supply.** The user must use only the specified power cable and the certified one for the country where the instrument is being used.

**Connect and disconnect correctly.** The user does not have to connect or disconnect the electrodes when the instrument is turned on.

Link the instrument to ground. This instrument must be linked to ground by the appropriate conductor of the feed line.

**Look at all the nominal values.** To prevent fires or shocks, the user must read all the nominal values and the marks on the product. He must read the guide to have information about them before connecting something to the instrument.

**Do not use the instrument without the covers.** The user must not use the instrument if a cover is removed.

Use the appropriate fuses. Use only the appropriate fuses with the specified nominal value.

**Don't use the instrument if you suspect there could be damage.** If the user thinks that a part of the instrument could be damaged, he must contact the constructor to verify it.

**Supply the appropriate ventilation.** Read the appropriate chapter of the guide for the details about the installation of the instrument to have good ventilation.

Don't use the instrument in a damp or wet condition.

Don't use the instrument in an explosive environment.

Keep a clean and dry surface.

# 1.5 **Contacts and useful address**

The user can call DELTAACQUE Dott. A. Cavallucci, in Florence (Italy) to get technical service, or spare parts or other information about the instrument.

# **DELTAACQUE del Dott. A. Cavallucci**

Via della Treccia N°37 50145 Firenze Tel.+39,055,319555

Fax.+39,055,316441

- Sito Internet: <u>www.checkstab.com</u>
- E-mail: <u>info@checkstab.com</u>
- E-mail: <u>checkstab@deltaacque.it</u>

# 2 Instrument presentation

The storage of the wines at low temperature could be the cause of the formation of a precipitate in the bottles. This does not change the wine's characteristics but could be the cause of an unpleasant appearance. In the last several years new technologies for the control and the treatment of the wine were developed to remove these problems. DeltaAcque is now the leader in the field of the construction of the laboratory instrument which can do an analysis and find the appropriate treatment to solve these problems. We designed and constructed some innovative instruments thanks to several years spent in research. The last innovation is the **Check Stab a2008 Life**.

This instrument was designed and constructed to calculate, in a simple and fast way, if the wine has tartaric stability or not. It is possible to use the machine with the systems for the continual tartaric stabilization or with the simple systems like the refrigerating silos.

As more and more pressing necessities in the acquisition and recording of measurement data, DeltaAcque has developed a new software of management of the analyses that is installed in an external PC and connected by means of a serial cable or LAN which permits a user friendly approach to study, file, and comment on analysis with extreme ease.

The high immunity of the instrument from problems is guaranteed by the integrated RESET controller: it controls that the functions of the instrument are always done in the right way; otherwise it does a reset of the instrument. The instrument has got a filter for the external parts, so it's totally trustworthy and immune to problems.

# 2.1 **Description of the function:**

## 2.1.1 Analysis' principle and measurement of conductivity

The circuit for the acquisition of conductivity is captured by a new technology, called "variable frequency": It changes the frequency of the power supply of the sensor automatically according to the scale we are using. It's useful to measure the conductivity without the problem of the sensor's polarization, so this instrument has a high level of accuracy and stability because the measurement of the conductivity is the most important part of the analysis. In fact the principle of the analysis is the difference of electric conductivity in 100cc of wine with the addition of 1 gr. of BTK for the white wines and 2gr. for the red wines.

### 2.1.2 Conductivity Sensor

The conductivity sensor is a cell with two electrodes of Platinated Platinum with constant 1,00 sp. The instrument has a high level of accuracy and precision because every sensor has been tested and the constant certified.

### 2.1.3 Thermometer sensor

Temperature is measured by a PT100 sensor, and the calibration of the instrument is made between  $-10^{\circ}$ C and 20°C to guarantee the minimum measurement of 0,1°C within this range of temperature.

# 2.1.4 Refrigerating assembly

The **Check Stab a2008 Life** has state of the arts electronic technology, but is equally important mechanically and electro mechanically.

The refrigerating assembly is made up of: a refrigerator 1/3 Hp for a continuous running of the instrument and a diffuser which is inside the refrigerant's container, to have a perfect thermal contact with the thermo static bath.

# 2.1.5 Washing system

The **Check Stab a2008 Life** has a manual system for washing probes. Therefore the operator will have to clean up very well, especially the sensor assembly. For the periodic washing of the conductivity probe, Delta Acque has supplied "an appropriate cleaning solution" for washing the probe.

# 2.2 Description of the software's functions and hardware's performance

# 2.2.1 User interface

The user interface of **Check Stab a2008 Life**® is easy to use thanks to the use of icons and intelligent windows that is visualized on the display. This allows the management of the instrument in a simple and direct way. By using the mouse, the user can act directly when a dialogue appears on the windows.

# 2.2.2 Analyses graphic representation

The user can visualize graphics representations of the analysis' result on the computer display. This function permits the user to interpret the results easier.

# 2.2.3 Registration of the data

The analyses can print results under graphical shape and text: that allows storing the analyses for successive consultations. It is also possible to export digital archives thanks to **Check Stab a2008 Life**, that has a specific function in the software for the retrieval and the consultation of the analyses.

# 2.3 Warning.

Important:

- Power Supply M.F. 230 Vac 50 Hz (or other voltage by specific request).
- Good connection with ground.
- Clean the sensor with distilled water after every analysis (conductivity feeler = $0,0\mu$ S).
- Clean the sensor periodically by denatured alcohol.
- Control the sensor periodically using the calibration solution (supplied with the instrument).
- Fill the thermo static bath with the refrigerating liquid (alcohol-glycol or anti-freeze) from time to time.

# **3** Presentation of the Content Organization

The contents of this guide are written in according to the Italian Regulation **UNI-10893** (technical product's documentation, Use instructions, expositive order of the contents).

For a correct use of the instrument the user must respect the contents of the guide. The consultation order is progressive so Delta Acque suggests reading the chapters in the numerical order (1.00, 2.00 ...).

## 3.1 **Units of measurements**

**µS, mS:** microsiemens is the measurement unit of the electric conductivity. °C: the temperature is expressed in centigrade degrees.
# 4 Data and Technical Features

## 4.1 **Technical characteristics**

| Display           | Graphic LCD 16x2 Pixel                     |
|-------------------|--------------------------------------------|
| Keyboard          | 5 Soft Touch Keys - Watertight             |
| Interface         | RS232c, 9600 Baud.                         |
| Conductivity cell | 2 Electrods Platinated Platinum Kost. 1,00 |
| Thermometer       | PT100 1/3 Din 3 Cables.                    |
| Sample Mixer      | By Stepper Motor                           |
| Bath Mixer        | Armoured, by Motor CC                      |
| Heater            | Inox 250 Watt                              |
| Refrigerant unit  | 1/6 Hp, Internal Inox Evaporator           |
| Bath              | Inox 1,5 Litres                            |
| Power             | 230Vca 50 Hz – 500 Watt **                 |
| Container         | Steel sheet – Metallized paint             |
| Dimension         | 240 x 500 x 405 mm – b x l x h             |
| Weight            | 27 Kg                                      |

#### 4.2 Accessories

| Feed cable                     | Supplied |
|--------------------------------|----------|
| Solution for probe calibration | Supplied |
| Test solution                  | Supplied |
| Beaker                         | Supplied |
| Accessories for cleaning       | Supplied |
|                                |          |

#### 4.3 **Conductivity probe**

The conductivity probe of check  $stab\alpha 2008$  Life has been purposely studied to measure the conductivity in wines and in particular is adapted for the analyses of the tartaric stability. The system of measurement of conductivity uses a cell of 2 electrodes. Data acquisition is collected between the two electrodes, positioned opposite each other. This new system studied by Delta Acque has succeeded to eliminate problems of interferences, guaranteeing excellent precision and repeatability of measurements.

The system has two scales of measure:

2999,9 $\mu$ S with resolution of measure of 0,1 $\mu$ S and 29999 $\mu$ S with resolution of measure of 1 $\mu$ S. The type of conductivity cell used has two electrodes in platinum platinized to constant 1,00.

\*\*or other voltages by specific request

LIFE Manual for NET – ENG

## 4.4 **Thermometer of the bath**

Thermometer PT100 with PT100 probe to 3 spins. Field of measurement: from -20°C to +80°C with measurement resolution  $\pm 0,1$ °C Diameter probe: Ø4mm

## 4.5 **Thermometer of the wine**

Thermometer PT100 with PT100 probe to 3 spins. Field of measure: from -20°C to +80°C with measure resolution  $\pm 0,01$ °C Diameter probe: Ø3mm. The smaller diameter allows for a greater precision for measuring during the saturation analysis.

### 4.6 **Refrigerant liquid**

The instrument contains approximately 1,5 liters of refrigerant liquid inside of the thermostatic bath.

Persian Flu Antifreeze is an anti freezing protecting liquid for circuits of cooling of vehicles of every make. It is made of Glicole and is free from amines, nitrites and phosphates. It must be mixed with water in the right proportions and is coloured in blue in order to facilitate of the identification.

Characteristics:

| Specific weight to 20°C ASTM D1298 Kg/L  | 1,1130  |
|------------------------------------------|---------|
| Point of boiling (solution 50% in water) | +108°C  |
| pH (solution 33% in water) ASTM D1287    | 7,5/8,5 |
| Colour                                   | Blue    |

Percentages of mix:

| Temperature | Blue Persian Antifreeze |
|-------------|-------------------------|
| -10°C       | 20                      |
| -15°C       | 30                      |
| -20°C       | 35                      |
| -25°C       | 40                      |
| -30°C       | 45                      |
| -38°C       | 50                      |
|             |                         |

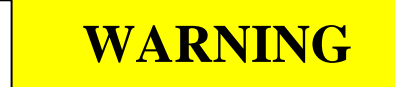

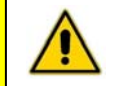

# USE ONLY ANTI-FREEZE LIQUID SUPPLIED BY DELTA ACQUE.

DELTA ACQUE IS NOT RESPONSIBLE FOR DAMAGE CAUSED BY THE USE OF ANY

OTHER TYPE OF ANTI-FREEZE SOLUTION NOT SUPPLIED BY DELTA ACQUE.

# 5 Installation

## 5.1 **Storing and conservation conditions**

The user must keep the **Check Stab a2008 Life** in a dry place and between 5,0°C and 80,0°C. It's very important to read the following advice to preserve the sensor in the best condition.

To keep the sensor in the best condition:

- Clean it at the end of the analysis by distilled water every time.
- Clean the conductivity sensor periodically, by an immersion into cleaning solution and rinse it with distilled water.
- DO NOT use, for sensor cleaning, objects or material dangerous for the platinum-plating of the electrodes.

# 5.2 **Transport**

If possible, put the instrument in the original wooden case to prepare for transport.

The conductivity probe should be disconnected as explained in the user guide section 8. Put it into a sturdy case. It is important to avoid moving with a heavy load if you do not use the appropriate packing materials.

# 5.3 Moving

To move the instrument it's important to disconnect it from the power source, empty the bath of the refrigerating liquid and remove the hydraulic connections.

For a new installation follow the instructions in the chapter 5.5 Link and start.

## 5.4 **Putting in place the instrument**

Put the instrument on a stable surface with the right dimensions (the minimum measurements are 100 cm x 50 cm) with an appropriate support for the instrument's weight, in a dry place and far from a heating source.

## 5.5 Links and start

The user must read the following instructions to link the hydraulic system.

**REFRIGERANT LIQUID OVERFLOW DRAIN**: connect the drain tube (supplied with instrument) to a container for collecting the refrigerant liquid overflow. After the connection, use a clamp to avoid leaks. (The excess overflow of the refrigerating liquid of the bath is deposited in the container).

**BATH DRAIN TAP**: this tap does not have to be connected to a drain. The user uses the tap to empty the bath for moving the instrument or for upkeep and cleaning. This tap must be closed during the normal operation of the instrument.

## 5.6 **Filling the refrigerant bath**

The user must fill the tank with refrigerant liquid with low volatility. Fill the tank until you reach the maximum level (above the last cooling ring).

For the proper functioning of the instrument, it is necessary to use the refrigerant liquid supplied by Delta Acque. It is very important to fill the bath to the level indicated in the figure below. If the level is too low, the instrument will signal low liquid level.

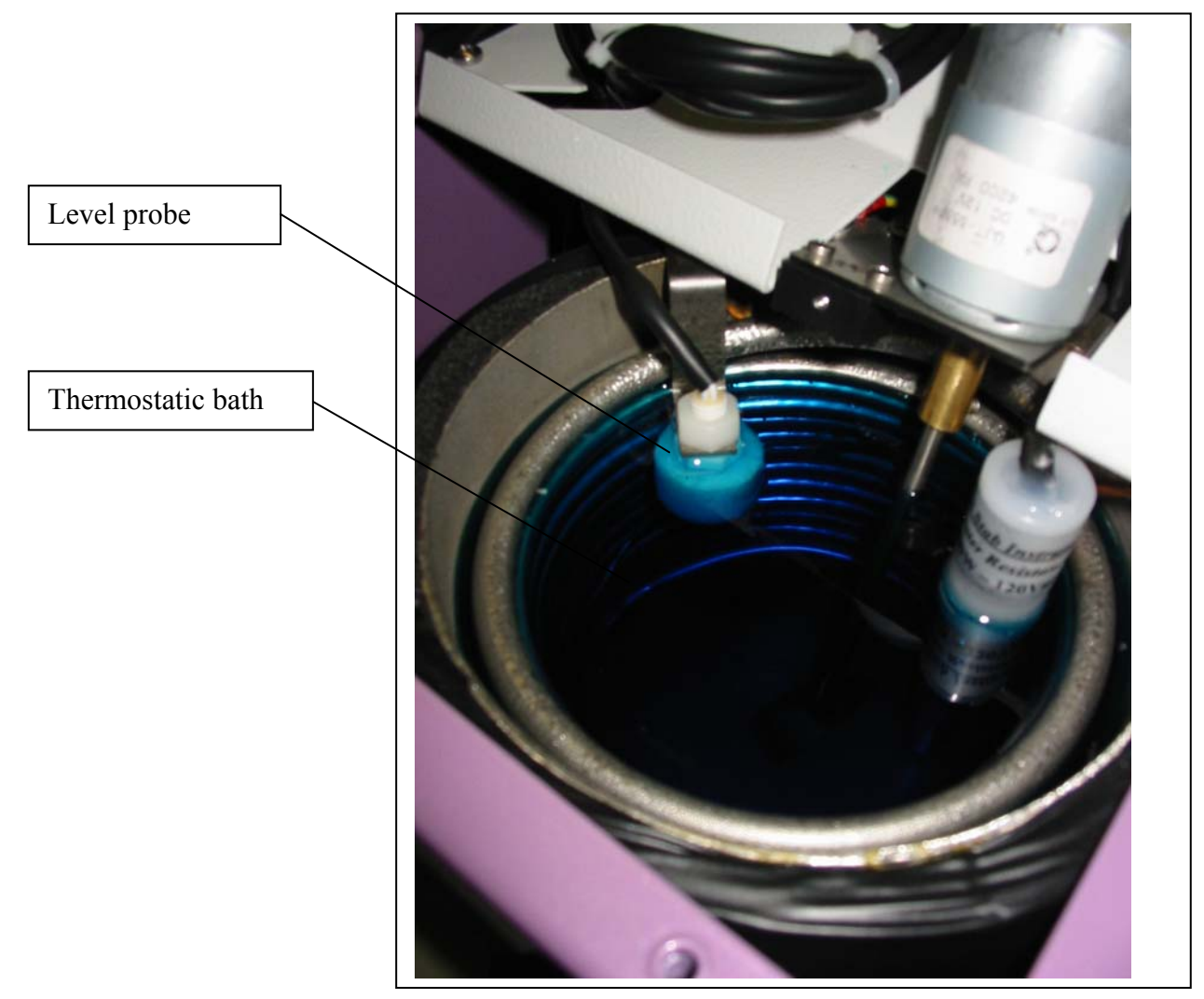

Thermostatic bath

## 5.7 **Placing the conductivity probe**

If the conductivity probe has not be mounted on the probe assembly at delivery, put the conductivity probe in its appropriate position, being careful to connect to assembly with extreme care.

#### 5.8 Link to the electric line

Link the power cables (issued) to the electric line 230Vca 50/60 Hz + GROUND (or other voltages by specific request). To avoid problems with power supply variations in the laboratory, Delta Acque recommends connecting the instrument to a voltage stabilizer for a correct power supply.

### 5.9 Switching on

To switch instrument on: Lift the switch ON at the back of the instrument and on the display will appear "CHECK STAB OFF".

### 5.10 **Proceed with the installation of the instrument.**

These are the correct instructions for the first installation of the check stab.

- Put the instrument on the rigid surface with the appropriate dimensions.
- Control that the tap on the back of the instrument is closed (Back view).
- Put the rubber tube on "too full" nipple, and connect it with an appropriate antifreeze container for recovery. (Back view, picture 1).

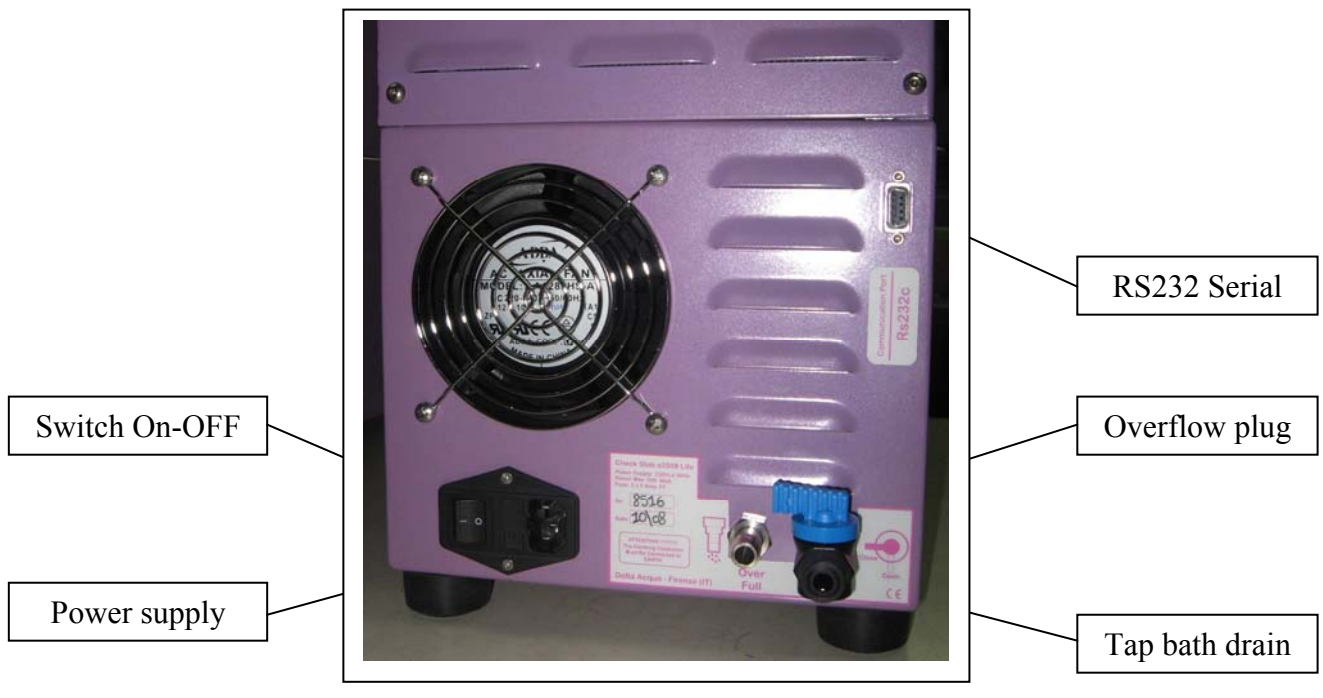

Picture 1 - Back View

- Raise the probes group to the appropriate position and turn it of 90° until put it as in picture "2"
- Put in the bath reservoir the supplied antifreeze liquid, approximately 1,5Lt. Fill up the thermostatic bath (see Front View picture 2). If the liquid level is low, the machine will indicate insufficient level, and therefore the bath must be filled. (Important once a year empty the entire bath using the tap and to clean the tank with warm water).

# **III ATTENTION III PUT NEVER THE PROBES GROUP INTO THE THERMOSTATIC BATH WITHOUT THE BEAKER, BECAUSE ANTIFREEZE IS VERY HARMFULL TO THE CONDUCTIVITY PROBE**

• Connect the power supply cable at the back of the instrument to the power supply (Back view, Picture 1).

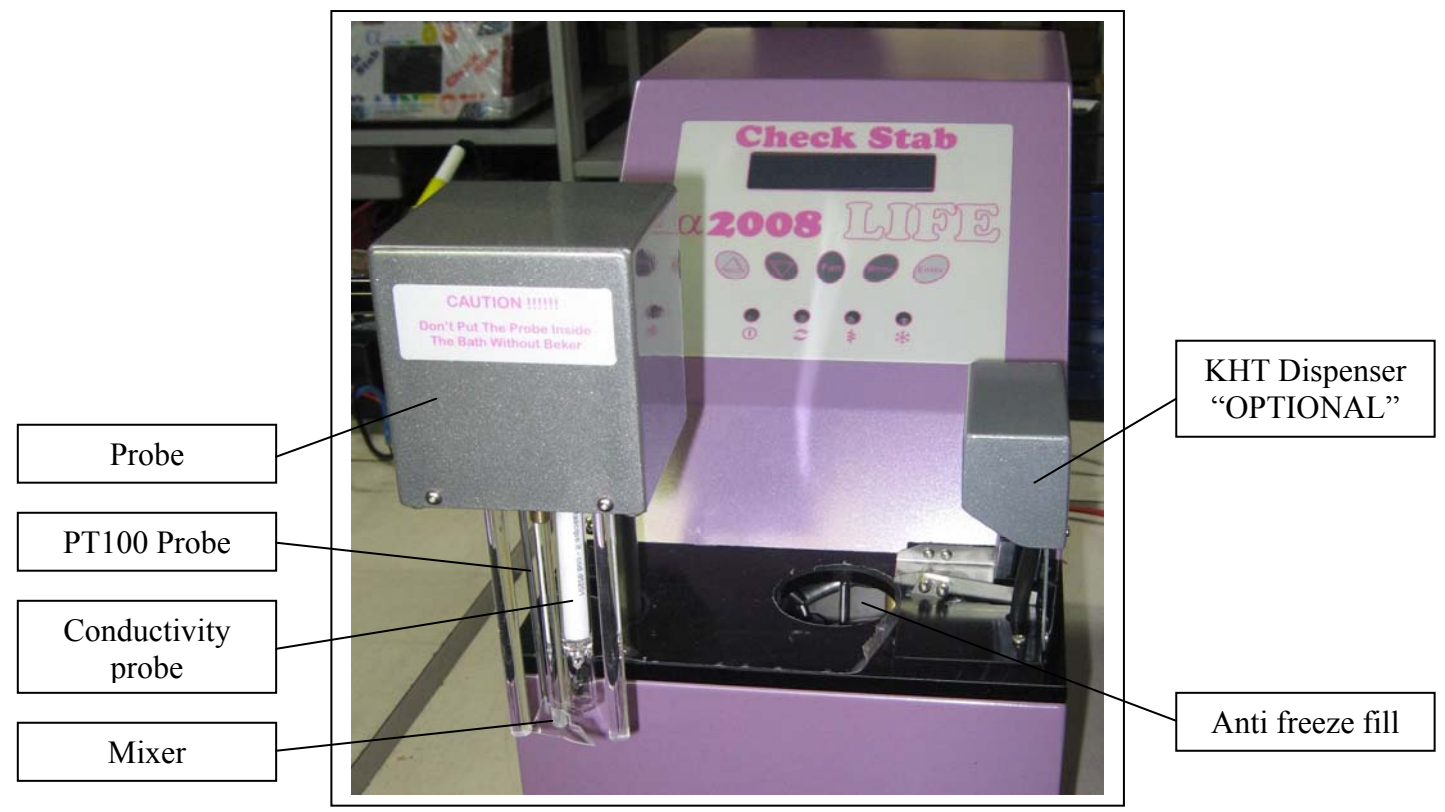

Picture 2 - Front View

The supply includes:

- Feed cable 220V 50Hz.
- A bottle by 250ml of BTK (Code D5251)
- Measuring spoon 1gr. / 2Gr. For BTK
- Calibration solution 1278.0 µS. (Code D5205)
- Test solution 500µS/10°C (Code D5254)
- Cleaning solution
- Beaker Schoot /Duran 150ml (Code D5217)
- Sprinkler for cleaning 500ml
- Bucket for cleaning
- Antifreeze bottle 1,5 Lt.
- Rubber tube for "Overflow" 10x14 1,5 mt.
- Cork for thermostatic bath
- Kit fusible 5x20 Amp.
- User guide Manual
- User guide software
- Check Stab2008 software (CD)
- Adaptor RS232/LAN
- Cable LAN 1,5 mt.
- Hub LAN multi input \*\*\*

\*\*Or other cable for other vaoltages by special request

\*\*\*Only for Master Machine

# 6 Cleaning and Demolition

## 6.1 **Cleaning the instrument**

Disconnect the instrument from the power supply (230Vca 50/60 Hz. or other voltages by special request ), clean with a damp cloth moistened by a common solvent. Wait until the instrument is dry before reconnecting it to the power supply.

The conductivity sensor must stay in perfect condition. It is important to clean it properly

- 1. Move the sensor up and out of the hole in the case
- 2. Put a little container under the sensor to catch the distilled water dripping off the sensor
- 3. Clean with distilled water all the parts of the sensor
- 4. Wait until the sensor is dry

DON'T use cleaning agents or objects which could damage the platinum electrodes.

### 6.2 Special Cleaning Procedures

Disconnect the instrument from the power supply (230Vca 50/60 Hz. or other voltages by special request), clean with a damp cloth moistened by a common solvent. Wait until the instrument is dry before reconnecting it to the power supply.

In addition, it is advisable to clean the thermostatic bath once per year To clean the bath, take off the black PVC cover and having completely emptied the bath of antifreeze, clean with hot water Once completed, put the cover back on and lock down with the screws.

To clean the conductivity sensor, follow the instructions that follow. This is important to preserve the optimal condition of the sensor

Clean well with distilled water after each analysis. Every so often, clean the sensor in special manner as described below:

- 1. Fill a beaker 150ml with a cleaning solution (3% hypochlorite solution)
- 2. Put the sensor assembly in the beaker and let the mixer turn for about 30 seconds. The mixer will stop turning after a few seconds.
- 3. Take the sensor assembly out of the beaker and clean with distilled water. The sensor has two small holes at the bottom, It is important to squirt water through the little holes to be sure to clean the electrodes well.
- 4. Repeat point 2 if the sensor does not appear clean and rinse again with distilled water.

# ATTENTION: NEVER USE OBJECTS OR TOOLS THAT CAN DAMAGE THE PLATINATURE OF THE ELECTRODES.

It is very important to clean the automatic KHT dispenser from time to time. Check Stab recommends that at the end of each day, the user remove residual powder left on the KHT tray. Use a soft brush to clean. Keep the tray dry, as it is possible that humidity coming from the bath can make the tray damp, causing the accumulation of excess powder.

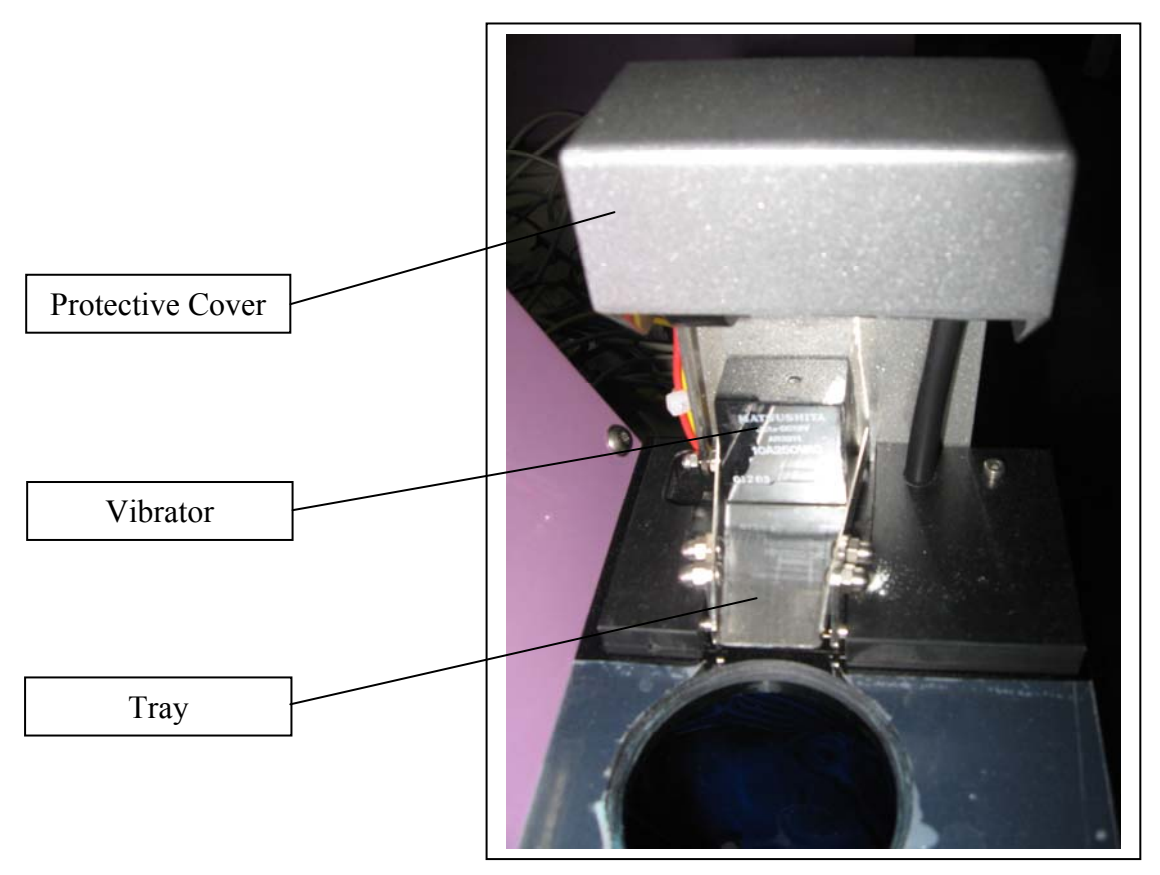

Automatic KHT Dispenser Assembly

To clean the automatic dispenser more easily, it is possible to lift, vibrate, and lower the dispenser tray when the instrument is in the position "CheckStab OFF", as shown in the following figure.

| Check Stab<br>CheckStab OFF |  |
|-----------------------------|--|
| α2008 LIIPE                 |  |
|                             |  |

To do this operation, the instrument must be in the position "CheckStab OFF".

LIFE Manual for NET – ENG 17

By pressing and holding for a few seconds the following button, the dispenser tray will lift.

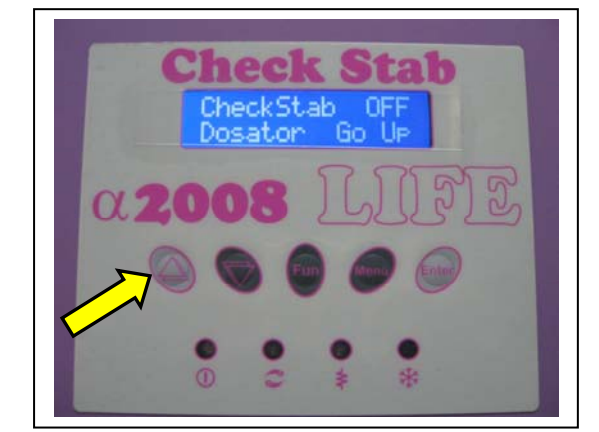

With the dispenser in this position, it is possible to start the vibrator function for a few seconds by pressing the button "FUN" shown in the figure to the right.

After using the vibrator command and after thoroughly cleaning at the back of the dispenser tray the operator can put the tray back to its resting position by pressing the button shown in the figure to the right.

The dispenser returns to its normal resting position.

eckStab ator G

We recommend cleaning the automatic dispenser thoroughly at the end of each working day. We also recommend using low pressure compressed air to thoroughly clean the dispenser area from excess KHT powder. **Delta Acque can provide a compressed air bottle for this use**.

## 6.3 **Demolition**

Instruments that cannot be repaired must be demolished by the appropriate legal organizations.

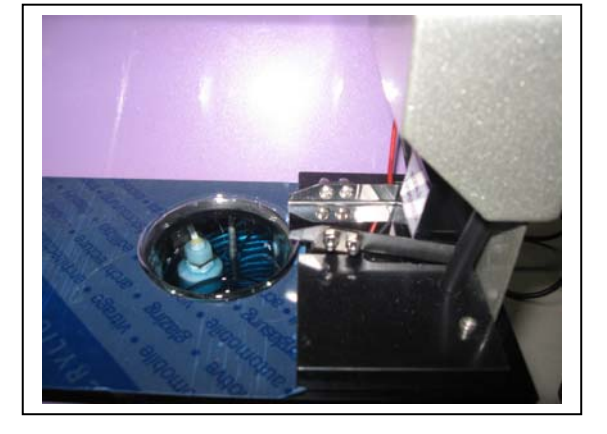

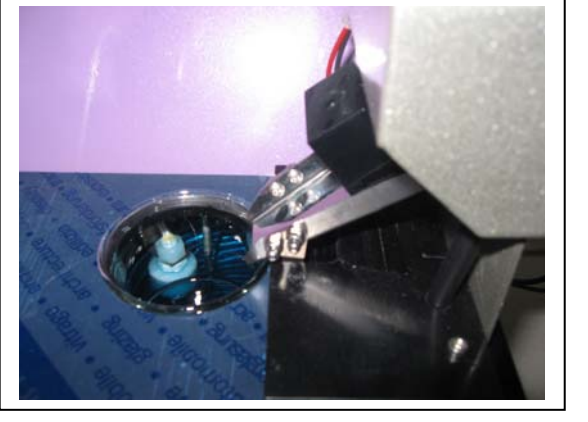

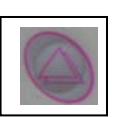

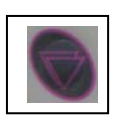

# 7 **Replacements**

The instrument does not need particular interventions. Eventual replacements of the sensor PT100 and the conductivity sensor can be done without the intervention of technicians from Delta Acque. As previously mentioned, the conductivity sensor has a life span of approximately 1000-1500 analysis (if correctly cleaned at the end of each analysis). It is advisable to calibrate at least once per month. The sensor PT100 should be verified once per year with another certified thermometer. In this way we are sure that the sensors are correctly functioning. In case there is a problem, it needs to be replaced.

Below are indications for the replacement of the sensors.

#### 7.1 **Replacing the sensor from the sensor assembly**

The Sensor assembly has both the sensorPT100 for temperature and the conductivity sensor.

Follows is how to replace the sensors. The conductivity sensor should be replaced after a maximum of 1500 analysis.

After checking that the power switch is OFF, the machine is off, and the sensor assembly is in a non working position, do as follows:

• Unscrew the 4 screws "A" that hold the protective casing (see Fig.1).

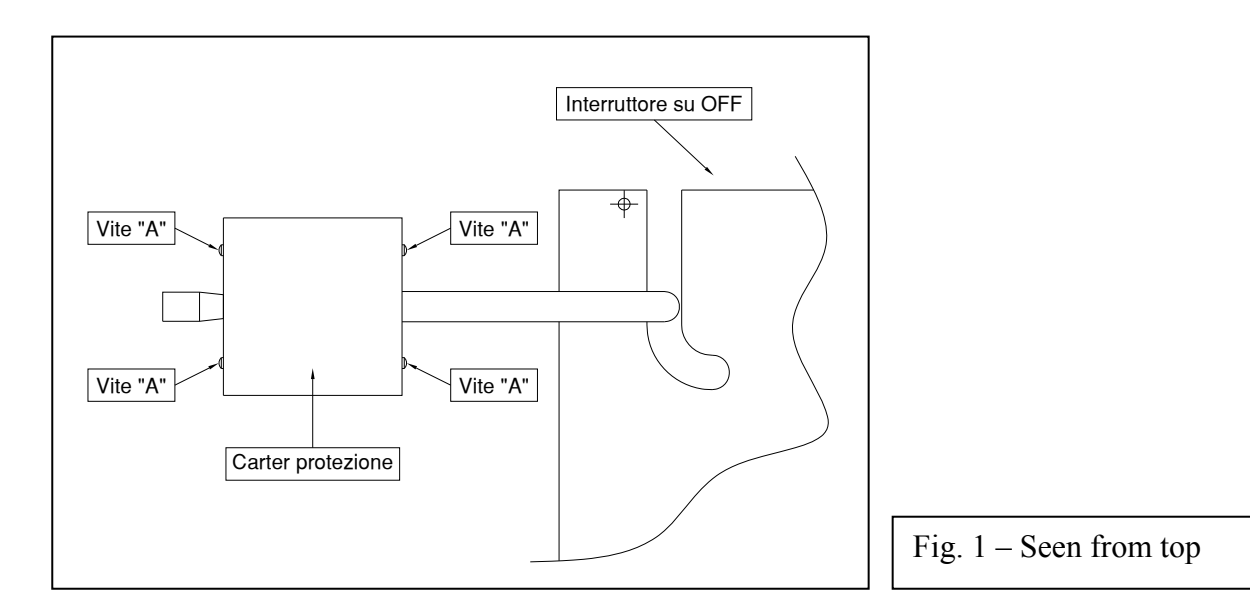

• Take off the protective casing pulling upwards.

- Once the casing is removed we see the electric board. The cable of the sensor is connected to the connectors. In figure "Replace sensor" the sensor PT100 is shown and the conductivity sensor in the order in which they are connected.
- Disconnect the cables of the sensor to be replaced by loosening the screws at the connector.
- Now we can replace the sensor.

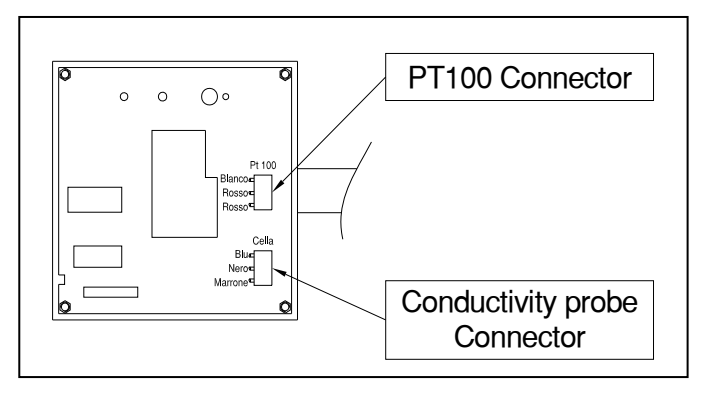

The sensors are fixed to a plate in black PVC under the board. Once the cables have been disconnected, proceed with the replacement of the sensors (Connector view).

Connector view

To replace temperature sensor PT100:

- Loosen the screw "B" using an Allen key.
- Pull out the sensor and replace.
- The sensor supplied by Delta Acque has the cables already measured. After positioning it, tighten the screws that were previously loosened.
- Connect the cables in order as shown in figure "Replace sensor"

To replace the conductivity sensor:

After disconnecting the cables do as follows:

- Loosen the 2 screws "C" being careful not to let the plastic PVC bushing fall. This bushing is located under the instrument's surface plate. Inside the bushing, there is an O ring gasket necessary to protect the sensor.
- Pull out the sensor and replace it with a new one.
- The sensor supplied by Delta Acque has the cables already measured. After positioning it, tighten the screws that were previously loosened.
- Connect the cables to the connector in the proper order as shown in figure "connector view" and record the data of the new conductivity sensor in the software, cell history.

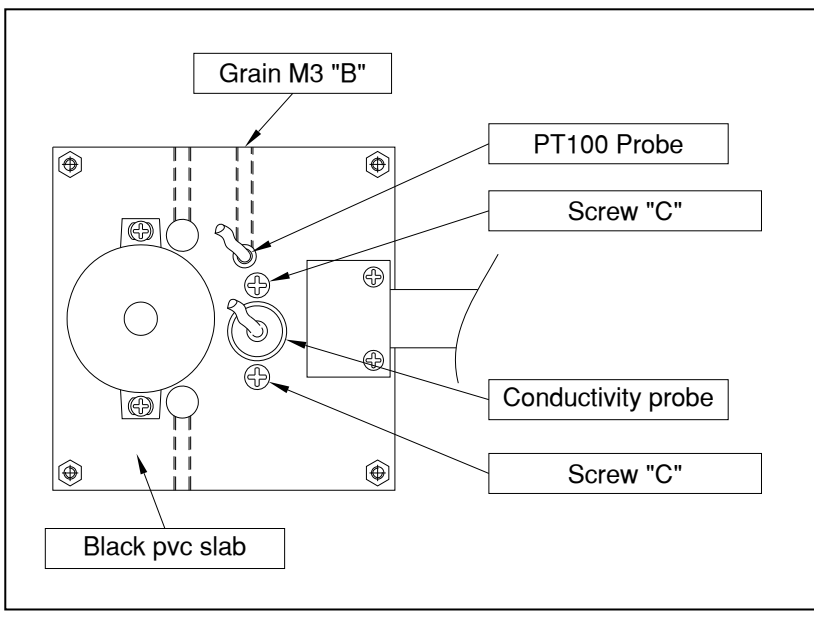

Replace Sensor

• To register a new sensor click see the software check stab NET user manual.

• The new conductivity cell must be recorded in the NET software. The information is found in the window "PARAMETERS". These fuctions are protected by a password. Below is view of Parameter window.

|                                                                        | STATUS PARAMETERS CONFIGURAT                                                                                                    | TION | GRAPHIC                                                                |   |                                                                                                    |
|------------------------------------------------------------------------|----------------------------------------------------------------------------------------------------|------|------------------------------------------------------------------------|---|----------------------------------------------------------------------------------------------------|
| SET                                                                    | Parameter<br>Working Parameters                                                                                                    |      | Current                                                                | ^ | Cooler enabled Automatic correction factor accept                                                                                                    |
|                                                                        | Working temperature (-15,0 to 40,0 °C)<br>StandBy temperature (-10,0 to 10,0 °C)<br>Correction factor (0,0 to 9,9 %/°C)<br>MIN Correction Factor (0,0 to 6,0)<br>MAX Correction Factor (0,0 to 6,0)<br>Minicontact memories (1 to 240)<br>Minicontact Sample time (1 to 99 Sec) |      | -5,5 °C<br>-4,0 °C<br>0,0 %/°C<br>2,5 %/°C<br>5,5 %/°C<br>240<br>1 Sec |   | MCL with correction factor<br>MCL with auto scale<br>Automatic Analysis Report<br>Automatic Analysis CSV<br>0,0 a 24 °C -4 a 20 °C<br>0,0 a 36 °C -4 a 32 °C<br>0,0 a 48 °C • 4 a 44 °C |
| Read Only Parameters                                                   |                                                                                                    | Cu   | Current                                                                |   | Saturation Mode                                                                                                    |
| Working Parameters<br>Room temperature<br>Conductivity Cell Parameters |                                                                                                    | 34,9 | 34,9 °C                                                                |   |                                                                                                    |
| Cell life<br>Cell insert date                                          |                                                                                                    | 100  | 100 %<br>01/01/0001                                                    |   | Cells history Calibrations analysis                                                                                                    |

• To modify parameters click on icon "MODIFY" below right.

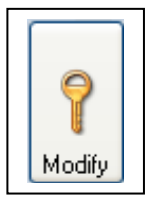

• The password window opens. Type in password. The factory set password is "1234", but can be changed at any time.

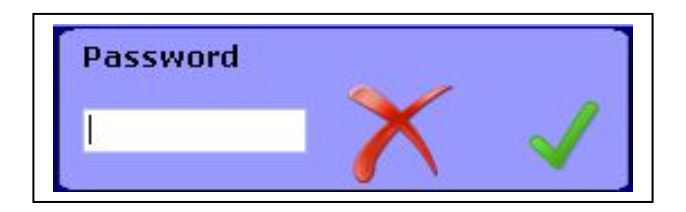

• Insert the new serial number of the cell by clicking on "SET" Cell serial as in the figure below:

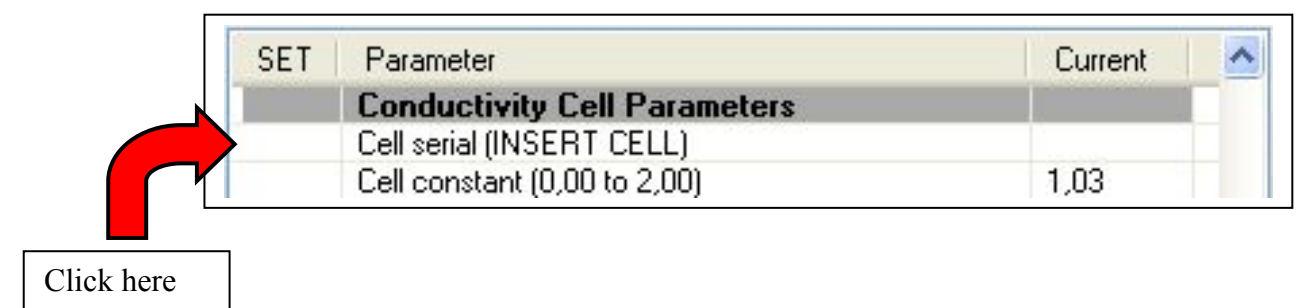

• Insert the serial number of the new cell and click on confirm (green tick).

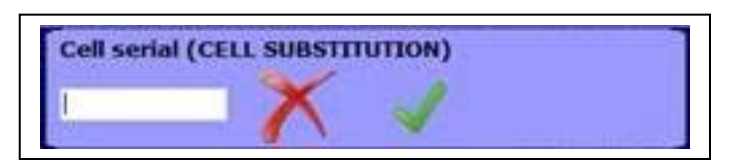

• Insert the Cell Constant of the new cell by clicking on "SET" Cell constant as indicated in the figure below:

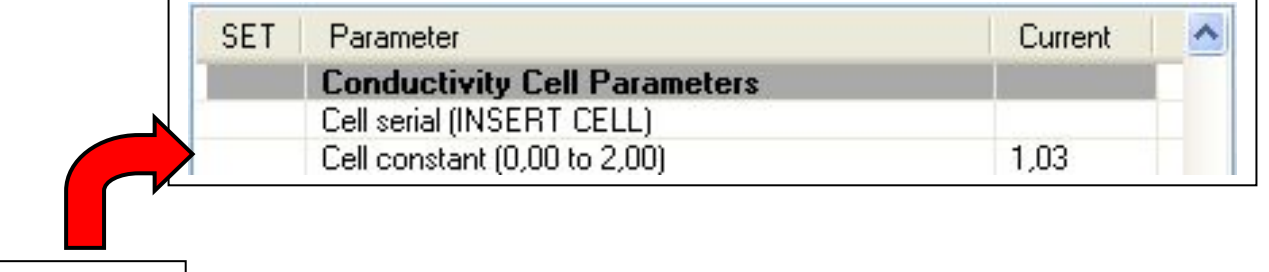

Click here

• Insert the constant of the new cell and click on confirm (green tick).

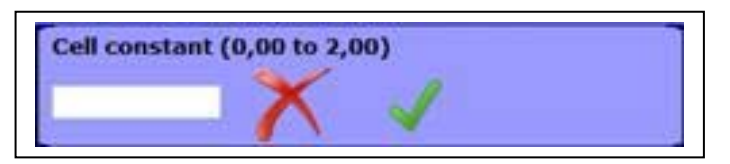

• The new probe has been recorded and memorie in the "Cell History" archive. The unit remembers to calibrate the new probe.

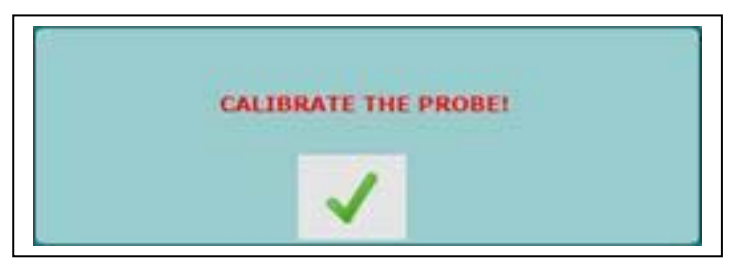

• Confirm and do a calibration of the probe (chapter 7 of the "check stab NET" manual).

# 8 Shipment of instrument by forwarding agent

Instructions for the correct shipment of a check stab instrument.

After disconnecting the power cables and the serial cable that connects the instrument to a PC:

- Empty well the anti freeze bath by opening the tap located at the back of the instrument checking visually that the bath is empty.
- Close the tap.
- Protect the sensor assembly with a nylon bag
- Insert the sensor assembly inside the hole of the bath and put a protective paper (cardboard) between the sensor assembly casing and the fixed casing on the instrument such that they do not make direct contact.
- Box the instrument in a **wooden** case of appropriate size.
- At the side, put in a bag all the accessories and then put the sack in the wooden case. The accessories should be the following:
  - Feed cable 220V 50Hz.
  - A bottle by 250ml of BTK
  - Doses spoon 1gr. / 2Gr. For BTK
  - Calibration solution 1278.0  $\mu$ S.
  - Test solution 500µS/10°C
  - Cleaning solution
  - Beker Schoot /Duran 150ml
  - Sprinkler for cleaning 500ml
  - Bucket for cleaning
  - Antifreeze bottle 1,5 Lt.
  - Rubber tube for "Overflow" 10x14 1,5 mt.
  - Cork for thermostatic bath
  - Kit fusible 5x20 Amp.
  - User guide Manual
  - User guide software
  - Check Stab2008 software (CD)
  - Adapter RS232/LAN
  - Cavo LAN 1,5 mt.
  - Hub LAN multi-imput
- Pack well, close the wooden case and put on the address of :

# DELTA ACQUE del Dr. A. Cavallucci Via della Treccia, 37 - 50145 FIRENZE

# NB: IMPORTANT FOLLOW INSTRUCTION FOR PACKING TO AVOID DAMAGE DURING TRANSPORT